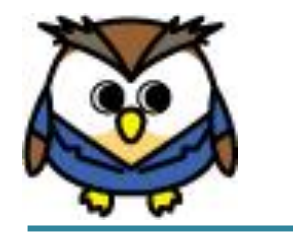

ミミズクさん

## 2024年6月度

# 診療報酬改定に伴う修正について

~「2024年度「DPCの評価・検証等の係る調査(退院患者調査)」実施説明資料(2024年5月31日時点)」準拠~

2024年10月11日(第2版)

株式会社 ピーエスラボ

| 1. | バージョンアップについて                     | <br>P.1  |
|----|----------------------------------|----------|
| 2. | 2024年6月度の診療報酬改定について              |          |
|    | 「追加」項目について                       | <br>P.3  |
|    | 「変更」項目について                       | <br>P.23 |
|    | 「削除」項目について                       | <br>P.29 |
| З. | 改定後の作業について                       |          |
|    | 3-1.「改定により前回登録した内容が表示できない場合」について | <br>P.34 |

目 次

| 3-2. | 「改定を跨ぐ転棟の親様式1」 | について | <br>P.35 |
|------|----------------|------|----------|

### Ϋ バージョンアップの前にお読みください。

既に「2024年6月1日」以降に退院された方で入院データを入力し、 「確定済」にされている場合、バージョンアップで「一時」に戻します。 この処理は、前年度の資料に基づいて確定されたデータを、 今年度の資料で再度登録していただくために行います。

下記の『重要なお知らせ』が表示されましたら、内容をご確認ください。

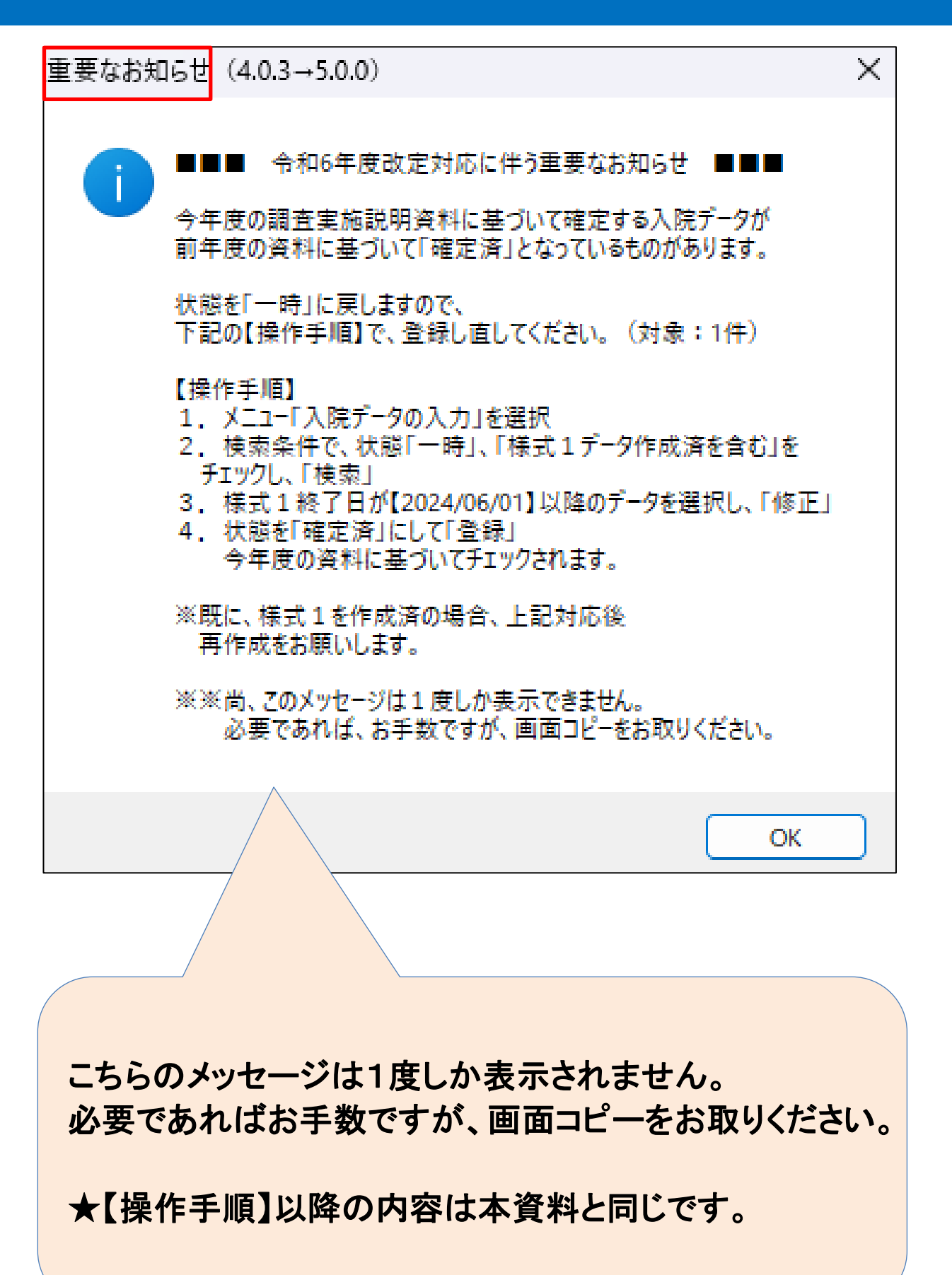

1

#### バージョンアップについて

### 【バージョンアップの手順】

①現在のバージョンをご確認ください。

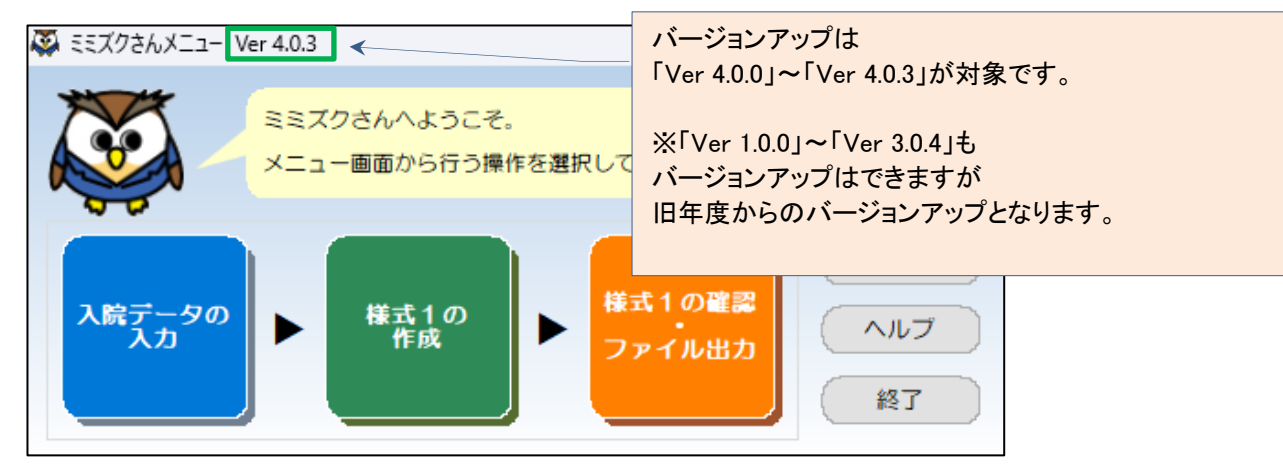

### ②通常のバージョンと同じ手順で実行してください

弊社ホームページの「Download」ボタンをクリック

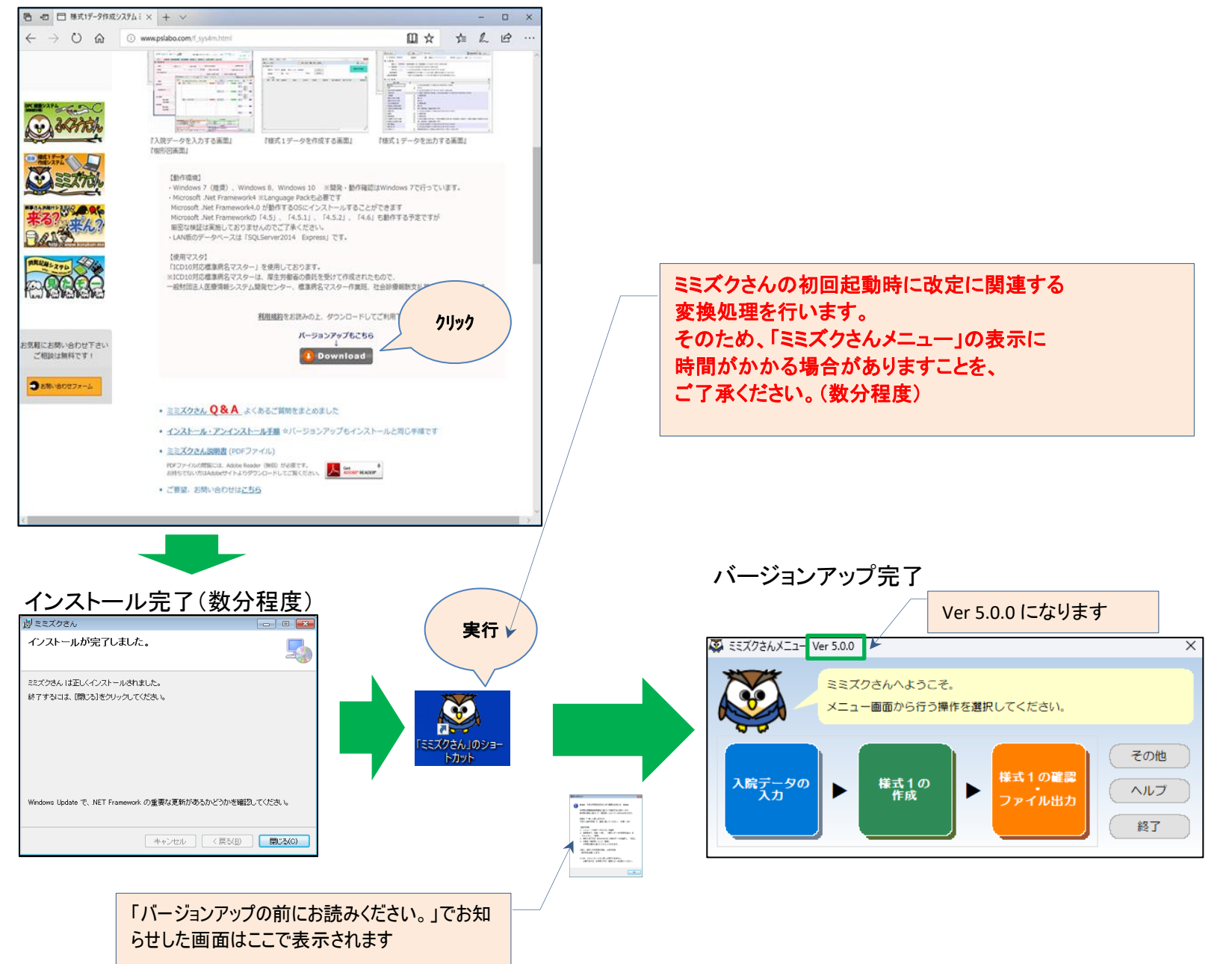

#### バージョンアップについて

### 「A001010 患者プロファイル/身長・体重」の「退院時体重」が 追加となりました。(P.64)

(対応)

- ・画面に項目を追加しました。
- ・「必須入力」のチェックを追加しました。

| 🚱 入院データ入力                                                            |                                  |              |                 |                                         |
|----------------------------------------------------------------------|----------------------------------|--------------|-----------------|-----------------------------------------|
| キャンセル 登録 変)                                                          | 町履歴 印刷ブレビュー                      | /            | 🎮 ኢታታሪ 🌅        | 実施説明資料 🔯 ヘルブ                            |
| ♦ 患者個人情報 ♦                                                           | ◆入院期間 ****                       |              |                 | 現在 2024 年度版                             |
| 患者番号 TEST1 Q 患者名 テスト患者1                                              | <u> クリック </u>                    | 00 ~ _/_/_   | 00:00 入院時年齢     |                                         |
| 生年月日 1977/06/01 性別 男 郵便番号 7320000                                    | 様式 00:                           | 00 ~ _/_/_   | 00:00 年齢        | 47     状態     一時     ∨       一様式1対象外データ |
| INDEX 入退院情報 診断(傷病)情報 手術・処置情報 診                                       | <u>寮情報 P.1</u> 診療サ               | P.3 診療情報     | P.4 診療情報 P.5 脑  | 断群分類番号 自由入力欄                            |
| ■ 診療情報 P.1 ■                                                         |                                  |              |                 |                                         |
| 入院時の身長 cm 入院時の体重 ks 退院時の体重                                           | ks ™¥7±                          | 史<br>理本数×喫煙年 | 数(不明は9999) 身体   | 的拘束日数 👥 日                               |
|                                                                      | ADLZ                             | 17           |                 | 上の行に詰めて登録されます。                          |
|                                                                      | 入棟(室)時                           | Ο λ 院時をつビー   | 退棟(室)時          | 退除時へつビー                                 |
| 入院(棟)時 및 → 退院(棟)時 및                                                  | 2 📢                              |              | → C             | 1 退防時ヘコピー                               |
| 14-14 An 44 Augusta data 1 Detaile a contra tra                      | 3 🐬                              | Q 2 をコピー     | → C             | 退院時へコピー                                 |
| <ul> <li>地域包括ケア入院獲入院料1~4及び</li> <li>地域包括ケア入院医療管理料1~4の算定あり</li> </ul> |                                  |              | 現在の妊娠の方無        |                                         |
| - 褥瘡の有無(療養病棟)<br>トの行に詰めて登録されます。                                      | 褥瘡の有無                            |              | 3. 時間書 小小式加速調測  |                                         |
|                                                                      | - 入院時褥瘡の有無                       | Q なし         | 八町時の外工業に回知      | ε                                       |
|                                                                      | Q 退院時褥瘡の有無<br>した し 日 し に 一 に 一 に |              | 山土時中里           |                                         |
| 2 🤧 _/_/_ ~ _/_/_ Q →                                                | Q 人院中の歳大深度等<br>2時まで見た深度等         |              | 入院周辺の分婚の有無      |                                         |
| 3 ∰_/_/_ ~/_/_ Q→                                                    | ○ へ阮中の歳へ深度寺日                     | M_/_/_       | 分娩時出血量          | ml                                      |
|                                                                      | ション病棟入院料の算定あり                    |              |                 |                                         |
| FIM<br>上の行に詰めて登録されます。                                                |                                  | FIM起算日       |                 |                                         |
| 入棟日 退棟日 入棟時FIM得点 退棟時FIM得点                                            | 入棟時体重 退棟時体重                      | /_/_         |                 |                                         |
| 1 🔊 _/_/_ 🔍                                                          | ks                               | 入力対象期間       | FIM測定日          | FIM得点                                   |
| ~_/_/ →Q                                                             | ks                               | 1            | 不明              |                                         |
| 2 📢 _/_/_                                                            | ks                               | 2            | <u>19</u><br>不明 |                                         |
|                                                                      | kg                               | 4            | 不明              |                                         |
|                                                                      |                                  | 5            | 不明              | Q I                                     |
|                                                                      | Kg                               | 6            | 不明              | Q ↓                                     |
| ~ <u>_/</u> →Q                                                       | kg                               | 7            | 不明              | Q↓ .                                    |

### (実施資料抜粋)

#### ④ 退院時体重

入院時の体重と同様に入力する。退院時点での把握が困難な場合は、退院日に近い日に測定した値を入力する。

- なお、転棟した場合で転棟時点の把握が困難な場合は、転棟日に近い日に測定した値を入力する。
- 例 退院時の体重が52.5kgであった場合には"52.5"と入力する。
- また、退院時の体重が53.0 kgであった場合には"53.0"(小数点第1位の0まで)と入力する。

測定不能であった場合は"000"と入力する。

### (P.xx) •••

「2024年度「DPCの評価・検証 等に係る調査(退院患者調査)」 実施説明資料(2024年5月31 日時点)」の

### 「A001040 患者プロファイル/褥瘡」の「入院時・退院時の褥瘡の有無」、 「入院中の褥瘡の最大深度等」、「入院中の褥瘡の最大深度等の日付」が 追加となりました。(P.66)

(対応)

- ・画面に項目を追加しました。
- ・検索画面「褥瘡検索」を追加しました。

・未入力時のチェック(警告)を追加しました。※初期状態ではチェックを無効にしています。

| 🐼 入院データ入力                                                                   |                                     | >                                              |
|-----------------------------------------------------------------------------|-------------------------------------|------------------------------------------------|
| <ul> <li>キャンセル</li> <li>         登録 変更履     </li> </ul>                     | 歴 印刷プレビュー                           | 🦰 入力ガイド 🔠 実施説明資料 🐺 ヘルプ                         |
| ◆ 患者個人情報 ◆                                                                  | 入院期間 ◆                              | 現在 2024 年度版                                    |
| 患者番号 TEST1 Q 患者名 テスト患者1                                                     | <u>//</u>                           | 00:00 入院時年齢 47 変更は 2024 √ へ変更<br>コデラ→ □ 年度版を固定 |
| 生年月日 1977/06/01 性別 男                                                        | 様子00:00 ~/_/_                       | 00:00 様式1開始時<br>47 状態 →時 ~<br>○ 様式1対象外データ      |
| INDEX 入退院情報 診断(傷病)情報 手術・処置情報 診療情                                            | <u>報 P.1</u> 診療情報 P.2 診療情報 P.3 診療情報 | P.4 診療情報 P.5 診断群分類番号 自由入力欄                     |
| ■ 診療情報 P.1 ■                                                                |                                     |                                                |
| 入院時の身長 cm 入院時の体重 kg 退院時の体重                                                  | kg 喫煙指数 = 1日の喫煙本数×喫煙名               | 再数(不明は9999) 身体的拘束日数 日                          |
| 転倒・転落回数 回 インシデント影響度分類レベル<br>3-1以上の新知・転落回数 回                                 | ADLスコア(地域包括ケア)                      | 上の行に詰めて登録されます。                                 |
|                                                                             |                                     | 退院時へコピー                                        |
| 入院(棟)時 Q → 退院(棟)時 Q                                                         | 2 🗊 🔍 1 をコピー                        | ( こちら 退院時ヘコピー                                  |
| □ 地域包括ケア原棟入院料1~4及び                                                          | 3 🔊 Q 2 をコピー                        | 退院時へコピー                                        |
| 地域包括ケア人院医療管理料1~4の真定のり<br>褥瘡の有無(療養病棟)                                        | 「褥療の有無                              | 現在の妊娠の有無                                       |
| 上の行に詰めて登録されます。 様式1期間を1行目にコピー                                                | 入院時褥瘡の有無 Q なし                       | 入院時の妊娠週数                                       |
| 入棟日 退棟日 入棟時 退棟時                                                             | 退院時褥瘡の有無 Q なし                       |                                                |
|                                                                             | 入院中の最大深度等 🔍 なし                      | 出生時妊娠週数                                        |
| $\begin{array}{c} 3 \\ 3 \\ 1 \\ 1 \\ 1 \\ 2 \\ 2 \\ 2 \\ 2 \\ 2 \\ 2 \\ 2$ | 入院中の最大深度等日付/_/_                     | 入院周辺の分娩の有無                                     |
| □ 回復期リハビリテーション病棟入院料又は特定機能病院リハビリテーション                                        | 2」                                  |                                                |
| FIM<br>上の行に詰めて登録されます。 様式1期間を1行目にコピー                                         | FIM起算日                              |                                                |
| 入棟日 退棟日 入棟時FIM得点 退棟時FIM得点 入株                                                | 東時体重 退棟時体重                          |                                                |
|                                                                             | kg 入力対象期間                           | FIM測定日 FIM得点 _                                 |
| ~_/_/_ →Q                                                                   | ks 2                                | <u></u><br>70月 <u></u>                         |
| 2 🧊 _/_/_ 🔍                                                                 | kg 3                                | 不明 Q↓                                          |
|                                                                             | ks 4                                | 不明 Q ↓                                         |
|                                                                             | 5                                   | 不明 ♀↓                                          |
|                                                                             |                                     |                                                |
| ~_//_ → Q                                                                   | ks 7                                |                                                |

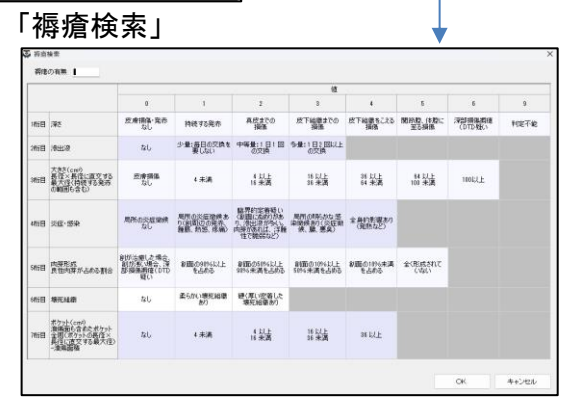

#### (実施資料抜粋)

| ・A001040 患者プロファイル/褥瘡                                          |
|---------------------------------------------------------------|
| 親様式1に入力する。なお、本年度調査では任意入力とするが、本項目の入力は機能評価係数Ⅱの評価対象となる。          |
| 入院年月日が2024年6月1日以降の場合に入力する。                                    |
| <ol> <li>③、④ 入院時・退院時の褥瘡の有無</li> </ol>                         |
| 「DESIGN-R分類」に基づき、入院時の褥瘡(いわゆる持ち込み褥瘡)及び退院時(死亡退院も含む。)の褥瘡をA001030 |
| 患者プロファイル/褥瘡(療養病棟)③、④ 入院時・退院時の褥瘡の有無と同様に各分類の値を決め、その値を連ねて        |
| 各々③④に7桁で入力する。評価は創内の一番深い部分により行うこととする。                          |
| ⑤ 入院中の褥瘡の最大深度等                                                |
| 入院中、最も状態の悪いと考えられる時点で褥瘡をA001030 患者プロファイル/褥瘡③、④ 入棟時・退棟時の褥瘡の     |
| 有無と同様に「DESIGN-R分類」に基づき、各分類の値を決め、その値を連ねて7桁で入力する。評価は創内の一番深い部    |
| 分により行うこととする。                                                  |
| ⑥ 入院中の褥瘡の最大深度等の日付                                             |
| 入院中、最も状態の悪いと考えられる時点の年月日を入力する。                                 |

### 「A00430 栄養情報」の 「経管・経静脈栄養の状況(様式1開始日時点、様式1終了時点)皮下注射」、 「入院後48時間以内の栄養アセスメントの実施」が 追加となりました。(P.69)

### (対応)

- ・画面に項目を追加しました。
- ・「経管・経静脈栄養の状況(様式1開始日時点、様式1終了時点)皮下注射」の「必須入力」のチェックを追加しました。
- ・「入院後48時間以内の栄養アセスメントの実施」の未使用のチェックを追加しました。

| 🐺 入院データ入力                                                                                                    | ×                                                                                                    |                |
|----------------------------------------------------------------------------------------------------|----------------------------------------------------------------------------------------------------|----------------|
| マキャンセル 三 登録 変更履歴 印刷ブレビュー                                                                                                    | 🦯 入力ガイド 📰 実施説明資料 🐺 ヘルプ                                                                                                    |                |
| <ul> <li>● 患者個人情報</li> <li>● 入院期間・様式1期間</li> <li>● 入院期間・様式1期間</li> <li>● 入院期間 2024/06/01 00:00</li> <li>住安川男 郵便番号 7320000</li> <li>様式1期間 2024/06/01 00:00</li> <li>様式1期間 2024/06/01 00:00</li> <li>様式1期間 2024/06/01 00:00</li> <li>様式1期間 2024/06/01 00:00</li> </ul> | クリック         ○0:00         入院時年部 47         現在 2024 年度版           クリック         ○0:00         承諾         47           日子→<br>年前         47         一時<br>一様式1対象外データ         ○           P3<診療情報         294         ●         ●           ●         後期情報         47         ● |                |
| ■ 診療情報 P.3 ■                                                                                                    |                                                                                                    |                |
| Hugh-Jones分類        肺炎の重症度分類        分類コード     Q       医療介護関連肺炎に該当                                                                                                    | 療養膚棟入院基本料の寛定あり         入院後48時間以内           要介護         栄養情報           要介護         米養アセスメントの要応の有無           入院後48時間以内の栄養アセスメントの実施の有無         (1)           <間始>         算定間始日           _/_/         株式12/5月歳分                                                                | <b>3の</b><br>実 |
| PP吸小至患者P/F比(\$P是受到)     P吸小至患者P/F比(\$P是受到)       P/F比     mmHg       酸素投与        FiO2     %       呼吸補助                                                                                                    | 低栄養の有無     Q       摂食・嚥下機能障害の有無        経管・経靜源栄養の状況     経鼻胃管       パ     胃療・腸療       パ     胃療・腸療       パ     末梢静脈栄養       ・     末梢静脈栄養                                                                                                    |                |
| 肝硬変のChild-Pugh分類     急性膵炎の重症度分類     Q       Bif(mg/dl)     ゴロマテ分子標的薬の7回導入治療の有無       Alb(g/dl)     マ       腹水     マ       腹水     マ       酸症     Burn Index       町100     マ                                                                                          |                                                                                                    |                |
| ····· =0.5× % + %                                                                                                    | 11     胃康・腸原     ・       11     末梢静脈栄養     ・       11     中心静脈栄養     ・       11     皮下注射                                                                                                    |                |

| ⑦、⑧ 経管・経静脈栄養の状況(様式1開始日時点、様式1終了日時点)<br>様式1開始日・様式1終了日時点において、実施されている栄養摂取方法を5桁の値で入力する。実施している場合は"1"を |    |
|-------------------------------------------------------------------------------------------------|----|
| 実施していない場合は"0"をそれぞれの桁に入力する。                                                                      |    |
| 1桁目:経鼻胃管 2桁目:胃瘻・腸瘻                                                                              |    |
| 3桁目:末梢静脈栄養 4桁目:中心静脈栄養                                                                           |    |
| 5桁目:皮下注射                                                                                        |    |
| 例)経鼻胃管と末梢静脈栄養を併用している場合、"10100"と入力する。                                                            |    |
| どれにも該当しない場合は"00000"と入力する。                                                                       |    |
| ⑨ 入院後48時間以内の栄養アセスメントの実施                                                                         |    |
| 年齢が65歳以上の患者の場合、親様式1に入力する。なお、本年度調査では任意入力とするが、本項目の入力は機能                                           | 4群 |
| 価係数Ⅱの評価対象となる。                                                                                   |    |
| 入院年月日が2024年6月1日以降の場合に入力する。                                                                      |    |
| 入院後48時間以内に栄養アセスメントが行われた場合は"1"を、行われなかった場合は"0"を入力する。                                              |    |

### 「A004040 転倒・転落」の 「転倒・転落回数」、「インシデント影響度分類レベル3b以上の転倒・転落」が 追加となりました。(P.70)

- (対応)
- ・画面に項目を追加しました。

・未入力時のチェック(警告)を追加しました。※初期状態ではチェックを無効にしています。

| 🐼 入院データ入力                                                                                                    |                                                                                             |                                                                                                   |                                                                                |
|----------------------------------------------------------------------------------------------------|---------------------------------------------------------------------------------------------|---------------------------------------------------------------------------------------------------|--------------------------------------------------------------------------------|
| キャンセル 登録 変                                                                                                    | 更履歴 印刷ブレビュー                                                                                 | / <b>&gt;/</b> 入力ガイ                                                                               | ド 📑 実施説明資料 🔯 ヘルブ                                                               |
| ◆ 患者個人情報 ◆                                                                                                    | ◆ 入院期間·様式1期間 ◆                                                                              |                                                                                                   | 現在 2024 年度版                                                                    |
| <u>患者番号</u> TEST1 Q 患者名 テスト患者1<br>生年月日 1977/06/01 1生31 男 30度番号 7820000                                                                                                    | 00.00<br>00.00                                                                              | ~ <u>_/_/_ 00:00</u> 入<br>~ <u>_/_/_ 00:00</u> 様玩                                                 | 院時年齢 47<br>アデーション 2024 シーへ支更<br>アデーション 年度版を固定<br>に1開始時<br>年齢 47<br>一様式11対象外データ |
| INDEX 入退院情報 診断(傷病)情報 手術・処置情報 診                                                                                                    | 療情報 P.1 診療情報 P.2 診療情                                                                        | <u>報 P.3 診療情報 P.4 診療情報</u>                                                                        | P.5 診断群分類番号 自由入力欄                                                              |
| ■ 診療情報 P.1 ■                                                                                                    |                                                                                             |                                                                                                   |                                                                                |
| 入院時の身長         cm         入院時の体重         kg         退院時の体重           転倒・転落回数         回         インシデント影響度分類レベル<br>36以上の転倒・転落回数         回           AULメコア         36以上の転倒・転落回数         回 | kg 喫煙指数 = 1日<br>ADLスコア(地域包括ケア<br>入棟(室)時                                                     | の喫煙本数×喫煙年数(不明は999)<br>)<br>2 入院時をコピー →<br>2 100000000000000000000000000000000000                  | 9) 身体的拘束日数 日<br>記時 上の行に詰めて登録されます。<br>Q 退院時へコピー                                 |
| 地域包括ケア病種入院料1~4及び     地域包括ケア病種入院料1~4及び     地域包括ケア病種及院料1~4の宜定あり     病庭の有無(療養育種)                                                                                                    | こちらしての                                                                                      | 1 をコピー → 2 をコピー → 現在の約                                                                            | Q     辺院時ヘコピー       Q     辺院時ヘコピー       日報の有無                                  |
| 上の行に詰めて登録されます。 様式1期間を1行目にコ<br>入棟日 退棟日 入棟時 退棟時<br>1 う _//_ ~ _//_<br>2 う _//_ ~ _//_<br>3 う _//_ ~ _//_ Q →                                                                              | <ul> <li>ビー 入院時街店の有無</li> <li>退院時街店の有無</li> <li>入院中の最大深度等</li> <li>Q、入院中の最大深度等日付</li> </ul> | Q なし         入院時の           Q なし         と           Q なし         出生間           _/         入院周辺の5 | D好飯週数<br>出生時体重                                                                 |
| ○回復期リハビリテーション病様入院料又は特定機能病院リハビリテー<br>FIM<br>上の行に詰めて登録されます。 様式1期間を1行目にコピー<br>入様日 現在日 入様時50%ほよ、週間時時50%ほよ、週間時時50%ほよ                                                                         | ション病棟入院料の算定あり                                                                               | FIM起算日<br>/_/_                                                                                    |                                                                                |
|                                                                                                    | kg                                                                                          | 入力対象期間         FIM測定日           1         -                                                       | FIM得点     ▲       不明     Q     ↓                                               |
|                                                                                                    | kg<br>kg                                                                                    | 2<br>3<br>4                                                                                       | 不明     Q<↓                                                                     |
|                                                                                                    | kg kg                                                                                       | 5<br>6<br>7                                                                                       | 不明     Q     ↓       不明     Q     ↓       不明     Q     ↓                       |

#### (実施資料抜粋)

・A004040 転倒・転落
 親様式1に入力する。なお、本年度調査では任意入力とするが、本項目の入力は機能評価係数IIの評価対象となる。
 入院年月日が2024年6月1日以降の場合に入力する。
 ② 転倒・転落回数
 院内での転倒・転落の回数を入力する。転倒・転落がなければ"0"を入力する。
 ③ インシデント影響度分類レベル3b以上の転倒・転落
 院内の転倒・転落のうち、インシデント影響度分類レベル3b以上の回数を入力する。なければ"0"を入力する。

インシデント影響度分類レベル3bの定義については以下を参照のこと。

| ГА004050 | 身体的拘束」の「身体的拘束日数」が |
|----------|-------------------|
| 追加となり    | ました。(P.71)        |

### (対応)

・画面に項目を追加しました。

・未入力時のチェック(警告)を追加しました。※初期状態ではチェックを無効にしています。

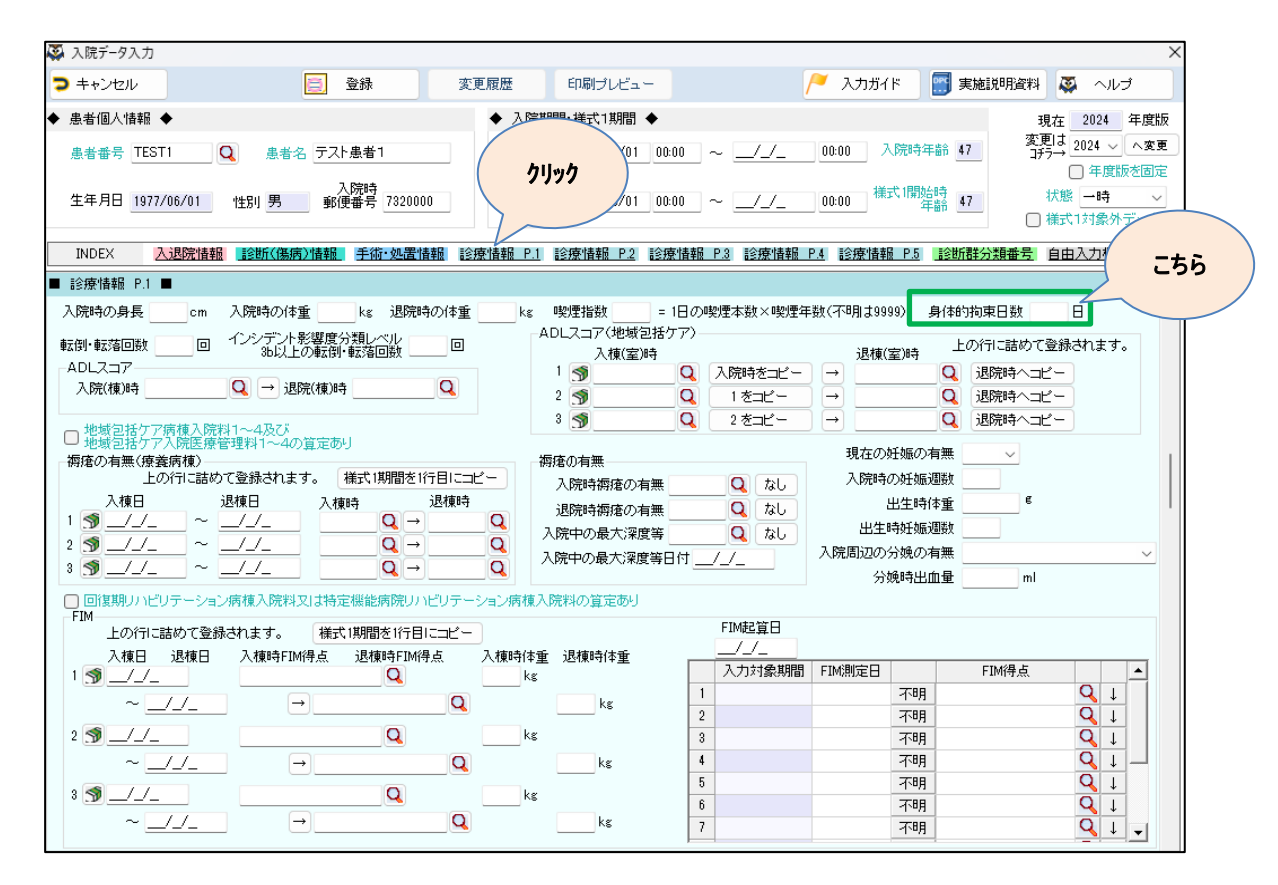

### (実施資料抜粋)

### ・A004050 身体的拘束

親様式1に入力する。なお、本年度調査では任意入力とするが、本項目の入力は機能評価係数Ⅱの評価対象となる。 入院年月日が2024年6月1日以降の場合に入力する。

#### ② 身体的拘束日数

当該患者において身体的拘束が行われた日数を日数単位で記入すること。身体的拘束が行われなかった場合は"0"を入力 する。また、同一日に複数回の身体的拘束及び解除が繰り返されても、1日として日数単位で記入すること。

ここでいう身体的拘束とは、抑制帯等、患者の身体又は衣服に触れる何らかの用具を使用して、一時的に当該患者の身

体を拘束し、その運動を抑制する行動の制限を指す。

| ГА007010 | 手術情報」の「予防的抗菌薬投与」が |
|----------|-------------------|
| 追加となりる   | ました。(P.99)        |

### (対応)

・画面に項目を追加しました。

・未入力時のチェック(警告)を追加しました。※初期状態ではチェックを無効にしています。

| 入院データ入力                            |                                  |                      |                           |                               |                     |             |                                | $\times$ |
|------------------------------------|----------------------------------|----------------------|---------------------------|-------------------------------|---------------------|-------------|--------------------------------|----------|
| ▶ キャンセル                            | 🗐 登録                             | 変更履歴 印刷:             | プレビュー                     | /                             | 🤍 入力ガイド             | 📰 実施説明資料    | 🐺 ヘルプ                          |          |
| 患者個人情報 🔶                           |                                  | ◆ 入院期間·様式            | :1期間 ◆                    |                               |                     | Į<br>T      | 現在 2024 年度版                    |          |
| 患者番号 TEST1 Q                       | 患者名 テスト患者1                       | 入院期間 2024.           | /06/01 00:00              | ~ _/_/_                       | 00:00 入院時           | 年齢 47 ゴチ    | =100 2024 〜 へ変更<br>ラ→ 二 年度版を固定 |          |
| 生年月日 1977/06/01                    | 入院時 202<br>性別 男 郵便番号             | 式1期間 2024            | /06/01 00:00              | ~ _/_/_                       | 00:00 様式1開          | 始時<br>年齢 47 | 状態ー時~                          |          |
|                                    |                                  |                      |                           |                               |                     |             | 様式1対象外データ                      |          |
| INDEX <u>人退院情報</u>                 | <u>該助(場柄)情報。 手術・処置情報</u>         | <u>診療情報。P.1</u> 診療情報 | <u>靴 P.2</u> <u>診療情</u> 華 | <u>版 P.3</u> <u>記念療(情報版 P</u> | <u>2.4 診療情報 P.5</u> | 診助群分類番号     |                                |          |
| 〒〒〒11月〒12 ■                        | <b>24</b> × + 1, 2 手 / 2 / 2 / 2 | マロナよ物の長ち空い手が         |                           | レマイださい                        |                     | でロルロ時度するき   | 状を取得                           | こちら      |
|                                    | を動く、主たる中国で                       |                      | 手術基幹                      |                               | ZBUEHT              |             |                                |          |
| - /// /手術<br>1 <b>③</b>            | -017                             | Q                    | יד א-ב                    |                               | THURX -             |             |                                |          |
| 2 🔊                                |                                  | Q                    |                           | -                             | -                   | -           | -                              |          |
| 3 ( <b>7</b> 9)<br>4 ( <b>7</b> 9) |                                  | Q                    |                           | •<br>•                        | •<br>•              | •<br>•      | <b>v</b>                       |          |
| 5 🔊                                |                                  | Q                    |                           | -                             | -                   | -           | -                              |          |
| 6 07                               |                                  | Q                    |                           | <b>_</b>                      | -                   | <u> </u>    | <b>• •</b>                     |          |
| 処置1情報 ■                            |                                  |                      | ■ 処置2情報                   |                               |                     |             |                                |          |
| 行操作 ▲へ移動 ▼へ                        | 移動 ICD10IC関連T                    | する処置1を取得             | 行操作                       | ▲へ移動 〕 ▼へ移動                   |                     | ICD10に関連する処 | 置2を取得                          |          |
| りリア <u>⊐−ド</u><br>1 <b>()</b>      | 名称                               |                      | - 597 =<br>1 <ि € 1       | I-K                           | 名称                  | C           | 処置日 ▲                          |          |
| 2 🔊                                |                                  | Q                    | 2 🔊                       |                               |                     | C           |                                |          |
| 3 ( <b>7</b> )<br>4 ( <b>7</b> )   |                                  |                      | 3 <b>3</b>                |                               |                     | C C         |                                |          |
| 5 🔊                                |                                  | Q                    | 5 🔊                       |                               |                     | C           |                                |          |
| 6 (SP)<br>7 (SP)                   |                                  | Q                    | 6 SP<br>7 SP              |                               |                     |             |                                |          |
| 8 3                                |                                  | Q                    | 8 3                       |                               |                     | C           |                                |          |
| 9 <b>(39</b> )<br>10 <b>(39</b> )  |                                  |                      | 9 🔊                       |                               |                     | 0           |                                |          |
|                                    |                                  |                      |                           |                               |                     |             |                                |          |

### (実施資料抜粋)

⑦ 予防的抗菌薬投与(⑥麻酔が"1"、"6"のときのみ入力)

入院年月日が2024年6月1日以降の場合に入力する。なお、本年度調査では任意入力とするが、本項目の入力は機能評価 係数Ⅱの評価対象となる。

当該手術(手術医療機器等加算は除く)開始前に予防的抗菌薬(SSI(手術部位感染)を予防するために投与したもの に限る)を投与したものについて術前1時間以内に投与した場合は"1"を、術前1時間より前で2時間以内に投与した場合は "2"を、術前2時間より前に投与した場合は"3"を、投与していない場合は"0"入力する。

### 「FIM0020 FIM/入棟中」の「入棟中測定日」、「入棟中のFIM得点」が 追加となりました。(P.97)

### (対応)

- ・画面に項目を追加しました。
- ・「FIM検索画面」を追加しました。
- ・「『回復期リハビリテーション病棟入院料又は特定機能病院リハビリテーション病棟入院料の算定あり』を選択した場合、 必須入力」のチェックを追加しました。

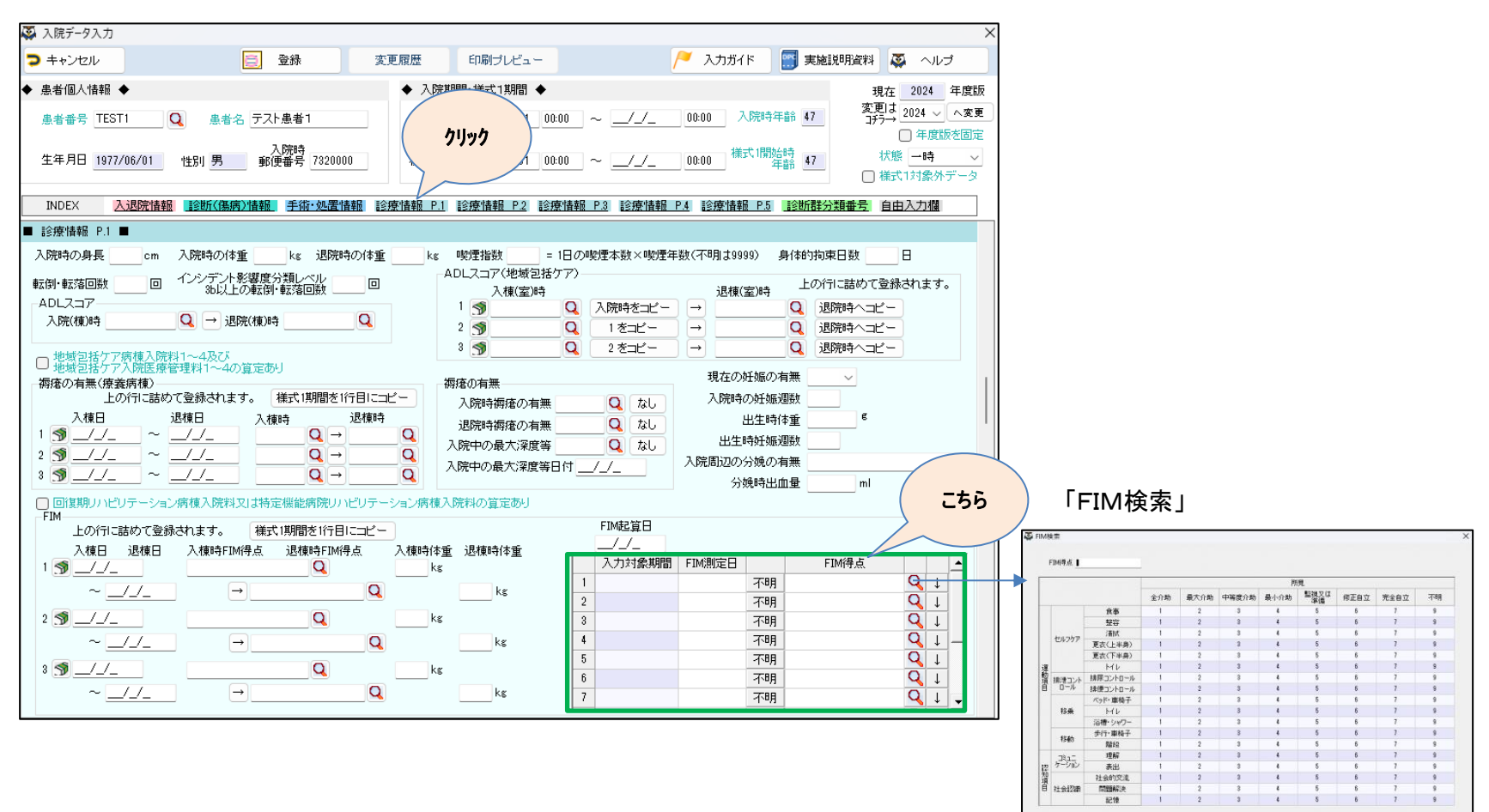

#### (実施資料抜粋)

表の分類に従って各分類の値を決め、その値を連ねて入力する。

| 1 10020            | FIM/入棟中                                                                                                    |
|--------------------|----------------------------------------------------------------------------------------------------|
| 回復期                | リハビリテーション病棟入院料(回復期リハビリテーション入院医療管理料含む)又は特定機能病院リハビリテー                                                              |
| ション病               | <b>東入院料を算定した期間が様式1開始日から様式1終了日までの間にある場合に入力する。</b>                                                                 |
| 回復期                | リハビリテーション病棟入院料(回復期リハビリテーション入院医療管理料含む)又は特定機能病院リハビリテー                                                              |
| ション病               | 凍入院料を算定する病棟への入棟日(診療報酬上の起算日。以下、FIM0020については同様。)から2週目までのFIM                                                        |
| について               | 連番を"1"、入棟日から3~4週目までについて連番"2"とし(以降、下表【各連番の指す期間】を参照)、最大                                                            |
| "12"ま              | で入力する。                                                                                                    |
| 飛び番                | がないようにする。親様式1・子様式1の各々について入力すること。                                                                                 |
| 入棟日                | が2024年6月1日以降の場合に必須とする。                                                                                           |
| ①入棟                |                                                                                                    |
| 各連番                | iの指す期間におけるFIMの測定日を入力する。測定日に死亡したため評価不能の場合は入力不要とする。各連番                                                             |
|                    | 御古に指統制度していて根ムは、その地理におけて見たの制度日についててもよう                                                                            |
| の指す期               | 前中に複数測定している場合は、ての期间における最新の測定日について入力する。                                                                           |
| の指す<br>期<br>例 6    | 間中に複数調圧している場合は、その期間における最新の調圧日について入力する。<br>/1入棟し、6/14に入棟日~2週目として測定。6/21と6/28に3~4週目として測定、7/12に6週目として測定。7/15        |
| の指す<br>例 6<br>退棟した | 間中に複数測定している場合は、その期间における最新の測定日について入力する。<br>/1入棟し、6/14に入棟日~2週目として測定。6/21と6/28に3~4週目として測定、7/12に6週目として測定。7/15<br>-場合 |

 連番
 入棟日からの週数

 1
 入棟日~2週目

 2
 3~4週目

 3
 5~6週目

 4
 7~8週目

 5
 9~10週目

 6
 11~12週目

 7
 13~14週目

 8
 15~16週目

 9
 17~18週目

 10
 19~20週目

OK

キャンセル

| 11 | 21~22週目 |
|----|---------|
| 12 | 23~24週目 |

「M040031 救急医療入院患者/P/F比」の「救急受診時のP/F比」、 「救急受診時の酸素投与の有無」、「救急受診時のFiO2」、「救急受診時の呼吸補助の有無」、 「治療室又は病棟入室時のP/F比」、「治療室又は病棟入室時の酸素投与の有無」、 「治療室又は病棟入室時のFiO2」、「治療室又は病棟入室時の呼吸補助の有無」が 追加となりました。(P.104)

### (対応)

- ・画面に項目を追加しました。
- ・「『救急受診時のP/F比』、『治療室又は病棟入室時のP/F比』が、"0~700"又は"999"の範囲か」のチェックを追加しました。
- ・「『救急受診時のFiO2』、『治療室又は病棟入室時のFiO2』が、"0~100"又は"999"の範囲か」のチェックを追加しました。

### <「救急受診時のP/F比」、「救急受診時の酸素投与の有無」、「救急受診時の呼吸補助の有無」>

・「『A006030 診断情報/医療資源 ②ICD10コード』が040130に定義される傷病名になる場合、又は 『A000020入院情報 ⑤予定・救急医療入院』が 333 の救急医療入院(呼吸不全で重篤な状態)、 323 の救急医療入院(呼吸不全で重篤な状態に準ずる状態)の場合、又は 『A000020入院情報 ⑤予定・救急医療入院』が 334 の救急医療入院(心不全で重篤な状態)、 324 の救急医療入院(心不全で重篤な状態に準ずる状態)の場合、かつ、入院年月日が2024年6月1日以降の場合、かつ、 予定・救急医療入院が 3\*\* の場合、必須入力」のチェックを追加しました。

### <「救急受診時のFiO2」>

・「『A006030 診断情報/医療資源 ②ICD10コード』が040130に定義される傷病名になる場合、又は 『A000020入院情報 ⑤予定・救急医療入院』が 333 の救急医療入院(呼吸不全で重篤な状態)、 323 の救急医療入院(呼吸不全で重篤な状態に準ずる状態)の場合、又は 『A000020入院情報 ⑤予定・救急医療入院』が 334 の救急医療入院(心不全で重篤な状態)、 324 の救急医療入院(心不全で重篤な状態に準ずる状態)の場合、かつ、入院年月日が2024年6月1日以降の場合、かつ、 救急受診時の酸素投与の有無が 1 の場合、必須入力」のチェックを追加しました。

#### <「治療室又は病棟入院時のP/F比」、「治療室又は病棟入院時の酸素投与の有無」、 「治療室又は病棟入院時の呼吸補助の有無」>

・「『A006030 診断情報/医療資源 ②ICD10コード』が040130に定義される傷病名になる場合、又は 『A000020入院情報 ⑤予定・救急医療入院』が 333 の救急医療入院(呼吸不全で重篤な状態)、 323 の救急医療入院(呼吸不全で重篤な状態に準ずる状態)の場合、又は 『A000020入院情報 ⑤予定・救急医療入院』が 334 の救急医療入院(心不全で重篤な状態)、 324 の救急医療入院(心不全で重篤な状態に準ずる状態)の場合、かつ、入院年月日が2024年6月1日以降の場合、 必須入力」のチェックを追加しました。

### <「治療室又は病棟入院時のFiO2」>

・「『A006030 診断情報/医療資源 ②ICD10コード』が040130に定義される傷病名になる場合、又は 『A000020入院情報 ⑤予定・救急医療入院』が 333 の救急医療入院(呼吸不全で重篤な状態)、 323 の救急医療入院(呼吸不全で重篤な状態に準ずる状態)の場合、又は 『A000020入院情報 ⑤予定・救急医療入院』が 334 の救急医療入院(心不全で重篤な状態)、 324 の救急医療入院(心不全で重篤な状態に準ずる状態)の場合、かつ、入院年月日が2024年6月1日以降の場合、かつ、 治療室又は病棟入院時の酸素投与の有無が 1 の場合、必須入力」のチェックを追加しました。

| 🐼 入院データ入力                            |                            |                                        |                                   |                   |
|--------------------------------------|----------------------------|----------------------------------------|-----------------------------------|-------------------|
| > キャンセル                              | 登録 変更履歴 印刷プレ               | ビュー                                    | 🦯 入力ガイド 🔄 実施                      | 説明資料 🗛 ヘルプ        |
| ◆ 患者個人情報 ◆                           | ◆ 入院期間·様式1其                | 澗 ◆                                    |                                   | 現在 2024 年度版       |
| 患者番号 TEST1 Q 患者名                     | テスト患者1 入院期間 2024/06        | 3/01 00:00                             | 0:00 入院時年齢 47                     | 変更は<br>2024 〜 へ変更 |
|                                      | 3. Petra-4                 | クリック                                   |                                   | □ 年度版を固定          |
| 生年月日 1977/06/01 性別 男                 | 郵便番号 7320000 様式1期間 2024/06 | 1/01 00:00                             | 00:00 種式開始時 47                    | 状態→時~             |
|                                      |                            |                                        |                                   |                   |
| INDEX 入退院情報 診断(傷病)情                  | <u> </u>                   | P.2 診療情報 P.3 診療情報                      | <u>最 P.4 11念療情報 P.5 11念断器43</u>   | 分類番号 自由入力欄        |
| ■ 診療情報 P.3 ■                         |                            |                                        |                                   |                   |
| Hugh-Jones分類                         |                            | → 原義病棟                                 | 入院基本料の算定あり                        |                   |
| Bits (M. ep. all, etc. also J. 1925) |                            | ······································ | Ell書報                             |                   |
| h<br>肺炎の<br>重症度分類<br>分類コード<br>       | 肺炎に該当                      | (こちら)                                  |                                   | の有無               |
|                                      |                            |                                        | 管定開始日 //                          | ←2020年度から         |
| 呼吸不全患者P/F比(救急受診時)                    | 呼吸不全患者P/F比(治療室又は病棟入室時)     |                                        | 低栄養の有無                            | _ 様式1出力対現外        |
| P/F比 mmHg                            | P/F比 mmHg                  | 摂食・明                                   | 北下機能障害の有無                         |                   |
| 酸素投与                                 | 酸素投与                       | 経管                                     | <ul> <li>経静脈栄養の状況 経鼻胃管</li> </ul> | ~                 |
| FiO2 %                               | FiO2 %                     |                                        | // 胃瘻・腸瘻                          | ~                 |
| 呼吸補助                                 | 呼吸補助 🗸 🗸 🗸                 |                                        | "  末梢静脈栄養                         | ~                 |
|                                      |                            |                                        | "  中心静脈栄養                         | ~                 |
| -肝硬変のChild-Pugh分類                    | 急性膵炎の重症度分類 📃 🔍 🍠           |                                        | 〃 皮下注射                            | ~                 |
| Bil(mg/dl)                           | おりウマチ分子標的薬の知回導入治療の有無       |                                        |                                   | <b>↓</b>          |
| Alb(a/dl)                            | パシシュアノリゴ痛の深いたの目帯ノいるない有無    |                                        |                                   | 1.0000777         |

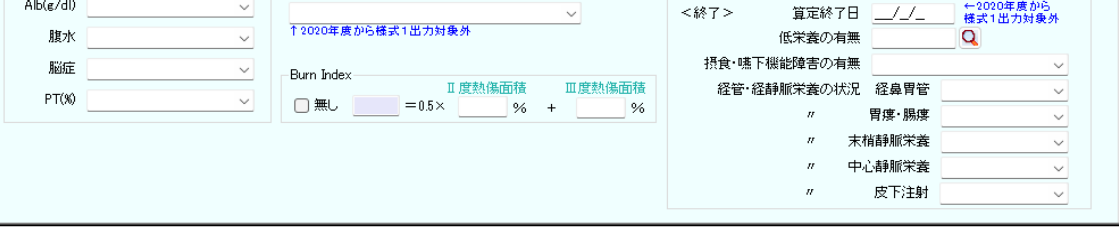

### (実施資料抜粋)

| ・M040031 救急医療入院患者/P/F比                                                                                                    |
|----------------------------------------------------------------------------------------------------|
| 「A006030 診断情報/医療資源 ②ICD10コード」が040130に定義される傷病名になる場合、又は「A000020入院情報 ⑤予定・                                                                                                    |
| 救急医療入院」が"333"の救急医療入院(呼吸不全で重篤な状態)、"323"の救急医療入院(呼吸不全で重篤な状態に準ずる状                                                                                                    |
| 態)の場合、又は「A000020入院情報 ⑤予定・救急医療入院」が"334"の救急医療入院(心不全で重篤な状態)、"324"の救急                                                                                                    |
| 医療入院(心不全で重篤な状態に準ずる状態)の場合は入力必須となる。                                                                                                    |
| 入院年月日が2024年6月1日以降の場合に入力する。                                                                                                    |
| ② 救急受診時のP/F比(A000020入院情報 ⑤予定・救急医療入院が"3**"の場合は入力)                                                                                                    |
| 教急受診時のPa0 <sub>2</sub> /FI0 <sub>2</sub> 値をmmHg単位で記入する。最大値は"700"として扱い、仮に700mmHgを超える場合でも"700"と                                                                                                    |
| 入力すること。また不明の場合は"999"と入力する。                                                                                                    |
| 例 $PaO_2/FIO_2$ 値が200mmHg $\rightarrow$ 200                                                                                                    |
| ③ 救急受診時の酸素投与の有無(A000020入院情報 ⑤予定・救急医療入院が"3**"の場合は入力)                                                                                                    |
| 救急受診時に酸素投与を行った場合に"1"を、行わなかった場合に"0"を、不明の場合は"9"を入力する。                                                                                                    |
|                                                                                                    |
| (4) 救急受診時のFi02 (M040031 救急医療入院患者/P/F比 ③救急受診時の酸素投与の有無が"1"の場合は入力)                                                                                                    |
| 教急受診時のFi02を%で記入する。最大値は"100"として扱い、不明の場合は"999"と入力する。                                                                                                    |
| (M) Fi02が55% → 55                                                                                                    |
| (5) 救急受診時の呼吸補助の有無(A000020人院情報(5)予定・救急医療人院が"3**"の場合は人力)                                                                                                    |
| ②救急受診時のP/F比について呼吸補助下であれば"1"を、呼吸補助下でなければ"0"を、救急受診時のPa02/F102値が                                                                                                    |
| 不明であれば"9"を入力する。                                                                                                    |
|                                                                                                    |
| 治療室若しくは病棟人室時、又は傷病が発生した時点のPa02/F102値をmmHg単位で記人する。最大値は"700"として披                                                                                                    |
| い、仮に700mmHgを超える場合でも"700"と人力すること。また不明の場合は"999"と人力する。                                                                                                    |
| $\frac{1}{2} Pa0_2/F10_2 \frac{1}{2} \frac{1}{2} $ |
| ⑦ 治療室又は病棟人室時の酸素投与の有無<br>、、、、、、、、、、、、、、、、、、、、、、、、、、、、、、、、、、、、                                                                                                    |
| 治療室若しくは病棟人室時、又は傷病が発生した時点に酸素投与を行った場合に「1"を、行わなかった場合に「0"を、<br>て明っ切合いがずままます。                                                                                                    |
| 个明の場合は 9 を入力する。<br>② ひまままはたまままままでは 4500 (19 1999) かんによる 防患者 0.000 ②かまままいたは 1 点時 5 読まがよったな 200 m                                                                                                    |
| (8) 治療室又は病棟入室時のF102(M040031 救急医療入院患者/P/F比())治療室又は病棟入室時の酸素投与の有悪が「1の<br>期本はスコート)                                                                                                    |
|                                                                                                    |
| 治療室若しくは病棟入室時、又は傷病が発生した時点のF102を%で記入する。敢て値は 100 として扱い、不明の場                                                                                                    |
| 合は 999 と入力する。<br>                                                                                                    |
| [9] F102755% → 55                                                                                                    |
| ③ 冶療童又は病棟入童時の呼吸補助の有無 ④ 必要要要は使用した時のの少し、いて感覚が出てきたにながれる。 感覚が出てきたにというがなったけですか。                                                                                                    |
| ⑤ 宿療童又は病棟八重時のF/Fについて呼吸補助下であれば1 を、呼吸補助下でなければ0 を、病棟人室時の<br>b.o.(PIO)はポア県でたたほグの「たみます。                                                                                                    |
| rau <sub>2</sub> /riu <sub>2</sub> 胆が不明でめれば 9 を入力する。                                                                                                    |

### 「M050011 心不全患者/NYHA」の「救急受診時のNYHA心機能分類」、 「治療室又は病棟入室時のNYHA心機能分類」が 追加となりました。(P.105)

### (対応)

・画面に項目を追加しました。

#### <救急受診時のNYHA心機能分類>

### <治療室又は病棟入室時のNYHA心機能分類>

 ・「『A006030 診断情報/医療資源 ②ICD10コード』のいずれかがI110、I130、I132、I50\$の場合、又は 『A000020入院情報 ⑤予定・救急医療入院』が、334、の救急医療入院(心不全で重篤な状態)、
 、 324、の救急医療入院(心不全で重篤な状態に準ずる状態)の場合、かつ、入院年月日が2024年6月1日以降の場合、
 必須入力」のチェックを追加しました。

| 🐺 入院データ入力                                      | ×                                                             |
|------------------------------------------------|---------------------------------------------------------------|
| > キャンセル                                        | 変更履歴 印刷ブレビュー 🦯 入力ガイド 🔛 実施説明資料 🐺 ヘルブ                           |
| ◆ 患者個人情報 ◆                                     | ◆ 入院期間· 様式1期間 / 現在 2024 年度版                                   |
|                                                | 入院期間 202 / / 00:00 入院時年齢 47 変更は 2024 ∨ へ変更                    |
|                                                |                                                               |
| 入院時<br>生年月日 1977/06/01 性別 男 郵便番号 7320          | 000 様式1期間 202 00:00 様式1間始時 47 状態 一時 ~                         |
|                                                | □ 様式1対象外データ                                                   |
| INDEX 入退院情報 診断《傷病》情報 手術・処置                     | 情報 診療情報 P.1 診療情報 P.2 診療情報 P.3 診療情報 P.4 診療情報 P.5 診断群分類番号 自由入力欄 |
| ■ 診療情報 P.2 ■                                   |                                                               |
| がんの初発、再発                                       | 認知症高齢者の日常生活自立度判定基準                                            |
| UICC病期分類                                       | 持参薬の使用の有無  く ←2016年度から  はませいませんき  メ                           |
| <ul><li>(T)</li></ul>                          | 意識障害がある場合のJCS                                                 |
| (N) ~                                          |                                                               |
| (M) ~                                          |                                                               |
| (諸反) ~                                         | 救急受診時意識障害のJCS 治療室又は病棟入室時意識障害のJCS                              |
| 慶取扱い規約に基づく (●) ○ ●                             |                                                               |
|                                                |                                                               |
| The dock of region of                          | ガンマグロブリンの追加法療の有無                                              |
| 版 部位                                           |                                                               |
| (1学療法の有無 ~ ~ ~ ~ ~ ~ ~ ~ ~ ~ ~ ~ ~ ~ ~ ~ ~ ~ ~ | 教急受診時のNYHA心理能分類                                               |
|                                                |                                                               |
| 発症前 Rankin Scale ~                             | 治療室又は病棟入室時のNYHA心機能分類                                          |
| 脳卒中の発症時期                                       |                                                               |
| 退院時 modified                                   | 光心症、慢性虚血性心疾患におする人院時の重症度、GUS方類                                 |
|                                                | 急性心筋梗塞における入院時の重症度: Killip分類                                   |
| テモンH=1F(#川回治療)の有無                              | ✓                                                             |
| 急性心筋梗塞発症時期                                     | 心不全患者/血行動態的特徴(救急受診時) 心不全患者/血行動態的特徴(治療室又は病棟入室時)                |
| 入院時左室駆出率                                       | 収縮期血圧 収縮期血圧                                                   |
| T 2024年度から換入1出力対象外<br>Stanford A/B型            | 循環作動薬の使用                                                      |
|                                                |                                                               |

| • M050011                  | 心不全。     | 患者/NYHA                                                                                                 |         |
|----------------------------|----------|----------------------------------------------------------------------------------------------------|---------|
| FA00€                      | 5030 診断  | 情報/医療資源 ②ICD10コード」のいずれかがI110、I130、I132、I50 <b>\$</b> の場合、又は「A000020                                     | 入院情報 ⑤  |
| 予定,或                       | 96座 府入   | 院」が"334"の被刍库療入院(心不全で重管か状態) "394"の被刍库療入院(心不全で重管かり                                                        | 始に進まる   |
| 1.74E * 10<br>(11.5465) (7 |          | 化] かっ354 の状态医療入院(ビヤ王(重腐な状態)、 324 の状态医療入院(ビヤ王(重腐なも<br>エッダレムマ                                             | 人間がに中する |
| 状態)の                       | 川場合は人    |                                                                                                    |         |
| 人院年                        | 月日か20    | 24年6月1日以降の場合に入力する。                                                                                      |         |
| ③ 救;                       | 急受診時0    | DNYHA心機能分類(A000020入院情報 ⑤予定・救急医療入院が"3**"の場合は入力)                                                          |         |
| 救急受                        | を診時点に    | ついて、下表の分類に従って値を入力する。                                                                                    |         |
| 値                          | 分類       | 所 見                                                                                                    |         |
| 1                          | I        | 身体活動に制限のない心疾患患者(心疾患を有するがそのために身体活動が制限されることのない                                                            |         |
|                            |          | 患者。通常の身体活動では疲労、動悸、呼吸困難あるいは狭心症状はきたさない。)                                                                  |         |
| 2                          | П        | 身体活動に軽度の制限のある心疾患患者。普通の生活は可能だが疲労、動悸、呼吸困難あるいは狭                                                            |         |
|                            |          | 心症状あり。(心疾患を有し、そのために身体活動が軽度から中等度制限される患者。安静時は無症状                                                          |         |
|                            |          | である。通常の身体活動で疲労、動悸、呼吸困難あるいは狭心症状をきたす。)                                                                    |         |
| 3                          | Ш        | 身体活動に高度の制限のある心疾患患者。軽い日常生活でも愁訴を訴える。(心疾患を有し、そのた                                                           |         |
|                            |          | めに身体活動が高度に制限される患者。安静時は無症状であるが、通常以下の身体活動で疲労、動悸、                                                          |         |
|                            |          | 呼吸困難あるいは狭心症状をきたす。)                                                                                      |         |
| 4                          | IV       | 身体活動を制限し安静にしていても心不全症状・狭心症状が生じ、わずかな身体活動でも訴えが増                                                            |         |
|                            |          | 強する。(心疾患を有し、そのために非常に軽度の身体活動でも愁訴をきたす患者。安静時においても                                                          |         |
|                            |          | 心不全あるは狭心症状を示すことがある。少しの身体活動でも愁訴が増加する。)                                                                   |         |
| ④ 治療                       | 毎室又は病    | i棟入室時のNYHA心機能分類                                                                                         |         |
| いたの                        | と生く くられ  | + 安藤玉宮時吉 マけ復安式及生した時占について 下書の公類に従って彼ら入力する                                                                |         |
| 自然当                        |          | 病体入室時点、又は腸病が死生した時点について、下衣の方類に使うて直を入力する。                                                                 |         |
| 1.                         | 分規       |                                                                                                    |         |
| 1                          | 1        | 身体活動に制限のない心疾患患者(心疾患を有するかてのために身体活動が削除されることのない<br>患者、活動の良好活動では病感、動脈、原則用類をえいけなど病母はまたされい)                   |         |
|                            |          | 思看。通常の身体活動では疲労、動学、呼吸困難のないは狭心症状はさたさない。)                                                                  |         |
| 2                          | "        | 身体活動に壁度の制限のある心疾患患者。音通の生活は可能にか疲労、動学、呼吸困難あるいは狭<br>と応告すか。(と応患さず) そのたまに良体活動が収施さどき放棄地理とれて患者、定益時に保定曲          |         |
|                            |          | ○症状のり。(心疾患を有し、てのにめに身体活動が難度から中等度制限される患者。女部時は悪症状である。 基礎の良体活動で応逆、動脈、原原用難もえいけなど応告もきたよう)                     |         |
|                            |          | てのる。通常の身体活動で疲労、動学、呼吸困難のないは狭心症状をさたす。)<br>良体活動に宣産の制度のキスと疾患患者、軟い口炎生活で、発展も低きる(と疾患も方)。 ろのた                   |         |
| 3                          | <b>—</b> | 対単値期に回及の期限ののの心法思想有。軽い日前生活でも認許を許える。(心法思を打し、そのために身体活動が宣産に制限される事業、応路時圧報定量であるが、通常以下から体活動が産業、通振              |         |
|                            |          | シルメ Phamのの回復に可保でもの志信。女野町は黒龍仏でのなか、通角以下の身体首切で数方、切伴、<br>原碼困難なるいけない症状をきたす )                                 |         |
| 4                          | W        | 「「次四難のついていたいに小としにす。」                                                                                    |         |
| 4                          | 17       | 为PERIMCENDALCANCECCYCCOCT工業が、次心理ない工し、4770%な対称自動でも時んが増<br>強すス (心疾患を有)、そのために非常に解産の身体活動でも秋振をきたす事要 安藤睦においても |         |
|                            |          | ステン。いつのかともし、ていたいに作用に触及の対理問題でも認確をさたう患者。女野可においても<br>心不会あるけな心症性を示すことがある。少しの身体活動でも秋葉が増加するう。                 |         |
|                            |          | 「「「王の」の1990年の1990年のです。1 「 C N の の。 A C N 公司 [Articline C D 短期 W (AB WE 1 の))                            |         |

### 「M050041 心不全患者/血行動態的特徴」の「救急受診時の収縮期血圧」、 「救急受診時の循環作動薬の使用」、「治療室又は病棟入室時の収縮期血圧」、 「治療室又は病棟入室時の循環作動薬の使用」が 追加となりました。(P.106)

(対応)

・画面に項目を追加しました。

### <「救急受診時の収縮期血圧」、「救急受診時の循環作動薬の使用」>

・「『A006030 診断情報/医療資源 ②ICD10コード』のいずれかがI110、I130、I132、I50\$の場合、又は
 『A000020入院情報 ⑤予定・救急医療入院』が、334、の救急医療入院(心不全で重篤な状態)、
 324の救急医療入院(心不全で重篤な状態に準ずる状態)の場合、かつ、入院年月日が2024年6月1日以降の場合、かつ、
 A000020入院情報 ⑤予定・救急医療入院が、3\*\*、の場合、必須入力」のチェックを追加しました。

#### <「治療室又は病棟入室時の収縮期血圧」、「治療室又は病棟入室時の循環作動薬の使用」>

 ・「『A006030 診断情報/医療資源 ②ICD10コード』のいずれかがI110、I130、I132、I50\$の場合、又は 『A000020入院情報 ⑤予定・救急医療入院』が、334、の救急医療入院(心不全で重篤な状態)、 324の救急医療入院(心不全で重篤な状態に準ずる状態)の場合、かつ、入院年月日が2024年6月1日以降の場合、 必須入力」のチェックを追加しました。

| 🐼 入院データ入力                            | ×                                                                                                    |
|--------------------------------------|----------------------------------------------------------------------------------------------------|
| > キャンセル 📃 登録                         | 変更履歴 印刷ブレビュー 🦯 入力ガイド 🗾 実施説明資料 📮 ヘルプ                                                                                                    |
| ◆ 患者個人情報 ◆                           | ◆ 入院期間· 様式1期間 ◆ 現在 2024 年度版                                                                                                    |
| 患者番号 TEST1 Q 患者名 テスト患者1              | 入院期間 20/ 00:00 入院時年齢 47 変更は 2024 √ へ変更 コチラ→                                                                                                    |
| ]. Prest.                            | <br>クリック ) □ 年度版を固定                                                                                                    |
| 生年月日 1977/06/01 性別 男 郵便番号            | 7820000 様式1期間 202 /// 00:00 様式1期間 202 /// 00:00 様式1期間 202                                                                                                    |
|                                      | □構式「対象介ナータ                                                                                                    |
| INDEX 入退院情報 診断(傷病)情報 手術・             | <u>処置情報</u> 診療情報 P.1 診療情報 P.2 診療情報 P.3 診療情報 P.4 診療情報 P.5 【診断群分類番号)自由入力欄                                                                                                    |
| ■ 診療情報 P.2 ■                         |                                                                                                    |
| がんの初発、再発                             | 認知症高齢者の日常生活自立度判定基準                                                                                                    |
| UICC病期分類                             | 持参薬の使用の有無            ← 2016年度から         様式1出力対象外                                                                                                    |
| (T)                                  | 意識障害がある場合の JOS                                                                                                    |
| (N)                                  | へ所時 Q R: 小穏 → 退院時 Q R: 小穏   I: 糞尿失禁                                                                                                    |
| (M)                                  | □ A:自発性喪失                                                                                                    |
|                                      | 教急受診時意識障害のJCS 治療室又は病棟入室時意識障害のJCS                                                                                                    |
| 癌取扱い規約に基づく<br>がんのStage分類(値)<br>取扱い規約 | I 数         I 数         I 数         I 数         I 1 数         I 1 数         I 1 数         I 1 数         I 1 数         I 1 数         I 1 3 3         I 1 3 3 |
|                                      | ガンマグロブリンの追加治療の有無                                                                                                    |
| 版 部位                                 | 入院时BNP·NT-proBNP                                                                                                    |
| 化学療法の有無 ~                            | 教急受診時のNYHA心機能分類                                                                                                    |
| 発症前 Rankin Scale                     | ◇ 治療室又は病棟入室時のNYHA心機能分類                                                                                                    |
| 脳卒中の発症時期                             |                                                                                                    |
| 退院時 modified<br>Bankin Scale         | → 狭心症、慢性虚血性心疾患における人院時の重症度:CCS方類                                                                                                    |
| テモゾロミド(初回治療)の有無                      | 急性心筋梗塞における入院時の重症度: Killip分類                                                                                                    |
| 急性心筋梗塞発症時期                           | ◇ 心不全患者/血行動態的特徴(教急受診時) 心不全患者/血行動態的特徴(治療室又は病棟入室時)                                                                                                    |
| 入院時左室駆出率                             | ✓ 収縮期血圧 ✓ 収縮期血圧 ✓                                                                                                    |
| ↑2024年度から様式1出力対象外<br>Stanford A/B型   | 循環作動薬の使用                                                                                                    |
|                                      |                                                                                                    |

### (実施資料抜粋)

| • M050041 | 心不   | 全患者/血行動態的特徴         |                                                   |
|-----------|------|---------------------|---------------------------------------------------|
| FA0060    | 30 診 |                     | ード」のいずれかがI110、I130、I132、I50\$の場合、又は「A000020入院情報 ⑤ |
| 予定・救知     | 急医痨  | 長入院」が"334"の救急医療入    | 、院(心不全で重篤な状態)、"324"の救急医療入院(心不全で重篤な状態に準ずる          |
| 状態)の      | 場合に  | t入力必須となる。           |                                                   |
| 入院年月      | 目日が  | 2024年6月1日以降の場合に)    | 入力する。                                             |
|           |      |                     |                                                   |
| ② 救急      | 急受診  | 時の収縮期血圧(A000020入    | 院情報 ⑤予定・救急医療入院が"3**"の場合は入力)                       |
| 救急う       | 受診時  | の収縮期血圧を"1"~"3"ま     | での値により入力する。救急受診時の初回測定値を入力すること。                    |
|           | 値    | 区分                  |                                                   |
|           | 1    | 100mmHg未満           |                                                   |
| [         | 2    | 100mmHg以上、140mmHg以下 |                                                   |
| [         | 3    | 140mmHg超            |                                                   |
| ③ 救       | 急受調  | 診時の循環作動薬の使用(AO      | )00020入院情報 ⑤予定・救急医療入院が"3**"の場合は入力)                |

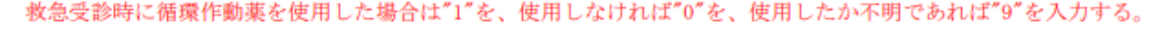

#### 治療室又は病棟入室時の収縮期血圧

治療室若しくは病棟入室時、又は傷病が発生した時点の収縮期血圧を"1"~"3"までの値により入力する。

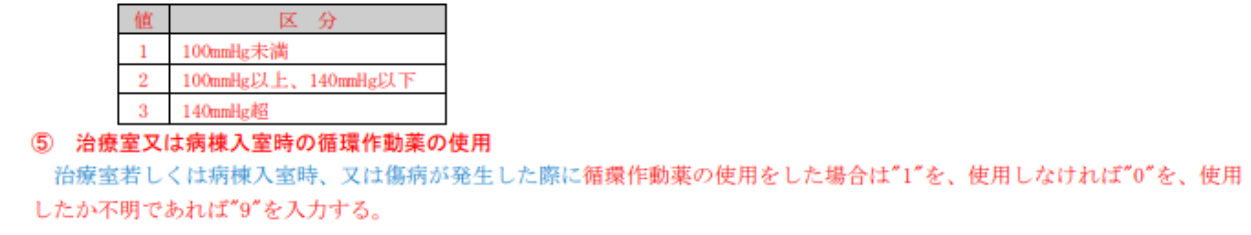

### 「M050051 急性心筋梗塞患者情報/発症時期」の「急性心筋梗塞(050030)の発症時期」が 追加となりました。(P.107)

(対応)

・画面に項目を追加しました。

・「『A006030 診断情報/医療資源 ②ICD10コード』が050030に定義される傷病名になる場合、かつ、 入院年月日が2024年6月1日以降の場合、必須入力」のチェックを追加しました。

| 🐼 入院データ入力                       |                                  | ×                                                                                                    |
|---------------------------------|----------------------------------|----------------------------------------------------------------------------------------------------|
| ● キャンセル 📃 登録                    | 変更履歴 印刷ブレビュー                     | 🦯 入力ガイド 🔝 実施説明資料 🐼 ヘルプ                                                                                                    |
| ◆ 患者個人情報 ◆                      | ◆ 入院期間· 様式1期間                    | 現在 年度版                                                                                                    |
| 患者番号 TEST1 Q 患者名 テスト患者1         | 入院期間 20                          | /_/_ 00:00 入院時年齢 47 変更は 2024 ∨ へ変更                                                                                                    |
| 入院時                             | クリック                             | → 年度版を固定                                                                                                    |
| 生年月日 1977/06/01 性別 男 郵便番号 73200 | 30 様式1期間 202                     | /_/_ 00:00 0#3 (17/2017 47 47 1/2017 47 1/2017 47 1/20 |
| INDEX 入银院传播 I的折(任病)特别 手術・如果性    | 書報 ■公療情報 P1 ■公療情報 P2 ■公療情報 P3 ■公 | ····································                                                                                                    |
|                                 |                                  |                                                                                                    |
|                                 | 認知症高齢者の日常生活自立度判定基準               |                                                                                                    |
| かんの初発、再発<br>UICC病期分類            | 特参薬の使用の有無                        |                                                                                                    |
|                                 | 意識障害がある場合のJCS                    |                                                                                                    |
| (N)                             | 入院時 Q □ R: 不稳 → 退                | 院時 Q R:不穩                                                                                                    |
| (M)                             | □ A:自発性喪失                        | □ 4:自発性喪失                                                                                                    |
| (版)                             | 救急受診時意識障害のJCS<br>治療室又            | は病棟入室時意識障害のJCS                                                                                                    |
| 癌取扱い規約に基づく<br>がんのStage分類(値)     | Q R: 不稳<br>I: 糞尿失禁               | Q R: 不稳<br>I: 糞尿失禁                                                                                                    |
| 取扱い規約                           | □ A:自発性喪失                        | □ A: 自発性喪失                                                                                                    |
|                                 | ガンマグロブリンの追加治療の有無 🥢 解離            | 性大動脈瘤の発症時期                                                                                                    |
|                                 | 入院時BNP・NT-proBNP                 | I                                                                                                    |
| 化学療法の有無                         | 救急受診時のNYHA心機能分類                  |                                                                                                    |
| 発症前 Rankin Scale 🗸 🗸            | 治療室又は病棟入室時のNYHA心機能分類             |                                                                                                    |
| 脳卒中の発症時期                        |                                  | ~                                                                                                    |
| 退院時 modified                    | 兵憲における人院時の重症度:0                  | 105分類                                                                                                    |
| Trankin Scale                   | 入院時の重症度: Killip分類                |                                                                                                    |
|                                 |                                  |                                                                                                    |
| 入院時左室駆出率                        | 山花期而正                            | 1271年まる1回行動態の特徴なる療室又は病棟八室時7-                                                                                                    |
| ↑2024年度から様式1出力対象外               | 循環作動薬の使用                         | 循環作動薬の使用                                                                                                    |
| Stanford A/B型                   |                                  |                                                                                                    |

| • M0500 | )51 ; | 急性心筋梗塞患者情報/発症時期       |                                |
|---------|-------|-----------------------|--------------------------------|
| LV1     | 0603  | 0 診断情報/医療資源 ②ICD10コード | が050030に定義される傷病名になる場合は入力必須となる。 |
| 入院      | 5年月   | 日が2024年6月1日以降の場合に入力す  | - వ.                           |
| 2 2     | 創性心   | 筋梗塞(050030)の発症時期      |                                |
| 入防      | 記時の   | 発症時期を"1"~"3"までの値によりフ  | し力する。その他不明等の場合は"9"を入力する。       |
| [       | 値     | 区分                    |                                |
|         | 1     | 発症24時間以内              |                                |
|         | 2     | 発症24時間後1週以内           |                                |
|         | 3     | 発症1週後4週以内             |                                |
|         | 9     | その他 (不明等)             |                                |

### 「M050080 解離性大動脈瘤情報/発症時期」の「解離性大動脈瘤の発症時期」が 追加となりました。(P.108)

(対応)

- ・画面に項目を追加しました。
- ・「『A006010 診断情報/主傷病 ②ICD10コード』、『A006030 診断情報/医療資源 ②ICD10コード』、 『A006031 診断情報/医療資源2 ②ICD10コード』のいずれかがI710の場合、かつ、 ♪ 院毎日日が2024年6月1日以降の場合、必須入力」のチェックを追加しました

| 人院年月日が2024年6月1日以降の場合、必須人力」のチェックを追加し | ました。 |
|-------------------------------------|------|
|-------------------------------------|------|

| 🐼 入院データ入力                          | ×                                                                                                    |
|------------------------------------|----------------------------------------------------------------------------------------------------|
| > ++ンセル 📃 登録                       | 変更履歴 印刷ブレビュー 🏸 入力ガイド 📑 実施説明資料 🐺 ヘルプ                                                                                                    |
| ◆ 患者個人情報 ◆                         | ◆ 入院期間· 様式1期間 - 現在 2024 年度版                                                                                                    |
| 患者番号 TEST1 Q 患者名 テスト患者1<br>入院時     | 入院期間 20<br>クリック 人院期間 20<br>クリック 人院時年齢 47<br>375→ 2024 ✓ へ変更<br>年度版を固定                                                                                                    |
| 生年月日 1977/06/01 性BU 男 郵便番号 73200   | 00 様式1期間 202 00:00 知識(1)(22音) 47 (7)(2音) 47 (7)(2音) 47 (7)(2音) 47 (7)(2音) 47 (7)(2音) 47 (7)(2音) 47 (7)(2音) 47 (7)(2音) 47 (7)(2音) 47 (7)(2音) 47 (7)(2音) 47 (7)(2 音) 47 (7)(2 音) 47 (7)(2 音) 47 (7)(2 音) 47 (7)(2 音) 47 (7)(2 音) 47 (7)(2 音) 47 (7)(2 音) 47 (7)(2 音) 47 (7)(2 音) 47 (7)(2 音) 47 (7)(2 音) 47 (7)(2 音) 47 (7)(2 音) 47 (7)(2 音) 47 (7)(2 音) 47 (7)(2 6) 47 (7)(2 6) 47 (7)(2 6) 47 (7)(10) 47 (7)(10 |
| INDEX 入退院情報 診断(傷病)情報 手術・処置         | 情報 診療情報 P.1 診療情報 P.2 診療情報 P.3 診療情報 P.4 診療情報 P.5 診断群分類番号 自由入力欄                                                                                                    |
| ■ 診療情報 P.2 ■                       |                                                                                                    |
| がんの初発、再発 🗸                         | 認知症高齢者の日常生活自立度判定基準                                                                                                    |
| UICC病期分類                           | 持参薬の使用の有無  く ←2016年度から  種式1出力対象外                                                                                                    |
|                                    | 意識障害がある場合のJCS                                                                                                    |
| (N)                                |                                                                                                    |
| (M)                                |                                                                                                    |
|                                    |                                                                                                    |
|                                    | ガンマグロブリンの追加治療の有無 🗸 解離性大動脈瘤の発症時期 🗸                                                                                                    |
| 版 部位                               | 入院時BNP·NT-proBNP                                                                                                    |
| 化学療法の有無                            | 救急受診時のNYHA心機能分類                                                                                                    |
|                                    |                                                                                                    |
| 発症前 Rankin Scale                   | / 古原金又は明保八金時の/NITH/L1版能力規                                                                                                    |
| NB中中の発症時期                          | 狭心症、慢性虚血性心疾患における入院時の重症度:COS分類                                                                                                    |
| Rankin Scale                       | ●性心筋種類における入院時点の新房度・Killin分類                                                                                                    |
| テモゾロミド(初回治療)の有無                    | 20日日の第1日2日、10日の10日の10日の1日日の1日の1日の1日日の1日の1日日の1日日の1日日                                                                                                    |
| 急性心筋梗塞発症時期                         | 心不全患者/血行動態的特徴(教急受診時) 心不全患者/血行動態的特徴(治療室又は病棟入室時)                                                                                                    |
| 入院時左室駆出率 ~                         | - 収縮期血圧                                                                                                    |
| 12024年度から強約1出力対象外<br>Stanford A/B型 | 循環作動薬の使用                                                                                                    |

### (実施資料抜粋)

#### ・M050080 解離性大動脈瘤情報/発症時期

「A006010 診断情報/主傷病 ②ICD10コード」、「A006030 診断情報/医療資源 ②ICD10コード」、「A006031 診断情報/医療資源2 ②ICD10コード」のいずれかがI710の場合は入力必須となる。

入院年月日が2024年6月1日以降の場合に入力する。

#### ② 解離性大動脈瘤の発症時期

入院時の発症時期を"1"~"3"までの値により入力する。その他不明等の場合は"9"を入力する。

| 値 | 区分         |
|---|------------|
| 1 | 発症2週以内     |
| 2 | 発症2週後3ヶ月以内 |
| 3 | 発症3ヶ月後     |
| 9 | その他 (不明等)  |

# 「M050090 心不全患者情報/バイオマーカー」の「入院時BNP・NT-proBNP」が 追加となりました。(P.108)

- (対応) ・画面に項目を追加しました。
- ・「『A006030 診断情報/医療資源 ②ICD10⊐ード』が050130に定義される傷病名になる場合、かつ、 入院年月日が2024年6月1日の場合、必須入力」のチェックを追加しました。

| 🐼 入院データ入力                                                                                                    | ×                                                                                                    |
|----------------------------------------------------------------------------------------------------|----------------------------------------------------------------------------------------------------|
| > キャンセル                                                                                                    | 変更履歴 印刷ブレビュー 🦯 入力ガイド 🗐 実施説明資料 🗛 ヘルプ                                                                                                    |
| ◆ 患者個人情報 ◆                                                                                                   | ◆ 入院期間· 様式1期間 ◆                                                                                                    |
| 患者番号 TEST1 Q 患者名 テスト患者1 生年月日 1977/06/01 性別 男 み(御時) 732000                                                    | 入院規間 20     クリック     _/ 00.00     入院時年齢 47     変更は 2024 ( へ変更 175)       100     様式1期間 202     「ノ 00.00     様式1間始時<br>年齢 47     11                                                                                                    |
| INDEX 入退院情報 診断(傷病)情報 手術・処置性                                                                                  | 情報 診療情報 P.1 診療情報 P.2 診療情報 P.3 診療情報 P.4 診療情報 P.5 診断群分類番号 自由入力權                                                                                                    |
| ■ 診療情報 P.2 ■                                                                                                 |                                                                                                    |
| がんの初発、再発<br>UDCC病期分類<br>(T)<br>(N)<br>(M)<br>(版)<br>感取扱い規約に基づく<br>がんのStace分類(個)<br>取扱い規約<br>取扱い規約<br>レビ療法の有無 | El>     El>     El     El>     El     El>     El     El |
| 発症前 Rankin Scale<br>脳卒中の発症時期<br>退院時 modified<br>Rankin Scale<br>テモゾロミド(初回治療)の有無                              | 治療室又は病棟入室時のNYHA心機能分類<br>、<br>狭心症、慢性虚血性心疾患における入院時の重症度:COS分類<br>、<br>急性心筋梗薬における入院時の重症度:Killip分類                                                                                                    |
| 急性心筋梗愛発症時期            入院時左室駆出率            Stanford A/B型         1024年度から様式1出力対象外                             | 心不全患者/血行動態的特徴(救急受診時)<br>4双縮期血圧<br>循環作動藥の使用<br>循環作動藥の使用<br>(循環作動藥の使用                                                                                                    |

| • M050090 | 心不   | 5全患者情報/バイオマーカー                                     |
|-----------|------|----------------------------------------------------|
| FA0060    | 30 貫 | 診断情報/医療資源 ②ICD10コード」が050130に定義される傷病名になる場合は入力必須となる。 |
| 入院年月      | 日カ   | <sup>3</sup> 2024年6月1日以降の場合に入力する。                  |
| ② 入       | 院時   | BNP • NT-proBNP                                    |
| 入院        | 時の   | BNP/NT-proBNPを"1"~"3"までの値より入力する。不明であれば"9"を入力する。    |
|           | 値    | 区分                                                 |
|           | 1    | BNP 400pg/mL未満、又はNT-proBNP 1800pg/mL未満             |
|           | 2    | BNP 400pg/mL以上1200pg/mL未満、又はNT-proBNP 1800         |
| L         |      | pg/mL以上5000pg/mL未満                                 |
|           | 3    | BNP 1200pg/mL以上、又はNT-proBNP 5000pg/mL以上            |
|           | 9    | 不明                                                 |

### 「M150010 川崎病患者情報/ガンマグロブリン」の「ガンマグロブリンの追加治療の有無」が 追加となりました。(P.110)

(対応)

- ・画面に項目を追加しました。
- ・「『A006030 診断情報/医療資源 ②ICD10コード』が150070に定義される傷病名の場合、かつ、 入院年月日が2024年6月1日の場合、必須入力」のチェックを追加しました。

| 🐼 入院データ入力                                                                                                    | ×                                                                                                    |
|----------------------------------------------------------------------------------------------------|----------------------------------------------------------------------------------------------------|
| > ++ンセル 📃 登録                                                                                                    | 変更履歴 印刷ブレビュー 🦯 入力ガイド 📰 実施説明資料 📮 ヘルプ                                                                                                    |
| ◆ 患者個人情報 ◆                                                                                                    | ◆ 入院期間·様式1期間 ◆ 現在 2024 年度版                                                                                                    |
| <u>患者番号</u> TEST1 Q 患者名 テスト患者1<br>生年月日 1977/06/01 性別 男 郵便番号 7320                                                                                                    | 入院期間     20     クリック     _/ 00:00     入院時年齢     47     変更は 2024 ~ 次変更       1950     グリック     _/ 00:00     様式1開始時     47     日本度版を固定       1000     様式1期間     202     //」     00:00     様式1開始時       100     様式1期間     202     //」     (本)                                                                                                    |
| INDEX 入退院情報 診断(傷病)情報 手術・処置                                                                                                    | 計畫報 診療情報 P.1 診療情報 P.2 診療情報 P.3 診療情報 P.4 診療情報 P.5 修飾者分類番号 自由入力欄                                                                                                    |
| ■ 診療情報 P.2 ■                                                                                                    |                                                                                                    |
| がんのわ7発、再発<br>UICC病則分類<br>(T)<br>(N)<br>(M)<br>(版)<br>感取扱い、規約に基づく<br>がんのStage分類(値)<br>取扱い、規約<br>最好位<br>(の)<br>()<br>()<br>()<br>()<br>()<br>()<br>()<br>()<br>()<br>( | 認知庭高齢給の日常生活自立度判定基準        特参薬の使用の有無        倉織障害がある場合のJCS        冷院時        日:菜原失禁        A:自発性喪失        水泡空診時意識障害のJCS        日:菜原大菜        A:自発性喪失        A:自発性喪失 |
| 化学療法の有無 ~                                                                                                    | 救急受診時のNYHA心機能分類                                                                                                    |
| 発症前 Rankin Scale<br>脳卒中の発症時期<br>2時時 modified<br>Rankin Scale<br>テモゾロミド(初回治療)の有無<br>急性心筋梗塞発症時期                                                                        | ◇<br>治療室又は病種入室時のNYHA心機能分類<br>、<br>決心症、慢性虚血性心疾患における入院時の重症度:COS分類<br>。<br>性心筋梗響における入院時の重症度:Killip分類<br>、<br>心不全患者/血行動態的特徴(抗急受診時)<br>心不全患者/血行動態的特徴(治療室又は病種入室時)                                                                                                    |
| 入院時左室駆出率<br>1 2024年度から様式1出力対象外<br>Stanford A/B型                                                                                                    | 収縮期血圧       収縮期血圧        循環作動藥の使用                                                                                                    |

### (実施資料抜粋)

| ・M150010 川崎病患者情報/ガンマグロブリン                                 |
|-----------------------------------------------------------|
| 「A006030 診断情報/医療資源 ②ICD10コード」が150070に定義される傷病名の場合は入力必須とする。 |
| 入院年月日が2024年6月1日以降の場合に入力する。                                |
| ② ガンマグロブリンの追加治療の有無                                        |
| 川崎病に対するガンマグロブリン投与について、初回治療に加えて、追加の治療を行った場合に"1"を、追加の治療を    |
| 行わなかった場合に"0"を入力する。                                        |

### 「M170030 退院に向けた会議の開催状況」の 「入院後に初めて行われた、当該患者の退院に向けた会議の実施日」、 「当該患者の退院に向けた会議の開催回数」、「当該患者の退院に向けた会議への参加職種」が 追加となりました。(P.112)

### (対応)

- ・画面に項目を追加しました。
- ・「参加職種検索画面」を追加しました。

・「『精神療養病棟入院料算定フラグの算定あり』を選択した場合、かつ、入院年月日が2024年6月1日以降の場合、必須入力」 のチェックを追加しました。

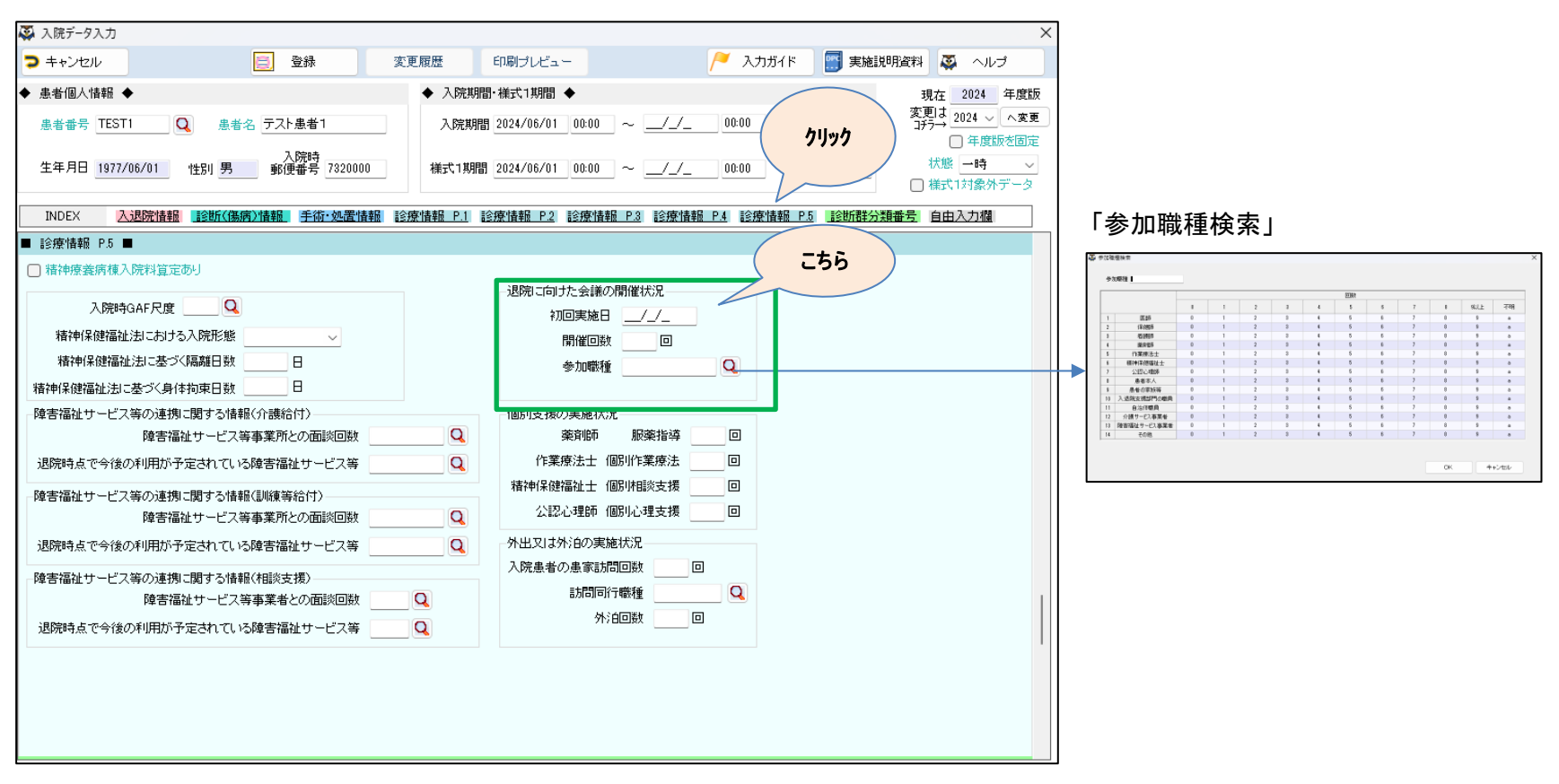

「M170040 個別支援の実施状況」の 「薬剤師による服薬指導の実施回数」、「作業療法士による個別作業療法の実施回数」、 「精神保健福祉士による個別相談支援の実施回数」、「公認心理師による個別心理支援の実施回 数」が 追加となりました。(P.112)

(対応)

- ・画面に項目を追加しました。
- ・「『精神療養病棟入院料算定フラグの算定あり』を選択した場合、かつ、入院年月日が2024年6月1日以降の場合、必須入力」 のチェックを追加しました。

| 🐺 入院データ入力                                                                                                    | X                                                                                                    |
|----------------------------------------------------------------------------------------------------|----------------------------------------------------------------------------------------------------|
| > ++ンセル                                                                                                    | 印刷ブレビュー 🦯 入力ガイド 📰 実施説明資料 🐺 ヘルプ                                                                                                 |
| ◆ 患者個人情報 ◆ 入院期間                                                                                                    | 」· 補式1期間 ◆ 現在 2024 年度版                                                                                                    |
| 患者番号 TEST1 Q 患者名 テスト患者1 入院期間                                                                                                    | <u>2024/06/01 00:00</u> ~ <u>//</u> 00:00<br>クリック<br>変更は 2024 〜 へ変更<br>デラー 年度版を固定                                              |
| 生年月日 1977/06/01 性別 男 新伊普考 7320000 株式1期間                                                                                          | 2024/06/01 00:00 ~ _/ 00:00 状態 一時 / 様式1対象外データ                                                                                  |
| INDEX 入退院情報 診断(傷病)情報 手術·処置情報 診療情報 P.1 診                                                                                          | 渡情報 P.2 診療情報 P.3 診療情報 P.4 診療情報 P.5 診断群分類番号 自由入力欄                                                                               |
| ■ 診療情報 P.5 ■                                                                                                    |                                                                                                    |
| 精神療養病積入院料算定あり       入院時GAF尺度       精神保健福祉法における入院形態       精神保健福祉法に基づく隔離日数       日       精神保健福祉法に基づく局体拘束日数       日                 | 退院に向けた会議の開催状況<br>初回実施日 _/_/_<br>開催回敗 回<br>参加職種 Q <b>こちら</b>                                                                    |
| 障害福祉サービス等の連携に関する情報(介護結付)<br>障害福祉サービス等事業所との面談回数<br>退院時点で今後の利用が予定されている障害福祉サービス等<br>障害福祉サービス等の連携に関する情報(訓練等給付)<br>障害福祉サービス等事業所との面談回数 | (個別支援の)実施状況     薬育師     販業指導     回       作業療法士     (個別作業療法     回       精神保健福祉士     (個別作業項法     回       公認心理範     (個別小理支援     回 |
| 退院時点で今後の利用が予定されている障害福祉サービス等                                                                                                    | 外出又は外田の実施状況                                                                                                    |
| 隆吉福祉サービス等の連携に関する情報(相談支援)<br>隆吉福祉サービス等事業者との面談回数<br>退院時点で今後の利用が予定されている隆吉福祉サービス等                                                    |                                                                                                    |
|                                                                                                    |                                                                                                    |

| ・M170040 個別支援の実施状況                                      |
|---------------------------------------------------------|
| 精神病棟グループに属する入院がある場合又は、精神療養病棟入院料若しくは地域移行機能強化病棟入院料を算定した期  |
| 間が様式1開始日から様式1終了日までの間にある場合は入力必須となる。                      |
| 入院年月日が2024年6月1日以降の場合に入力する。                              |
| ② 薬剤師による服薬指導の実施回数                                       |
| ③ 作業療法士による個別作業療法の実施回数                                   |
| ④ 精神保健福祉士による個別相談支援の実施回数                                 |
| ⑤ 公認心理師による個別心理支援の実施回数                                   |
| 薬剤師による服薬指導、作業療法士による個別作業療法、精神保健福祉士による個別相談支援又は公認心理師による個   |
| 別心理支援(以下この項において「個別支援」という。)のうち、当該個別支援に係る時間を予め設けた上で実施され、か |
| つ診療録に当該個別支援の内容が記載されているものについて、実施回数を入力する。                 |
| 入院期間が1年以上の患者の場合は、退院日から過去1年の間に面談を行った回数を入力する。実施回数が不明な場合   |
| は"a"を入力する。                                              |

### 「M170050 外出又は外泊の実施状況」の 「入院中に患者が患家等を訪問した回数」、「患者の患家等への訪問に同行した職種」、 「患者の患家等への患家等への訪問に同行した職種」が 追加となりました。(P.112)

### (対応)

- ・画面に項目を追加しました。
- ・「訪問同行職種検索画面」を追加しました。
- ・「『精神療養病棟入院料算定フラグの算定あり』を選択した場合、かつ、入院年月日が2024年6月1日以降の場合、必須入力」 のチェックを追加しました。

| 👰 入院データ入力                                                                                                    |                                                       | ×                                                                                                    |                                                                                                    |
|----------------------------------------------------------------------------------------------------|-------------------------------------------------------|----------------------------------------------------------------------------------------------------|----------------------------------------------------------------------------------------------------|
| キャンセル  登録 変更履歴                                                                                                    | 印刷ブレビュー 🦯 入力ガイド 📰                                     | 実施説明資料 🐺 ヘルプ                                                                                                    |                                                                                                    |
| <ul> <li>▲ 大阪ワラスパメ</li> <li>▲ キンセル</li> <li>● 登録</li> <li>変更履歴</li> <li>▲ 素者個人情報</li> <li>▲ 表者名 テスト 患者1</li> <li>入院時</li> <li>生年月日 1977/06/01</li> <li>生日 男</li> <li>第6 世 第7 320000</li> <li>様式1期間</li> <li>入院時</li> <li>320000</li> <li>単 第7 7320000</li> <li>様式1期間</li> <li>(次院時 7 7320000)</li> <li>様式1期間</li> <li>(次院時 7 7320000)</li> <li>様式1期間</li> <li>(次院時 8 7 7320000)</li> <li>様式1期間</li> <li>(次院時 8 7 7320000)</li> <li>(次院時 9 7 7320000)</li> <li>(次院時 9 7 7320000)</li> <li>(次院時 9 7 7320000)</li> <li>(注日) 男</li> <li>第6 世 (公園院情報)</li> <li>(注日) 男</li> <li>(注日) 男</li> <li>(注日) 男</li> <li>(注日) 男</li> <li>(注日) 男</li> <li>(注日) 男</li> <li>(注日) 男</li> <li>(注日) 男</li> <li>(注日) 男</li> <li>(注日) 男</li> <li>(注日) 男</li> <li>(注日) 男</li> <li>(注日) 男</li> <li>(注日) 男</li> <li>(注日) 男</li> <li>(注日) 男</li> <li>(注日) 日</li> <li>(注日) 日</li></ul> | ED刷ブレビュー                                              | 実施説明資料 〇 ヘルゴ<br>現在 2024 年度版<br>変更は 2024 ~ 久変更<br>ゴテ→ 2024 ~ 久変更<br>一 年度版を固定<br>状態 一時<br>一 様式1対象外データ<br>断結分類番号 自由入力欄 |                                                                                                    |
| 退院時点で今後の利用が予定されている障害福祉サービス等  陸害福祉サービス等の連携に関する情報(相談支援)  障害福祉サービス等事業者との面談回数  退院時点で今後の利用が予定されている障害福祉サービス等  Q                                                                                                    | 外出又は外注の実施状況       入院患者の患家訪問回数       訪問同行職種       外注回数 |                                                                                                    | 「訪問同行職種検索画面」<br><sup>[2] CRIT/HEMAN<br/>[] CRIT/HEMAN<br/>[] C</sup> |
|                                                                                                    |                                                       |                                                                                                    | 0         0         0         0         0         0         0         0         0         0         0         0         0         0         0         0         0         0         0         0         0         0         0         0         0         0         0         0         0         0         0         0         0         0         0         0         0         0         0         0         0         0         0         0         0         0         0         0         0         0         0         0         0         0         0         0         0         0         0         0         0         0         0         0         0         0         0         0         0         0         0         0         0         0         0         0         0         0         0         0         0         0         0         0         0         0         0         0         0         0         0         0         0         0         0         0         0         0         0         0         0         0         0         0         0         0         0                                                                                                            |

| ・M170050 外出又は外泊の実施状況                  |                                  |                             |
|---------------------------------------|----------------------------------|-----------------------------|
| 精神病棟グループに属する入院があ                      | らる場合又は、精神療養病棟入院料若しくは             | 地域移行機能強化病棟入院料を算定した期         |
| 間が様式1開始日から様式1終了日まで                    | での間にある場合は入力必須となる。                |                             |
| 入院年月日が2024年6月1日以降の場                   | 合に入力する。                          |                             |
| <ol> <li>(2) 入院中に串者が串家等を訪問</li> </ol> |                                  |                             |
| 入院中に患者が外出(外泊を除。                       | ここの<br>()を行い 患者の自宅や精神障害者施設 小     | 相境作業所築を訪問した回数を入力する。         |
| 入院期間が1年以上の事者の場合                       | 3時代、志省の自宅で精件庫台省地設です。             | オス 00回以上の場合は "00" を 訪問回     |
| 八阮労间か1千以上の志有の場合。                      | 、超抗日から過去1年の前の訪問西数を八方             | 93。55回以上の場合は 55 そ、60回回      |
| 数が不労な場合は a を八万する<br>の 串考の串実等への計開に同行   | '○<br>  ★_ R帥 老重                 |                             |
| ③ 患者の患素等への訪问に同行<br>いてのだきと聴きの対応は発い。    | した報理                             | (た)が聞いた同長のふと、夕隙鏡がり除わっ       |
| 以下の桁級と職種の対応に使い                        | 、②にわいて入力した入院中に思省が思え寺             | を訪問した回致のうら、谷塚種か入院中の         |
| 当該患者と共に患家等を訪問した                       | 回数を、それそれの桁数に入力する。なお、<br>・ 教えわせよる | 2桁目から7桁目については、人退院支援部        |
| 門の職員を除いた当該職種の参加。                      | 人数を記載する。                         |                             |
| 入院期間が1年以上の患者の場                        | 合、退院日から過去1年の間の訪問回数を入             | 、力する。9回以上の場合は"9"を、訪問回       |
| 数が不明な場合は"a"を入力する                      | lo -                             |                             |
| なお、ここで入力対象とする「                        | 各職種が入院中の当該患者と共に患家等を訪             | <b>i問した回数」とは、患者の円滑な退院のた</b> |
| め、保険医療機関(自院)の職員                       | が、入院中の当該患者と共に患者の自宅や精             | 神障害者施設、小規模作業所等を訪問し、         |
| 患者の病状、生活環境及び家族関                       | 系等を考慮しながら、患者又は家族等の退院             | 後患者の看護や相談に当たる者に対して、         |
| 必要に応じて障害福祉サービス事                       | 業所及び相談支援事業所等と連携しつつ、退             | 院後の療養上必要な指導や、在宅療養に向         |
| けた調整を行った場合の回数とす                       | 5.                               |                             |
| 桁数と職種の対応は次のとおり                        | とする。                             |                             |
| 1桁目:医師                                | 2桁目:保健師                          | 3桁目:看護師                     |
| 4桁目:薬剤師                               | 5桁目:作業療法士                        | 6桁目:精神保健福祉士                 |
| 7桁目:公認心理師                             | 8桁目:入退院支援部門の職員                   | 9桁目:その他                     |
| 例 医師は1回、看護師は不明                        | で、他は0人 → 10a000000               |                             |
| <ol> <li>④ 入院中に患者が外泊を行った</li> </ol>   | 回数                               |                             |
| 入院中に患者が、患者の自宅やな                       | プループホーム等において外泊を行った回数             | を入力する。入院期間が1年以上の患者の         |
| 場合、退院日から過去1年の間のタ                      | 泊の回数を入力する。99回以上の場合は"9            | 9"を、外泊の回数が不明な場合は"a"を        |
| 入力する。                                 |                                  |                             |
| 2 7 7 7 9 0 0                         |                                  |                             |

「M170060 障害福祉サービス等の連携に関する情報」の 「障害福祉サービス等事業所(介護給付)との面談回数」、 「退院時点で今後の利用が予定されている障害福祉サービス等(介護給付)」、 「障害福祉サービス等事業所(訓練等給付)との面談回数」、 「違院時点で今後の利用が予定されている障害福祉サービス等(訓練等給付)」、 「障害福祉サービス等事業所(相談支援)との面談回数」、 「退院時点で今後の利用が予定されている障害福祉サービス(相談支援)」が 追加となりました。(P.113)

(対応)

- ・画面に項目を追加しました。
- 「介護給付 面談回数検索画面」、「介護給付 利用が予定されている障害福祉サービス等検索画面」、
   「訓練等給付 面談回数検索画面」、「訓練等給付 利用が予定されている障害福祉サービス等検索画面」、
   「相談支援 面談回数検索画面」、「相談支援 利用が予定されている障害福祉サービス等検索画面」を追加しました。
   ・「『精神療養病棟入院料算定フラグの算定あり』を選択した場合、かつ、入院年月日が2024年6月1日以降の場合、必須入力」
- 「「精神療食病棟入院科昇定ノフクの昇定のり」を選択した場合、かり、入院中月日か2024年6月1日以降の場合、必須入力」のチェックを追加しました。

| 🐺 入院データ入力                                             |                         |                               | ×                                                    |                                                                                                    |  |  |  |  |  |  |
|-------------------------------------------------------|-------------------------|-------------------------------|------------------------------------------------------|----------------------------------------------------------------------------------------------------|--|--|--|--|--|--|
| キャンセル 登録                                              | 変更履歴 印刷ブレビュ             | — 🦯 入力ガイド                     | 三 実施説明資料 🐺 ヘルプ                                       |                                                                                                    |  |  |  |  |  |  |
| ◆ 患者個人情報 ◆                                            | ◆ 入院期間·様式1期間            | •                             | 現在 2024 年度版                                          |                                                                                                    |  |  |  |  |  |  |
| 患者番号 TEST1 Q 患者名 テスト患者1                               | 入院期間 2024/06/01         | 00:00 ~ _/_/_ 00:00           | <u> 文明は</u> 2024 〜 へ変更<br>コチラ→ () 年度版を固定             |                                                                                                    |  |  |  |  |  |  |
|                                                       | <b>補式1期間</b> 2024/06/01 | 00:00 ~ 00:00                 | 状態時 ~<br>□ 様式1対象外データ                                 |                                                                                                    |  |  |  |  |  |  |
| INDEX 入退院情報 診断(傷病)情報 手術・処置情報                          | <u> </u>                | 診療情報 P.3 診療情報 P.4 診療情報        | P.5 診断群分類番号 自由入力欄                                    |                                                                                                    |  |  |  |  |  |  |
| ■ 診療情報 P.5 ■                                          |                         |                               |                                                      |                                                                                                    |  |  |  |  |  |  |
| □ 精神療養病棟入院料算定あり                                       |                         | ht 会議の間/約141日                 |                                                      |                                                                                                    |  |  |  |  |  |  |
| 入院時GAF尺度                                              | 159元1 二日日<br>ネガ         |                               |                                                      | 「企業於付 商談同物」                                                                                                    |  |  |  |  |  |  |
| 精神保健福祉法における入院形態                                       |                         |                               |                                                      |                                                                                                    |  |  |  |  |  |  |
| 精神保健福祉法に基づく隔離日数                                       | ( 2                     | .56 📃 🔍                       |                                                      | REACTION                                                                                                    |  |  |  |  |  |  |
| 精神保健福祉法に基づく身体拘束日数                                     |                         |                               |                                                      | 100         100         100         100         100         100         100         100         100         100         100         100         100         100         100         100         100         100         100         100         100         100         100         100         100         100         100         100         100         100         100         100         100         100         100         100         100         100         100         100         100         100         100         100         100         100         100         100         100         100         100         100         100         100         100         100         100         100 <th 10<="" colspan="6" th=""></th> |  |  |  |  |  |  |
| □障害福祉サービス等の連携に関する情報(介護給付)<br>除害福祉サービス等の連携に関する情報(介護給付) | 個別支援(                   |                               |                                                      | 2 (108) 1 2 3 4 5 4 7 1 5 4 4<br>4 899 1 1 2 3 4 5 4 7 1 5 4 5<br>4 999 1 1 2 3 4 5 4 7 1 5 4 5 4 7<br>4 999 1 1 2 3 4 5 4 7 1 5 4 5 4 7 1 5 4 5 4 7 1 5 5 5 5 5 5 5 5 5 5 5 5 5 5 5 5 5 5                                                                                                    |  |  |  |  |  |  |
| P2言価証り こ人会争来がとの通販回数<br>現際時点で会後の利用が予定されている随実短がサービフ等    |                         |                               |                                                      | 0         SHMT(SER)上         1         2         5         4         5         5         7         1         6         8           7         SEC-089         1         2         0         4         5         5         7         8         8           8         ARTRESEPTION         1         1         2         3         4         5         5         7         8         8                                                                                                    |  |  |  |  |  |  |
|                                                       |                         | 富祉士 個別相談支援 回                  |                                                      | 9 <u><u><u></u></u><u></u><u></u><u></u><u></u><u></u><u></u><u></u><u></u><u></u><u></u><u></u><u></u><u></u><u></u><u></u><u></u><u></u></u>                                                                                                    |  |  |  |  |  |  |
| 障害福祉サービス等の運動に関する情報(訓練等給付)<br>障害福祉サービス等事業所との面談回数       |                         | 心理師 個別心理支援                    |                                                      | OK 4+255                                                                                                    |  |  |  |  |  |  |
| 退院時点で今後の利用が予定されている障害福祉サービス等                           | - 外出又は3                 | ド泊の実施状況                       |                                                      |                                                                                                    |  |  |  |  |  |  |
| 障害福祉サービス等の連携に関する情報(相談支援)                              | 入院患者(                   | り患家訪問回数 ロ                     |                                                      | 「介護給付 利用が予定されている                                                                                                    |  |  |  |  |  |  |
| 障害福祉サービス等事業者との面談回数                                    |                         | 訪問同行職種                        | 1                                                    | 時生症がサービス生!                                                                                                    |  |  |  |  |  |  |
| 退院時点で今後の利用が予定されている障害福祉サービス等                           | Q                       | 外泊回数                          |                                                      |                                                                                                    |  |  |  |  |  |  |
|                                                       |                         |                               |                                                      | ▲第一部で構成性性、利用的学生度でもでもの構成である。<br>※ 回目の学生成                                                                                                    |  |  |  |  |  |  |
|                                                       |                         |                               |                                                      | 1(III)©+30                                                                                                    |  |  |  |  |  |  |
|                                                       |                         |                               |                                                      |                                                                                                    |  |  |  |  |  |  |
|                                                       |                         |                               |                                                      | 2 2 20 20 20 20 20 20 20 20 20 20 20 20                                                                                                    |  |  |  |  |  |  |
|                                                       |                         |                               |                                                      | 5 重度障害者等能投资 1 2<br>6 短期入所 1 2                                                                                                    |  |  |  |  |  |  |
|                                                       |                         |                               |                                                      |                                                                                                    |  |  |  |  |  |  |
|                                                       |                         |                               |                                                      |                                                                                                    |  |  |  |  |  |  |
|                                                       |                         |                               |                                                      | CK 4+5/tz//                                                                                                    |  |  |  |  |  |  |
|                                                       |                         |                               |                                                      |                                                                                                    |  |  |  |  |  |  |
|                                                       |                         |                               |                                                      |                                                                                                    |  |  |  |  |  |  |
|                                                       |                         |                               | □訓練等                                                 | 給付 面談回数」<br>                                                                                                    |  |  |  |  |  |  |
|                                                       |                         |                               | HINER                                                | 100                                                                                                    |  |  |  |  |  |  |
|                                                       |                         |                               | 1 (b) (2.2.34<br>2 (4) (92.34)                       | 0         1         2         0         4         5         6         7         6         64.12         7₹89           00         6         5         2         2         4         5         6         7         0         9         a           00         6         3         2         3         4         5         6         7         0         9         a           00         6         3         2         3         4         5         6         7         0         9         a                                                                                                    |  |  |  |  |  |  |
|                                                       |                         |                               | 1 00:02300.021<br>4 00:02300.021<br>5 00:02300.02255 | 00         0         1         2         3         4         5         6         7         0         9         4           1001         1         1         2         3         4         5         6         7         0         9         4           1001         1         1         2         3         4         5         6         7         0         9         4           1001         1         2         1         4         5         6         7         0         9         4           1001         1         2         1         4         5         6         7         0         9         4                                                                                                    |  |  |  |  |  |  |
|                                                       |                         |                               |                                                      | MO 1 2 1 2 1 4 5 7 1 1 1 1 1 1 1 1 1 1 1 1 1 1 1 1 1 1                                                                                                    |  |  |  |  |  |  |
|                                                       |                         |                               |                                                      |                                                                                                    |  |  |  |  |  |  |
|                                                       |                         |                               |                                                      | VAL TYPE                                                                                                    |  |  |  |  |  |  |
|                                                       |                         |                               | 「訓練等給付 利用:                                           | が予定されている障害福祉サービス等」                                                                                                    |  |  |  |  |  |  |
|                                                       |                         |                               | · 如何 116年年11月                                        | 用が予定されている時帯端社リービス等 ×                                                                                                    |  |  |  |  |  |  |
|                                                       |                         |                               | ▶ 10月27日第                                            | 1<br>1/IB04/38                                                                                                    |  |  |  |  |  |  |
|                                                       |                         |                               |                                                      | 21年15月第1日 1 2<br>121年1月月1日 1 2                                                                                                    |  |  |  |  |  |  |
|                                                       |                         | 怕談文版 面談回致                     | 2 共<br>3 夜川                                          | 間注:16時物 1 2<br>理論:自分24年 1 2                                                                                                    |  |  |  |  |  |  |
|                                                       | æ                       | 1911年1月 - 第117日秋米市<br>第117日3月 | × 4 8140<br>5 8140<br>6 190                          | 118(1622107) 1 2<br>189(生活政策) 1 2<br>19月1支援: 1 2                                                                                                    |  |  |  |  |  |  |

|   | 000100 | e             |   |   |   |   |   |       |   |   |     |      |         |     | 0              | (就要助了)(急快) |   | 4          |
|---|--------|---------------|---|---|---|---|---|-------|---|---|-----|------|---------|-----|----------------|------------|---|------------|
|   |        |               |   |   |   |   |   | 0.000 |   |   |     |      |         |     | 7              | 就労能统支援(A型) | 1 | 2          |
| 1 |        |               | 0 | 1 | 2 | 8 | 4 | 5     | 6 | 7 |     | RULE | नम      |     | 8              | 航份继续支援(B型) | 1 | 2          |
| L | 1      | IF WEATER ALL |   | 1 | 2 | 3 | 4 | 1     | 6 | 7 |     | 9    |         |     | 9              | 戰労定希支援     | 1 | 2          |
| L | 2      | 地根标门支援        | 1 | 1 | 2 | 3 | 4 | 5     | 6 | 7 | 8   | 9    |         |     | and the second |            |   |            |
| L | 3      | 地域定器支援        |   | 1 | 2 | 1 | 4 | 5     | 6 | 7 | 8   | 9    |         |     |                |            |   |            |
| L |        |               |   |   |   |   |   |       |   |   |     |      |         |     |                |            |   |            |
| L |        |               |   |   |   |   |   |       |   |   |     |      |         |     |                | CW         |   | and shares |
| L |        |               |   |   |   |   |   |       |   |   | CK. |      | 4:24:24 |     |                | UN.        |   | ++.700V    |
| E |        |               |   |   |   |   |   |       |   |   |     |      |         | 1 L |                |            |   |            |
| _ |        |               |   |   |   |   |   |       |   |   |     |      |         | _   |                |            |   |            |

#### 「相談支援 利用が予定されている障害福祉サービス等」

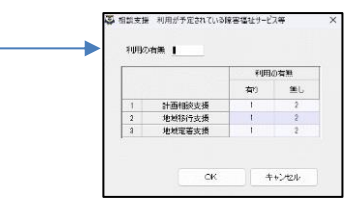

```
・M170060 障害福祉サービス等の連携に関する情報
 精神病棟グループに属する入院がある場合又は、精神療養病棟入院料若しくは地域移行機能強化病棟入院料を算定した期
間が様式1開始日から様式1終了日までの間にある場合は入力必須となる。
 入院年月日が2024年6月1日以降の場合に入力する。
 (2) 障害福祉サービス等事業所(介護給付)との面談回数
  入院中に各障害福祉サービス等事業所(介護給付)と面談を行った回数を、以下の桁数と障害福祉サービス等事業所と
 の対応に従い、それぞれの桁数に入力する。
  入院期間が1年以上の患者の場合は、退院日から過去1年の間に面談を行った回数を入力する。9回以上の場合は"9"
 を、面談回数が不明な場合は"a"を入力する。
  桁数と障害福祉サービス等事業所の対応は以下のとおりとする。
                     2桁目:重度訪問介護
    1桁目:居宅介護
                                       3桁目:同行援護
    4桁目:行動援護
                     5桁目:重度障害者等包括支援
                                       6桁目:短期入所
    7桁目:療養介護
                     8桁目:生活介護
                                       9桁目:施設入所支援
  例 居宅介護は1回、重度訪問介護は不明で、他は0回 → 1a0000000
 ③ 退院時点で今後の利用が予定されている障害福祉サービス等(介護給付)
  退院時点で今後の利用が予定されている(既に利用している場合を含む。)障害福祉サービス等(介護給付)について、
 利用が予定されているものには"1"を、利用予定がないものには"2"を、②における桁数と障害福祉サービス等事業所
 との対応に従い、それぞれの桁数に入力する。
    1桁目:居宅介護
                    2桁目:重度訪問介護
                                      3桁目:同行援護
    4桁目:行動援護
                    5桁目:重度障害者等包括支援
                                      6桁目:短期入所
                    8桁目:生活介護
                                      9桁目:施設入所支援
    7桁目:療養介護
  例 居宅介護は利用が予定されている、他は利用予定がない → 122222222
 ④ 障害福祉サービス等事業所(訓練等給付)との面談回数
  入院中に各障害福祉サービス等事業所(訓練等給付)と面談を行った回数を、以下の桁数と障害福祉サービス等事業所
 との対応に従い、それぞれの桁数に入力する。
  入力は②の例による。ただし、この項における桁数と障害福祉サービス等事業所の対応は以下のとおりとする。
    1桁目:自立生活援助
                   2桁目:共同生活援助
                                      3桁目:宿泊型自立訓練
    4桁目:自律訓練(機能訓練) 5桁目:自律訓練(生活訓練)
                                     6桁目:就労移行支援
    7桁目:就労継続支援(A型) 8桁目:就労継続支援(B型)
                                      9桁目:就労定着支援
  例 自立生活援助は1回、他は0回 → 10000000
 ⑤ 退院時点で今後の利用が予定されている障害福祉サービス等(訓練等給付)
  退院時点で今後の利用が予定されている(既に利用している場合を含む。)障害福祉サービス等(訓練等給付)につい
 て、利用が予定されているものには"1"を、利用予定がないものには"2"を、④における桁数と障害福祉サービス等事
 業所との対応に従い、それぞれの桁数に入力する。
                   2桁目:共同生活援助
                                      3桁目:宿泊型自立訓練
    1桁目:自立生活援助
    4桁目:自律訓練(機能訓練) 5桁目:自律訓練(生活訓練)
                                     6桁目:就労移行支援
    7桁目:就労継続支援(A型) 8桁目:就労継続支援(B型)
                                     9桁目:就労定着支援
  例 自立生活援助は利用が予定されている、他は利用予定がない → 122222222
 ⑥ 障害福祉サービス等事業所(相談支援)との面談回数
  入院中に各障害福祉サービス等事業所(相談支援)と面談を行った回数を、以下の桁数と障害福祉サービス等事業所と
 の対応に従い、それぞれの桁数に入力する。
  入力は②の例による。ただし、この項における桁数と障害福祉サービス等事業所の対応は以下のとおりとする。
   1桁目:計画相談支援 2桁目:地域移行支援 3桁目:地域定着支援
  例 計画相談支援は1回、他は0回 → 100
 ⑦ 退院時点で今後の利用が予定されている障害福祉サービス等(相談支援)
  退院時点で今後の利用が予定されている(既に利用している場合を含む。)障害福祉サービス等(相談支援)について、
 利用が予定されているものには"1"を、利用予定がないものには"2"を、⑥における桁数と障害福祉サービス等事業所
 との対応に従い、それぞれの桁数に入力する。
    1桁目:計画相談支援 2桁目:地域移行支援
                                      3桁目:地域定着支援
  例 計画相談支援は利用が予定されている、他は利用予定がない → 122
```

### 「A000020 入院情報」 「予定・救急医療入院」の選択項目が変更されました。(P.46)

### (変更箇所抜粋)

| ⑤ 予定 | ・教急医療入院(②入院経路が"1"、"4"、"5"のときのみ入力)                          |
|------|------------------------------------------------------------|
| 予定入  | 、院の場合は"100"、予定された再入院で、かつ、再入院時に悪性腫瘍患者に係る化学療法を実施する場合は"101"を、 |
| 救急医病 | 寮入院以外の予定外入院の場合は"200"を、救急医療入院の場合は"3**"を入力する。(**には下記の理由を記載する |
| 数字がス | 人る)                                                        |
| ₩″10 | 0″、″101″がレセプトの「予定入院」、″200″″3**″が「緊急入院」と対応                  |
| 「救急  | 医療入院」とは次に掲げる状態にある患者に対して、医師が診察等の結果、緊急に入院が必要であると認めたもの        |
| を指す。 | (参考:これらはA205 救急医療管理加算の患者要件と同一である。)                         |
| 「救急  | 急医療入院」に該当する場合は、以下のいずれの要件に該当するか、二桁の番号(**)を付与すること。           |
| 01   | 吐血、喀血又は重篤な脱水で全身状態不良の状態                                     |
| 02   | 意識障害又は昏睡                                                   |
| 33   | 呼吸不全で重篤な状態                                                 |
| 34   | 心不全で重篤な状態                                                  |
| 04   | 急性薬物中毒                                                     |
| 05   | ショック                                                       |
| 06   | 重篤な代謝障害(肝不全、腎不全、重症糖尿病等)                                    |
| 07   | 広範囲熱傷、顔面熱傷又は気道 熱傷                                          |
| 08   | 外傷、破傷風等で重篤な状態                                              |
| 09   | 緊急手術、緊急カテーテル治療・検査又はt-PA療法を必要とする状態                          |
| 31   | 消化器疾患で緊急処置を必要とする重篤な状態                                      |
| 32   | 蘇生術を必要とする重篤な状態                                             |
| 11   | 01に準ずる状態                                                   |
| 12   | 02に準ずる状態                                                   |
| 23   | 33に準ずる状態                                                   |
| 24   | 34に準ずる状態                                                   |
| 14   | 04に準ずる状態                                                   |
| 15   | 05に準ずる状態                                                   |
| 16   | 06に準ずる状態                                                   |
| 17   | 07に準ずる状態                                                   |
| 18   | 08に準ずる状態                                                   |
| 19   | 09に準ずる状態                                                   |
| 21   | 31に準ずる状態                                                   |
| 22   | 32に準ずる状態                                                   |
| 20   | その他の重症な状態                                                  |
| 例)   | 意識障害を理由に「救急医療入院」となった場合は、"302"と入力。                          |

以下の通り選択項目を追加・変更しました。

・2024年度の「予定・救急医療入院」から「303:呼吸不全又は心不全で重篤な状態」、「313:03に準ずる状態」を削除しました。

・2024年度以前の「予定・救急医療入院」に「333:呼吸不全で重篤な状態」、「334:心不全で重篤な状態」、「323:33に準ずる状態」、「324:34に準ずる状態」を追加しました。

| -                                                                                      |                                         |                |                         |                       |                 |                                     |
|----------------------------------------------------------------------------------------|-----------------------------------------|----------------|-------------------------|-----------------------|-----------------|-------------------------------------|
| 🐼 入院データ入力                                                                              |                                         |                |                         |                       |                 |                                     |
| ⊃ キャンセル                                                                                | 📄 登録                                    | 変更履歴 印         | 唰ブレビュー                  | / <b>~</b> 入:         | カガイド 🛛 🔝 実施説    | 明資料 🐺 ヘルプ                           |
| ◆ 患者個人情報 ◆                                                                             | 急着惊                                     | 報変更 ◆ 入院期間·榆   | ◆ 間期1万美                 |                       |                 | 現在 2024 年度版                         |
| 患者番号 0000000001                                                                        | クリック                                    | 入院期間 20        | 024/06/01 00:00 ~       | 2024/06/03 00:00      | 入院時年齡 29        | 変更は 2024 〜 へ変更<br>コチラ→ □ 年度版を固定     |
| 生年月日 1995/06/01                                                                        | 時 73200                                 | 00             | 024/06/01 00:00 ~       | 2024/06/03 00:00      | 様式1開始時<br>年齢 29 | 状態 <mark>一時 〜</mark><br>□ 様式1対象外データ |
| INDEX 入退院情報                                                                            |                                         | 情報 診療情報 P.1 診療 | " <u>情報」P.2</u> 1診療情報 F | <u>.3 診療情報 P.4 診療</u> | 豪情報 P.5 1诊断群分类  | 讀番号 自由入力欄                           |
| ■ 入退院情報 ■                                                                              |                                         |                |                         |                       |                 |                                     |
| 診療科                                                                                    | ✓ 病棟グループ                                | ✓ 転科の有無        | J XM C                  | 56                    | v ;             | 台験実施の有無                             |
| 入院経路                                                                                   | ~                                       | 担当医            |                         |                       | 自院の             | 外来からの入院                             |
| 予定·救急医療入院                                                                              |                                         |                | → 救急車によ                 | る搬送の有無                | 入院前の在宅医療の有熱     |                                     |
| - 定,予定入院                                                                               |                                         |                |                         | 行為・自殺企図の有無            |                 | ~                                   |
| ⇒定 予定された再入院で、<br>おき はき 医皮 > Period Contract (1) (2) (2) (2) (2) (2) (2) (2) (2) (2) (2 | 、かつ、再入院時に悪性腫瘍患者                         | に係る化学療法を実施     | 去の自傷                    | 行為・自殺企図の有無            |                 | ~                                   |
| 和1211 款急医療入院【理由<br>素急】款急医療入院【理由                                                        | プモホス院<br> 】吐血、喀血又は重篤な脱水で全<br> 】意識障害又は昏睡 | 身状態不良の状態       |                         | 24時間以内の死亡             | この有無            | ~                                   |
| 退 <sup>邦急 </sup> 救急医療入院【理由<br>救急医療入院【理由                                                | 】呼吸不全で重篤な状態<br>】心不全で重篤な状態               |                |                         | ✓ 退院後の在宅医務            | <b>療の有無</b>     | ~                                   |

|    | 秋息达燎八阮、理田】急住条彻宁毒                                                                                                    |   | 「「「「「」「「」」「「」」「「」」「「」」「」」「「」」「」」「」」「」」「 |
|----|----------------------------------------------------------------------------------------------------|---|-----------------------------------------|
|    |                                                                                                    |   | 告示番号 医療費助成                              |
|    | 「「「「「「「」」「「」」「「」」「「」」「「」」「「」」「「」」「「」」「                                                                                                    |   | 1                                       |
|    | 救急医療入院【理由】広範囲熱傷、顔面熱傷又は気道熱傷                                                                                                    |   |                                         |
|    | 救急医療入院【理由】外傷、破傷風等で重篤な状態                                                                                                    |   | 2                                       |
| Ŧ  | 🚬 救急医療入院 【理由】緊急手術、緊急力テーテル治療・検査又」はt-PA療法を必要とする状態                                                                                                    |   |                                         |
| 円. | <sup>277</sup> 救急医療入院 【理由】消化器疾患で緊急処置を必要とする重篤な状態                                                                                                    |   |                                         |
|    | 救急医療入院【理由】蘇生術を必要とする重篤な状態                                                                                                    |   | ~                                       |
|    | 救急医療入院 【理由】011 に準ずる状態                                                                                                    |   |                                         |
|    | 救急医療入院【理由】02に準ずる状態                                                                                                    |   |                                         |
| 再  | (痕) 救急医療入院【理由】331 に準ずる状態                                                                                                    |   |                                         |
|    | 救急医療入院【理由】34に準ずる状態                                                                                                    |   |                                         |
|    | 救急医療入院 【理由】04に準ずる状態                                                                                                    |   |                                         |
|    | 救急医療入院【理由】05に準ずる状態                                                                                                    |   |                                         |
|    | 救急医療入院【理由】06に準ずる状態                                                                                                    |   |                                         |
| _  |                                                                                                    |   |                                         |
|    | 救急医療入院【理由】08に準ずる状態                                                                                                    |   |                                         |
|    | 救急医療入院【理由】09に準ずる状態                                                                                                    |   |                                         |
|    | 救急医療入院 【理由】311 に準ずる状態                                                                                                    | 1 |                                         |
|    | 救急医療入院【理由】32に準ずる状態                                                                                                    |   |                                         |
|    | 救急医療入院 【理由】その他の重症な状態                                                                                                    |   |                                         |
|    | i de la constante de la constante de |   |                                         |

### 「A004030 栄養情報」 「低栄養の有無(様式1開始日時点、様式1終了時点)」の 選択項目と入力必須条件が変更されました。(P.68)

### (変更箇所抜粋)

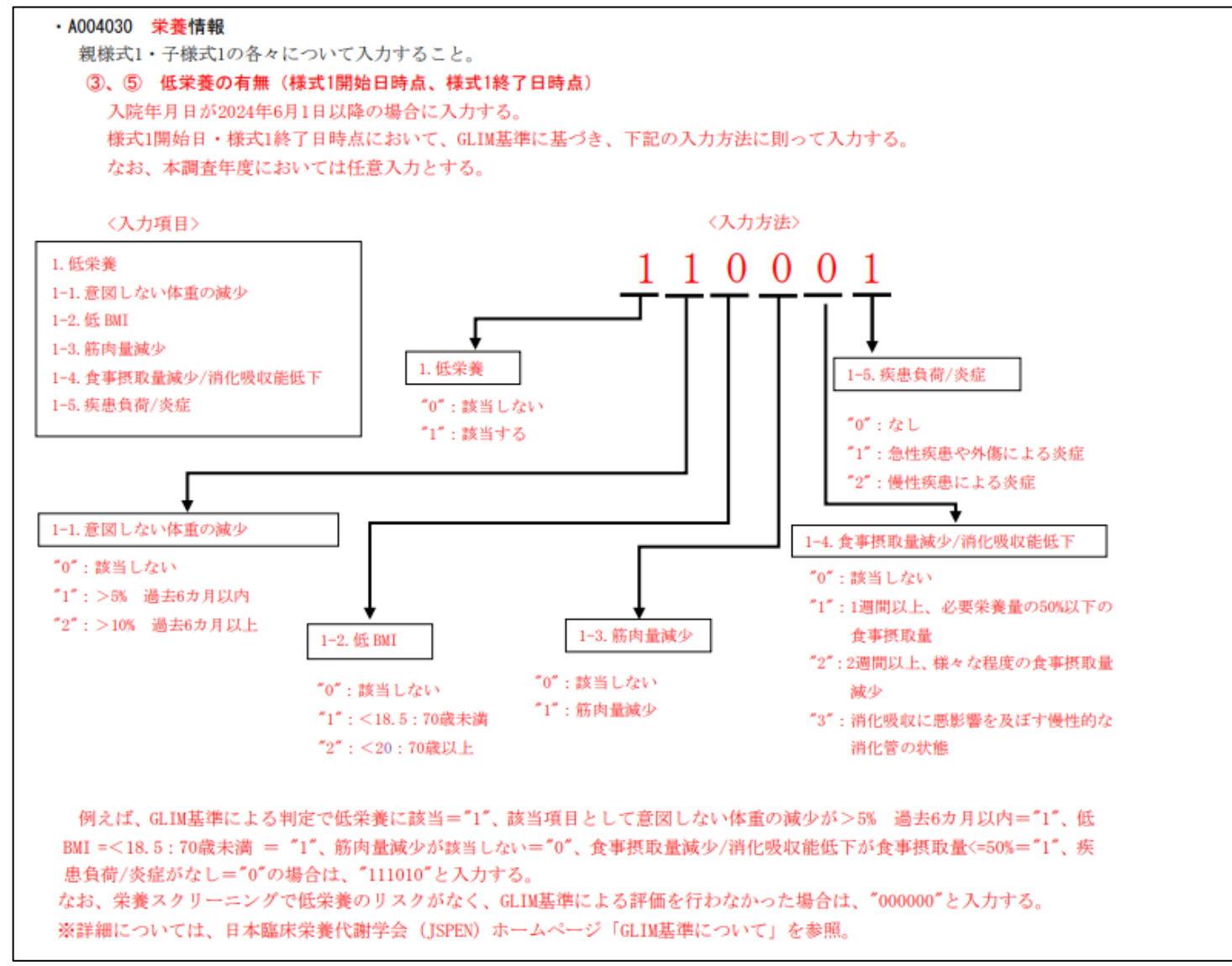

### (対応)

・必須入力チェックを「低栄養の有無(様式1開始日時点、様式1終了時点)が入力されているとき、 6桁で入力されているか」に変更しました。

・以下の通り選択項目を変更しました。

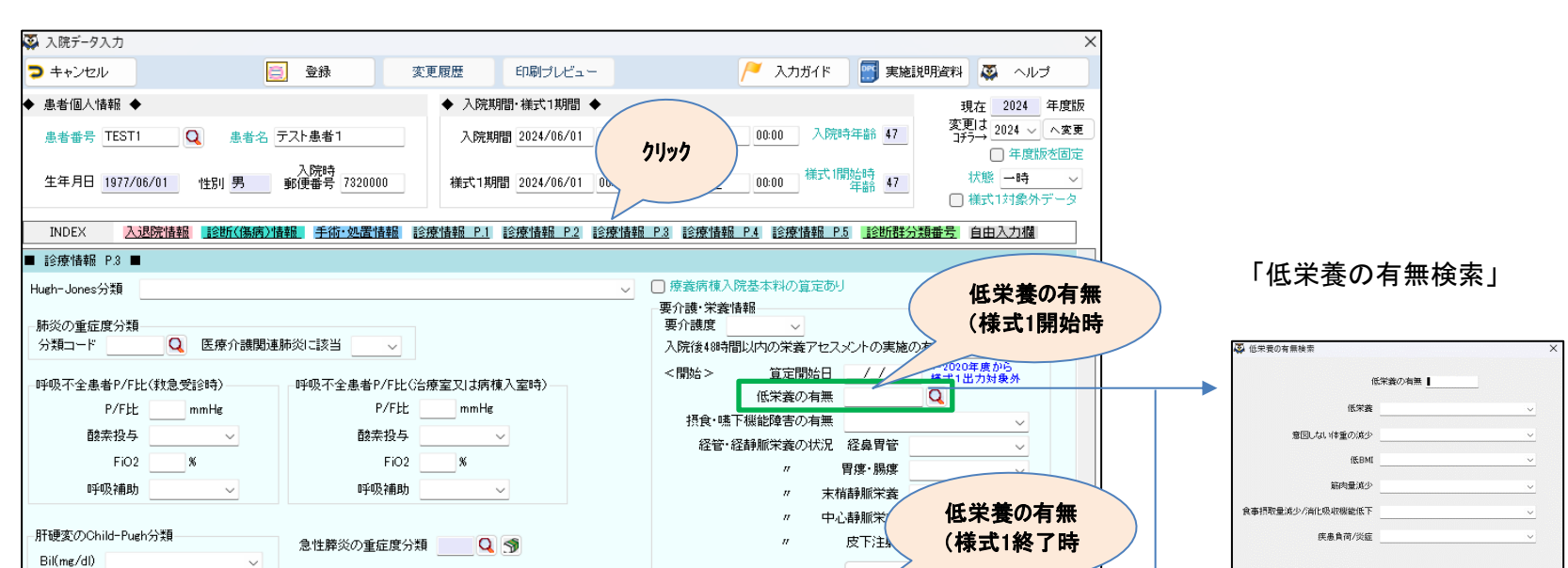

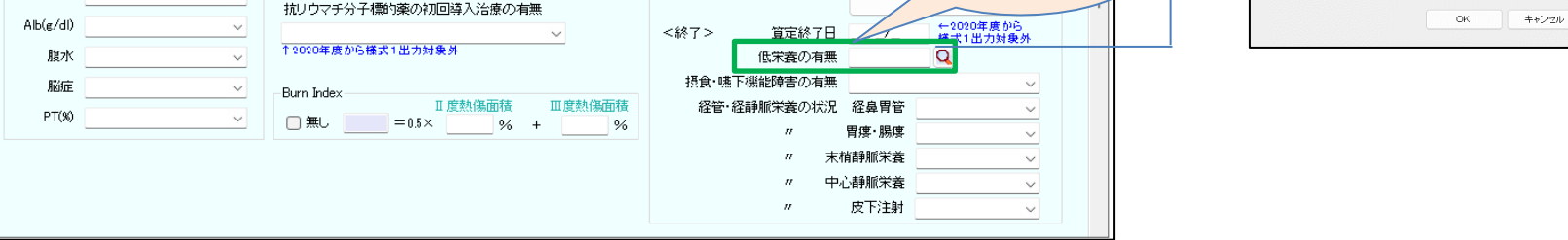

### 「CAN0020 がん患者/UICC TNM」の選択項目が変更となりました。(P.91)

(対応) ・「UICC病期分類(T)」の内容を変更しました。 内容につきましては実施説明資料をご参照ください。

| 🐼 入院データ入力                                                                  |                                                        | ×                                                                               |
|----------------------------------------------------------------------------|--------------------------------------------------------|---------------------------------------------------------------------------------|
| キャンセル 登録                                                                   | 変更履歴 印刷プレビュー                                           | 🦰 入力ガイド 📑 実施説明資料 🗛 ヘルプ                                                          |
| ◆ 患者個人情報 ◆                                                                 | ◆ 入院期間·様式1期間                                           | 現在 2024 年度版                                                                     |
| 患者番号 TEST1 Q 患者名 テスト患者                                                     | 1 入院期間 2024 クリック /_/                                   | 00:00 入院時年齢 47 変更は 2024 √ へ変更 コジラ→ 2024 ↓ へ変更 ロチラ☆ 年度版を固定                       |
| 入院時<br>生年月日 <u>1977/06/01</u> 性別 <u>男</u> 郵便番号                             | 7320000 様式1期間 2024                                     | ▲ 00:00 様式1開始時<br>年齢 47 状態 一時 ✓<br>日 様式1対象外データ                                  |
| INDEX 入退院情報 診断(傷病)情報 手術                                                    | 防処置情報 診療情報 P.1 診療情報 P.2 診療情報 P.3 診療                    | 情報 P.4 診療情報 P.5 診断群分類番号 自由入力欄                                                   |
| ■ 診療情報 P2 ■ がんの初発、再発 ∨                                                     | こちらの日常生活自立度判定基準                                        | v                                                                               |
| UICC病期分類                                                                   | 用の有無                                                   | ✓ ←2016年度から。                                                                    |
| (T<br>(N<br>T):原発維病の評価が不可能<br>T0:原発維病を認めない<br>Tis:上皮内病<br>Tis(DOIS)        | 意識障害がある場合のJCS<br>入院時 Q R: 不穏<br>I: 糞尿失禁<br>A: 自発性喪失    | ₩ C R: 不種                                                                       |
| (版) Trac(LOES)<br>Trac(Parcet)<br>第278,000<br>がんの入 Trapd<br>取扱い、Trac(LAMN) | 教急受診時意識障害のJCS 治療室又は病<br>のLS に変配失業<br>1:変配失業<br>A:自発性喪失 | <ul> <li>席: 不穏</li> <li>□: 王家尽失禁</li> <li>□: 主家尺失禁</li> <li>□: 主家尺失禁</li> </ul> |
| Timic<br>T1                                                                | ガンマグロブリンの追加治療の有無 🛛 🗸 解離性プ                              | 、 動脈瘤の発症時期                                                                      |
| 版 T1a                                                                      | 入院時BNP・NT-proBNP                                       | ~ I                                                                             |
| 化学 (T1a1<br>(七学 (T1a2                                                      | 救急受診時のNYHA心機能分類                                        |                                                                                 |
| ТЬ                                                                         |                                                        | <u> </u>                                                                        |
| 発症前 Rai Tib2                                                               | → 治療室又は病棟入室時のNYHA心機能分類                                 | ~                                                                               |
| 脳卒中の <sup>21</sup> Tic1<br>調整中 Tic2                                        | ····································                   | 分類                                                                              |
| Raul Tica                                                                  |                                                        |                                                                                 |
| テモゾロミド (T2                                                                 | 急性心動使率における人所時の重症度:NIII的方類                              | ✓                                                                               |
| 急性心筋机 T2a1                                                                 | ✓ 心不全患者/血行動態的特徴(救急受診時)                                 | 心不全患者/血行動態的特徴(治療室又は病棟入室時)                                                       |
| 入院8 T2a2<br>T2b                                                            | → 収縮期血圧 ~                                              | 収縮期血圧                                                                           |
| T2c 27 対象<br>St. 4 T2d<br>T3                                               | <sup>.外</sup>                                          | 循環作動薬の使用                                                                        |
| T3a<br>T3b                                                                 |                                                        |                                                                                 |
| T3c<br>T3d                                                                 |                                                        |                                                                                 |
| T3e                                                                        |                                                        |                                                                                 |
| T4a                                                                        |                                                        |                                                                                 |
| T40                                                                        |                                                        |                                                                                 |
| T4d                                                                        |                                                        |                                                                                 |
| Ta                                                                         |                                                        |                                                                                 |
|                                                                            |                                                        |                                                                                 |

# 「CAN0030 がん患者/Stage」 「癌取扱い規約に基づくがんのStage分類」の選択項目が変更されました。(P.92)

(対応) ・「版」「がんのStage分類」の内容を変更しました。 内容につきましては実施説明資料をご参照ください。

| 🐺 入院データ入力                                                                                                    |                                                                                                    | ×                                                                                                    |
|----------------------------------------------------------------------------------------------------|----------------------------------------------------------------------------------------------------|----------------------------------------------------------------------------------------------------|
| ▶ キャンセル 📃 登録                                                                                                    | 変更履歴 印刷ブレビュー 🦯 入力ガイド 📑 実施説明資料 🐼 ヘルブ                                                                                                    |                                                                                                    |
| <ul> <li>◆ 患者個人情報</li> <li>患者番号 TEST1</li> <li>Q 患者名 テスト患者1</li> <li>生年月日 1977/06/01</li> <li>1性別</li> <li>野町便香号 732000</li> <li>INDEX</li> <li>入院時<br/>野便香号 732000</li> <li>INDEX</li> <li>入法院情報</li> <li>12時代集高)/情報</li> <li>手術・必濃性</li> </ul> | ◆ 入院規則間・補式1規関<br>入院規則間・<br>入院規則間<br>・<br>加工<br>クリック<br>補式1期間<br>・<br>・<br>・<br>・<br>・<br>・<br>・<br>・<br>・<br>・<br>・<br>・<br>・                                                                                                    |                                                                                                    |
| がんの初発、再発<br>UICC病期分類<br>(T)<br>(N)<br>(M)<br>(M)<br>(版)<br>(版)<br>(版)<br>(版)<br>(版)<br>(の)<br>(版)<br>(の)<br>(の)<br>(の)<br>(の)<br>(の)<br>(の)<br>(の)<br>(の                                                                                         | 認知症高齢者の日常生活自立度判定基準       ● 2016年度から         持参葉の使用の有無       ● 2016年度から         読み3場合のJOS       ● 第: 不稳         日: 葉尿失素       ● 2016年度から         本: 自発性喪失       ● 認院時       ● 第: 不稳         1: 葉尿失素       ▲: 自発性喪失       ▲: 自発性喪失         秋息受診時の高いな       ● 第: 不稳       ● 第: 不稳         1: 業尿失素       ▲: 自発性喪失       ▲: 自発性喪失         ガンマグロブリンの追加治療の有無       ● 解離性大動脈瘤の発症時期       ●         入院時8NP・NT-proBNP       ●       ●         秋息受診時のNYHA心機能分類       ●       ● | 「 癌取扱い規約に基づくがんStage分類検索<br>「 癌取扱い規約に基づくがんStage分類検索<br>( ) ( ) ) ) ) ) ) ) ) ) ) ) ) ) ) ) )                                       |
| 発症前 Rankin Scale<br>脳卒中の発症時期<br>退限時 modified<br>Rankin Scale<br>テモジロミド(初回治療)の有無<br>急性心筋梗塞発症時期<br>入院時左室駆出率<br>12024年度から様式1出力対象外<br>Stanford A/B型                                                                                                  | <ul> <li>治療室又は病棟入室時のNYHA心機能分類</li> <li>決心症、慢性虚血性心疾患における入院時の重症度:CCS分類</li> <li>急性心筋梗塞における入院時の重症度:Killip分類</li> <li>心不全患者/血行動態的特徴(救急受診時)</li> <li>心不全患者/血行動態的特徴(対急受診時)</li> <li>収縮期血圧</li> <li>「循環作動藥の使用</li> <li>「循環作動藥の使用</li> </ul>                                                                                                    | 1006 IN<br>1A 1A<br>19 10<br>1006 IN<br>2A 2A<br>2A<br>20<br>20<br>20<br>20<br>20<br>20<br>20<br>20<br>20<br>20<br>20<br>20<br>20 |

### 「M120010 産科患者情報/分娩」 「入院周辺の分娩の有無」の入力必須条件が変更となりました。(P.110)

### (変更箇所抜粋)

·M120010 產科患者情報/分娩

「A006030 診断情報/医療資源 ②ICD10コード」が120140、120160、120165、120170、120180、120182、120185、120200、 120210、120260、120270、120290に定義される傷病名になる場合は入力必須となる。

(対応)

・「『A006030 診断情報/医療資源 ②ICD10コード』が120140、120160、120165、120170、120180、120182、 120185、120200、120210、120260、120270、120290に定義される傷病名になる場合は入力必須」のチェックを追加しました。

| 入院テータ入力                                                                                                    |                                                                                                    |
|----------------------------------------------------------------------------------------------------|----------------------------------------------------------------------------------------------------|
| キャンセル 三 登録 変更履歴 印刷ブレビュ                                                                                                    | - 🦰 入力ガイド 📰 実施説明資料 📮 ヘルプ                                                                                                    |
| 患者個人情報 ◆ & ▲者情報変更 ◆ 入院#### 1期間                                                                                                    | ◆ 現在 2024 年度版                                                                                                    |
| 患者番号 0000000001 🔮 患者名 テスト患者                                                                                                    | 、00:00 ~ 2024/06/03 00:00 入院時年齢 29 変更は 2024 ∨ へ変更                                                                                             |
|                                                                                                    | □                                                                                                    |
| 生年月日 1995/06/01 性別男 郵便番号 7320000                                                                                                    |                                                                                                    |
|                                                                                                    | □ 様式1対象外データ                                                                                                    |
| INDEX 入退院情報 診断(傷病)情報 手術·処置情報 診療情報 P.1 診療情報 P.2                                                                                                    | 診療情報 P.3 診療情報 P.4 診療情報 P.5 診断群分類番号 自由入力欄                                                                                                    |
| - 診療情報 P.1 ■                                                                                                    |                                                                                                    |
| 入院時の身長 cm 入院時の体重 kg 退院時の体重 kg 喫煙指数                                                                                                    | = 1日の喫煙本数×喫煙年数(不明は9999) 身体的拘束日数 日                                                                                                    |
| 転倒・転落回数 回 インシデント影響度分類レベル 回 ADLスコア(地域)                                                                                                    | 包括ケアントの行に詰めて登録されます                                                                                                    |
| ADLスコア 入棟(室                                                                                                    |                                                                                                    |
| 入院(棟)時Q → 退院(棟)時Q                                                                                                    |                                                                                                    |
| ▲ 地域包括ケア病棟入院料1~4及び                                                                                                    |                                                                                                    |
| □ 地域包括ケア入院医療管理料1~4の算定あり 「「」「「」」<br>物価の有冊(原素価値)」 「「「」」」                                                                                                    |                                                                                                    |
| 上の行に詰めて登録されます。 様式1期間を1行目にコピー                                                                                                    | 現在の妊娠の有無                                                                                                    |
| 入棟日 退棟日 入棟時 退棟時                                                                                                    | 入院時の妊娠週数                                                                                                    |
|                                                                                                    |                                                                                                    |
|                                                                                                    |                                                                                                    |
|                                                                                                    | ⇒□11/_/_ ■ 入院周辺の分娩の有無 ししょう                                                                                                    |
|                                                                                                    | 7(W/A)/2077 W07/Hmm                                                                                                    |
| 3 3 ~ ~ Q → Q へ所中の載べ深度1<br>回復期リハビリテーション病様入院料又は特定機能病院リハビリテーション病様入院料の算定あり                                                                                                    | 分娩時出血量 ml                                                                                                    |
| <ul> <li>3 3 ~ ~ Q → Q へ所中の載大深度1</li> <li>回復期リハビリテーション病様入院料又は特定機能病院リハビリテーション病様入院料の算定あり</li> <li>FIM</li> <li>上の行に詰めて登録されます。 様式 1期間を1行目にコピー</li> </ul>                                                                                                    | FIM起算日                                                                                                    |
| <ul> <li>3 3 ~ </li> <li>回信期リハビリテーション病様入院料又は特定機能病院リハビリテーション病様入院料の算定あり</li> <li>FIM<br/>上の行に詰めて登録されます。</li> <li>権式1期間を1行目にコピー<br/>入様日 退棟日 入棟時FIM得点 退権時FIM得点 入棟時体重 退権時体重</li> </ul>                                                                                                    | FIM起算日     「「」」」                                                                                                    |
| <ul> <li>3 3/ ~/ Q → Q へ所中の載大深度1</li> <li>回其明リハビリテーション病権入院料又は特定機能病院ノハビリテーション病権入院料の算定あり</li> <li>FIM</li> <li>上の行に詰めて登録されます。</li> <li>様式1期間を1行目にコピー</li> <li>入権目 退権日 入権時FIM得点 退権時日1</li> <li>3/ R</li> <li>ks</li> </ul>                                                                                                    | FIM起算日                                                                                                    |
| <ul> <li>3 第/ ~/ Q → Q へ所中の載大深度1</li> <li>回復期リハビリテーション病権入院料又は特定機能病院リハビリテーション病権入院料の算定あり<br/>FIM</li> <li>上の行に詰めて登録されます。 様式1期間を1行目にコピー<br/>入棟目 退棟日 入棟時FIM得点 退種時行M(得点 入棟時存重 退種時存重<br/>ks</li> </ul>                                                                                                    | FIM起算日                                                                                                    |
| <ul> <li>3 3 ~ ~ ~ Q → Q へ所中の載大深度1</li> <li>回復期リハビリテーション病権入院料又は特定機能病院リハビリテーション病権入院料の算定あり<br/>FIM</li> <li>上の行に詰めて登録されます。 様式1期間を1行目にコピー<br/>入権相 退棟日 入棟時FIM得点 退種時FIM得点 入種時体重</li> <li>1 3 ~ </li> <li>2 4 </li> <li>2 4 </li> <li>2 4 </li> <li>2 4 </li> <li>2 4 </li> <li>2 4 </li> <li>2 4 </li> <li>2 4 </li> <li>2 4 </li> <li>2 4 </li> <li>2 5 </li> <li>2 5 </li> <li>3 </li> <li>4 </li> <li>4 </li> <li>4 </li> <li>4 </li> <li>4 </li> <li>4 </li> <li>4 </li> <li>4 </li> <li>4 </li> <li>4 </li> <li>4 </li> <li>4 </li> <li>4 </li> <li>4 </li></ul> |                                                                                                    |
| 8 9 _/_/_ ~ _//_ Q → Q 八所中の載大:東提1<br>回復期リハビリテーション病権入院料又は特定機能病院リハビリテーション病権入院科の資定のJ<br>FIM 上の行に詰めて登録されます。 様式!期間を!行目にコピー<br>入権日 退棟日 入棟時FIM得点 退棟時FIM得点 入棟時存重 退棟時存重<br>1 9 _/ → Q ks<br>2 9 _/ → Ks                                                                                                    | FIM起算     ml       FIM起算     ml       人力対象期間     FIM測定日       1     不明       2     不明       3     不明       4     不明                           |
| 8 9 _/_/_ ~ _//_ Q → Q ハ府中の載大深度1<br>回復期リハビリテーション病権入院料又は特定機能病院リハビリテーション病権入院料の算定あり<br>FIM 上の行に詰めて登録されます。 様式1期間を1行目にコピー<br>入権日 退棟日 入権時FIM得点 退種時1M得点 入種時存重 退種時存重<br>1 9 _/_/_ Q ks<br>~ _/_/_ → Q ks                                                                                                    | FIM起算     FIM規定日     FIM得点       1     不明     4       3     不明     4       5     不明     4                                                     |
| <ul> <li>3 第 ~ ~ Q → Q へ所中の載次深度:</li> <li>○ 回復期リハビリテーション病様入院料又は特定機能病院リハビリテーション病様入院料の算定あり<br/>FIM 上の行に詰めて登録されます。 様式1期間を1行目にコピー<br/>入様日 退棟日 入様時FIM得点 退棟時FIM得点 入棟時体重 退棟時体重</li> <li>1 第 ↔ Q ks</li> <li>2 第 ↔ Q ks</li> <li>8 9 ↔ Q ks</li> </ul>                                                                                                    | FIM起算     ml       FIM起算     ml       -/     小力対象期間       1     不明       2     不明       3     不明       4     不明       5     不明       6     不明 |
| 3 ③ _/ ~ _//_ Q → Q 八所中の載大深度1     回復期リハビリテーション病様入院料又は特定機能病院リハビリテーション病様入院料の算定の月     FIM     Lの行に詰めて登録されます。 様式1期間を1行目にコピー     入様中行は重 退棟時日M得点 退棟時日M得点 入様中行集     Lの行に詰めて登録されます。 様式1期間を1行目にコピー     入様中行体重 退棟時日M得点 化     Ks     ~ _//_ → Q ks     ~ _//_ → ks     ~ _//_ → ks                                                                                                    | FIM起算日     FIM規定日     FIM得点       ///_     不明     4       3     不明     4       5     不明     4       6     不明     4       7     不明     4       |

### 「M180010 SOFAスコア/特定集中治療室」、「M180020 pSOFAスコア/特定集中治療室」 の入力必須条件が変更となりました。(P.115)

#### <u>(変更箇所抜粋)</u>

・M180010 SOFA スコア/特定集中治療室

15歳以上の患者で、特定集中治療室管理料1~6を算定する病床に入院した場合は入力必須となる。入院した期間が様式1 開始日から様式1終了日までの間に複数ある場合については日付の早いものを優先して入力することとし、連番の上限を"2" とする。親様式1・子様式1の各々について入力すること。

(対応)

- ・ラベルの内容を変更しました。
- ・チェックボックスを追加しました。
- ・「『特定集中治療室管理料5もしくは6の算定あり』チェックボックスがチェックされている場合、入力必須」 のチェックを追加しました。

| 🐼 入院データ入力                                                                                                    | >                                                                                                    |
|----------------------------------------------------------------------------------------------------|----------------------------------------------------------------------------------------------------|
| キャンセル 登録 変                                                                                                    | 更履歴 印刷ブレビュー 🦯 入力ガイド 📑 実施説明資料 🐼 ヘルブ                                                                                                    |
| <ul> <li>◆ 患者個人情報</li> <li>患者番号</li> <li>000000001</li> <li>塩者名</li> <li>テスト患者</li> <li>生年月日</li> <li>2000/06/01</li> <li>性別</li> <li>野便番号</li> <li>7320000</li> </ul>                                                                                                    | ◆ 入院規則間・補式1期間 ◆<br>入院規則間 2024/06/01 00:00 ~ 2024/06/1<br>補式1期間 2024/06/01 00:00 ~ 2024/06/10 24<br>第5 - 年度版を固定<br>状態 確定済 ~<br>補式1期像の ~ 後期の ~ 2024/06/10 65 |
| INDEX 入退院情報 診断(傷病)情報 手術・処置情報 診                                                                                                    | 療情報 P.1 診療情報 P.2 診療情報 P.3 診療情報 P.4 診療情報 P.5 非診断群分類番号 自由入力欄                                                                                                 |
| <ul> <li>              ● 診療情報 P4      </li> <li>             特定集中治療室管理料1もしくは2の資産あり             ③ 3 測定日             測定値             入室日当日             //Q             ③ 3 測定日             測定値             入室日当日             //Q             ③ 3 測定日             測定値             入室日当日             //Q             ③ 3 測定日             測定値             入室日当日             //Q             ③ 3 測定日             測定値             入室日当日             //Q             ③ 3 測定日                  測定値             入室日当日             //Q             ③ 3 測定日                  週定値                  へのから順に詰めて登録されます。            (p)SOFAスコア(秋血症)              ①                  ③</li></ul> |                                                                                                    |

### 「M040030 呼吸不全患者/P/F比」が不要となりました。

(対応)

- ・過去歴での修正等を考慮し、画面項目は削除せずそのまま残します。
- ・不要となった項目はチェックより除外しました。
- ・帳票から項目を削除しました。

| 入院データ入力                                 | X                                                          |
|-----------------------------------------|------------------------------------------------------------|
| ) キャンセル 📃 登録 🛛 3                        | 変更履歴 印刷ブレビュー 🦯 入力ガイド 📰 実施説明資料 🐼 ヘルブ                        |
| 患者個人情報 🔶 患者情報変更                         | ◆ 入院期間· 様式1期間 ◆ 現在 2024 年度版                                |
| 患者番号 0000000001 🔮 患者名 テスト患者             | 入院期間 2024/06/01 00:00 ~ 2024/06/ 重齢 24 変更は 2024 ~ へ変更 ゴチラ→ |
| 入院時                                     | (クリック) 日本度版を固定                                             |
| 生年月日 2000/06/01 性別 男 郵便番号 7320000       | 様式1期間 2024/06/01 00:00 ~ 2024/06 年齢 24 状態 確定済 ∨ 単式1対象外データ  |
|                                         |                                                            |
|                                         |                                                            |
| ■54% 194% - ** ●                        | あり「「ちち」、(は6の賞売あり                                           |
| <ul> <li>(p)SOFAスコア(特定集中治療室)</li> </ul> |                                                            |
| ① 🍠 測定日 測定値                             | 2/2/2/200109/2/0000/2/2/2/2/2/2/2/2/2/2/2/2/2/2/2/         |
|                                         | 救急受診時のNYHA心機能分類                                            |
| 入室日翌日/_/ Q                              | > と確実又は床積入安時のNVHAへば進歩公類                                    |
| 退室日/_/ Q                                |                                                            |
| ② 5 測定日 測定值                             | <b>急性</b> 六筋種実態症時期                                         |
|                                         |                                                            |
|                                         | 収縮期血圧 ◇ 発症時期 ◇                                             |
| <ul> <li>①から順に詰めて登録されます。</li> </ul>     | 心拍数 🗸 🗸                                                    |
| (n)SOFAスコア(敗血症)                         | 2018年度から権式1出力対象外→ 心調律                                      |
|                                         | 呼吸不全患者P/F比                                                 |
|                                         | 救急受診時のP/F比 mmHg 治療室又は病棟入室時のP/F比 mmHg                       |
|                                         | 救急受診時の呼吸補助 🛛 🗸 治療室又は病棟入室時の呼吸補助 🚽                           |
|                                         |                                                            |
|                                         | ↑2024年度から極式1出力対象外                                          |
| 治療開始日翌日 _/_/_ Q                         |                                                            |
| ①から順に詰めて登録されます。                         |                                                            |
|                                         |                                                            |

### 「M0050010 心疾患患者/NYHA」が不要となりました。

(対応)

- ・過去歴での修正等を考慮し、画面項目は削除せずそのまま残します。
- ・不要となった項目はチェックより除外しました。
- ・帳票から項目を削除しました。

| 💫 入院データ入力                                                                                                    | X                                                                                                    |
|----------------------------------------------------------------------------------------------------|----------------------------------------------------------------------------------------------------|
| キャンセル 登録 変                                                                                                    | E更履歴 印刷ブレビュー 🦯 入力ガイド 📑 実施説明資料 📮 ヘルブ                                                                                                    |
| <ul> <li>◆ 患者個人情報</li> <li>● 患者福号</li> <li>0000000001</li> <li>● 患者名</li> <li>○スト患者</li> <li>生年月日</li> <li>2000/06/01</li> <li>性別</li> <li>男</li> <li>第6便番号</li> <li>7320000</li> <li>100FX</li> <li>○別の特徴</li> <li>●おけの時数</li> <li>●おけの時数</li> <li>●おけの時期</li> <li>●おけの時数</li> <li>●おけの時数</li> <li>●おけの時期</li> <li>●おけの時期</li> <li>●おけの時期</li> <li>●おけの時間</li> <li>●おけの時間</li></ul> | ◆ 入院期間・様式1期間 ◆ 現在 2024/06/01 00.00 ~ 2024/06 クリック 年齢 24 現版<br>文院期間 2024/06/01 00.00 ~ 2024/06 クリック 年齢 24 日本 1000 日本 10000000000 |
|                                                                                                    |                                                                                                    |
|                                                                                                    | C20<br>あJ                                                                                                    |

### 「M0050040 心不全患者/心不全の血行動態的特徴」が不要となりました。

### (対応)

- ・過去歴での修正等を考慮し、画面項目は削除せずそのまま残します。
- ・不要となった項目はチェックより除外しました。
- ・帳票から項目を削除しました。

### 「M0050050 急性心筋梗塞患者情報/発症時期」が不要となりました。

### (対応)

- ・過去歴での修正等を考慮し、画面項目は削除せずそのまま残します。
- ・不要となった項目はチェックより除外しました。
- ・帳票から項目を削除しました。

| 🗛 入院データ入力                                                                                                    | >                                                                                                    |
|----------------------------------------------------------------------------------------------------|----------------------------------------------------------------------------------------------------|
| キャンセル 意録 変更                                                                                                    | 「履歴 印刷ブレビュー 🦯 入力ガイド 📰 実施説明資料 📮 ヘルブ                                                                                                    |
| <ul> <li>◆ 患者個人情報</li> <li>● 患者番号</li> <li>● の00000001</li> <li>● 患者名</li> <li>テスト患者</li> <li>生年月日</li> <li>2000/06/01</li> <li>性別</li> <li>● のののののののののののののののののののののののののののののののののののの</li></ul> | <ul> <li>◆ 入院規問書・様式1期間●</li> <li>入院規問書 2024/06/01 00:00 ~ 2024/06/1</li> <li>グリック</li> <li>構式1期間 2024/06/01 00:00 ~ 2024/06/1</li> <li>クリック</li> <li>24</li> <li>現在 2024 年度版<br/>変更は<br/>2024 へ 本更</li> <li>一 年度版を固定<br/>状態 確定済 ~</li> <li></li></ul>                                                                                                    |
| INDEX 入退院情報 診断(傷病)情報 手術・処置情報 診務                                                                                                    | N情報 P.1 診療情報 P.2 診療情報 P.3 診療情報 P.4 診療情報 P.5 125所群分類番号 自由入力欄                                                                                                    |
|                                                                                                    | ごちもくは6の算定あり       心疾患のNYHA心機能分類       教急受診時のNYHA心機能分類       法療室又は病種入室時のNYHA心機能分類       こちら       急性心筋梗塞発症時期       心不全の血行動態的特徴       収縮期血圧       ツ縮期血圧                                                                                                    |
|                                                                                                    | 2018年度から様式1出力対象外→         ご相数         ・ご相数         ・ご相数         ・ご相数         ・ご相数         ・ご相数         ・ご相数         ・ご相数         ・ご相数         ・ご相数         ・ご相数         ・ご相様         ・ご相様         ・ご用様         対急受診時のP/F比         mmHe       治療室又は病棟入室時のP/F比         教急受診時のの呼吸補助         ・         ・         ・         ・         ・         ・         ・         ・         ・         ・         ・         ・         ・         ・         ・         ・         ・         ・         ・         ・         ・         ・         ・         ・         ・         ・         ・         ・         ・         ・         ・         ・         ・         ・         ・ |

### 「M0050060 心不全患者情報/左室駆出率」が不要となりました。

(対応)

- ・過去歴での修正等を考慮し、画面項目は削除せずそのまま残します。
- ・不要となった項目はチェックより除外しました。
- ・帳票から項目を削除しました。

| 🐼 入院データ入力                            |                                                                       | ×                                                                                                    |
|--------------------------------------|-----------------------------------------------------------------------|----------------------------------------------------------------------------------------------------|
| キャンセル 登録                             | 変更履歴 印刷プレビュー                                                          | 🦰 入力ガイド 🔄 実施説明資料 🐼 ヘルプ                                                                                                    |
| ◆ 患者個人情報 ◆                           | ◆ 入院期間·様式1期間 ◆                                                        | 現在 2024 年度版                                                                                                    |
| 患者番号 TEST1 Q 患者名 テスト患者1              | 入院期間 2024/00                                                          | 00:00 入院時年齢 47 変更は<br>コヂラ→ 2024 ~ へ変更                                                                                                    |
| 入院時                                  | (クリック)                                                                | □ 年度版を固定<br>洋式1開始時                                                                                                    |
| 生年月日 1977/06/01 性別 男 郵便番号 73200      | 00                                                                    | 00:00 #43 1177 岩部 47 1118 一時 ~ (八根) 一時 ~ (111) (111) ( |
| INDEX 入退院情報 診断(傷病)情報 手術・処置           | 情報 診療情報 P.1 診療情報 P.2 診療情報 P.3 診療情報                                    | P.4 診療情報 P.5 診断群分類番号 自由入力欄                                                                                                    |
| ■ 診療情報 P.2 ■                         |                                                                       |                                                                                                    |
| がんの知発、再発                             | 認知症高齢者の日常生活自立度判定基準                                                    | ~                                                                                                    |
| UICC病期分類                             | 持参薬の使用の有無                                                             |                                                                                                    |
| <ul> <li>(T)</li> </ul>              | 意識障害がある場合のJCS                                                         |                                                                                                    |
| (N)                                  | 入院時 Q B: 不稳 → 退院時                                                     |                                                                                                    |
| (M) ~                                | □ 1:異水大宗<br>□ A:自発性喪失                                                 |                                                                                                    |
| (版) ~                                | 救急受診時意識障害のJCS<br>治療室又は病棟                                              | 入室時意識障害のJCS                                                                                                    |
| 癌取扱い規約に基づく<br>がんのStage分類(値)<br>取扱い規約 | Q         R: 不稳           I: 糞尿失禁           A: 自発性喪失                  | ]R:不稳<br>]I:糞尿失禁<br>]A:自発性喪失                                                                                                    |
|                                      | ガンマグロブリンの追加治療の有無 🚽 🗸 解離性大動                                            | 脈瘤の発症時期<br>                                                                                                    |
| 版 部位                                 | 入院時BNP・NT-proBNP                                                      | ✓ I                                                                                                    |
| 化学療法の有無 ~                            | 救急受診時のNYHA心機能分類                                                       |                                                                                                    |
|                                      |                                                                       |                                                                                                    |
| 発症前 Rankin Scale                     | 治療室又は病棟入室時のNYHA心機能分類                                                  |                                                                                                    |
| 脳卒中の発症時期                             | 狭心症。<br>、<br>、<br>、<br>、<br>、<br>、<br>、<br>、<br>、<br>、<br>、<br>、<br>、 |                                                                                                    |
| 退院時 modified<br>Rankin Scale         |                                                                       | ~                                                                                                    |
| テモゾロミド(初回治療)の有無                      | 急性<br>こちら<br>D重症度: Killip分類                                           |                                                                                                    |
| 急性心筋梗塞発症時期                           | 心不全患者 可特徵(救急受診時) 心不                                                   | 「全患者/血行動態的特徴(治療室又は病棟入室時)                                                                                                    |
| 入院時左室駆出率 ~                           | 収縮期血圧                                                                 | 収縮期血圧                                                                                                    |
| ↑2024年度から様式1出力対象外<br>Stanford A/B型   | 循環作動薬の使用                                                              | 循環作動薬の使用                                                                                                    |

既に「2024年6月1日」以降に退院された方の入院データを入力されている場合 今年度の資料に基づいて入力し直していただくことがあります。 下記に該当した場合は、お手数ですが、対応の程よろしくお願いいたします。

### 3-1.「改定により前回登録した内容が表示できない場合」について

「入院データ入カー覧」から入院データを表示する際、以下のメッセージが表示された場合は 【対象項目】をご確認いただき、値の再選択、再入力をお願いいたします。

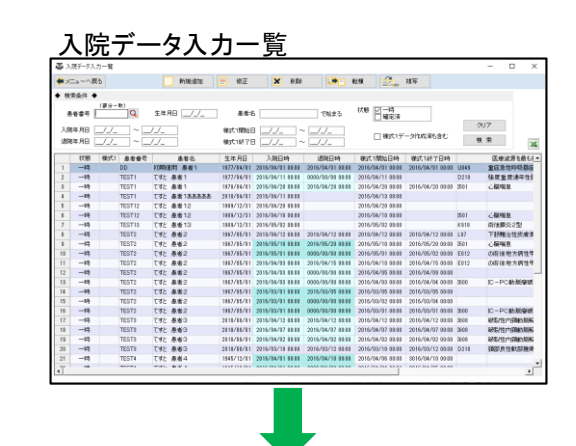

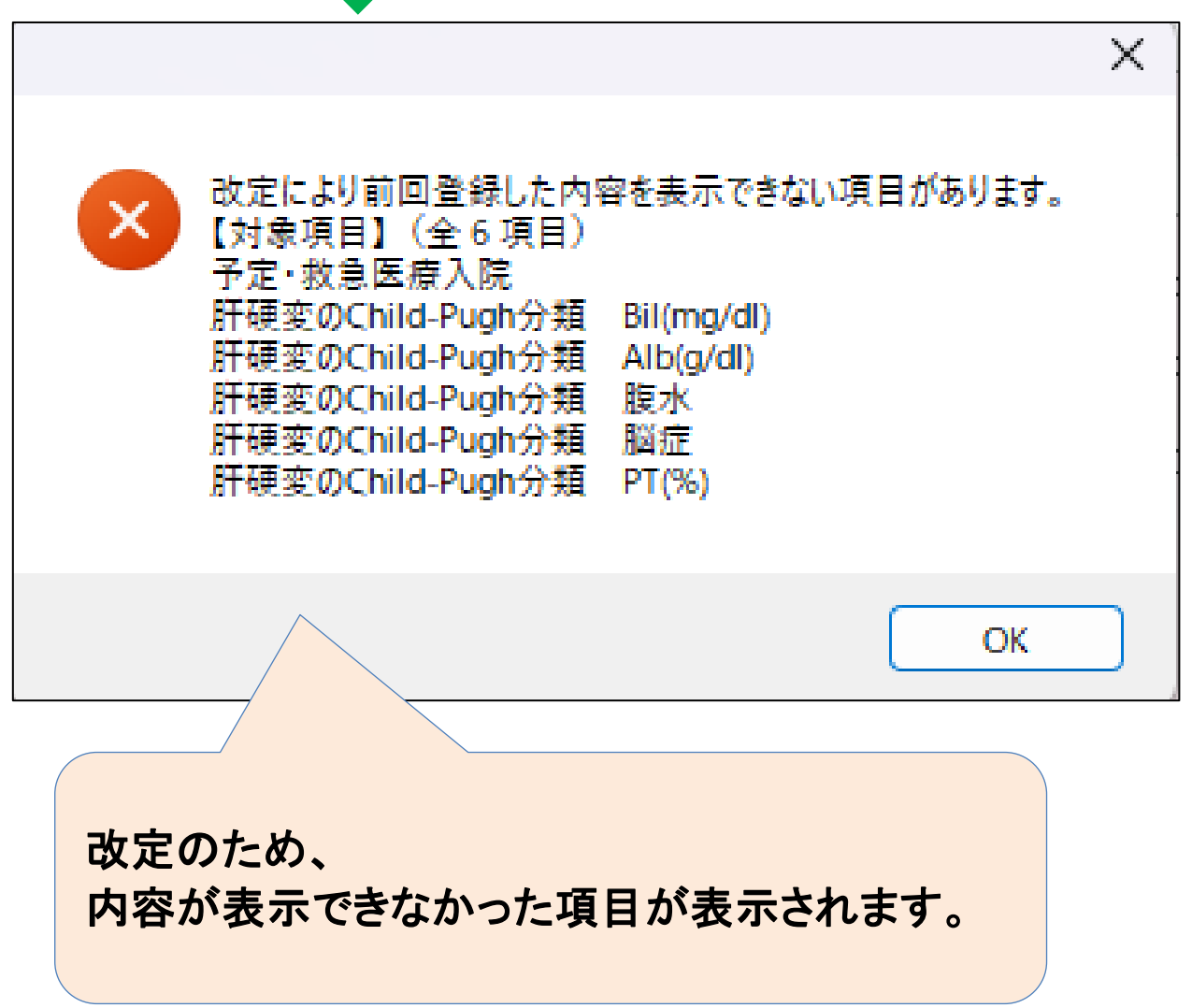

### 3-2.「改定を跨ぐ転棟の親様式1」について

📩 現在ミミズクさんでは、親様式(転棟、同一疾病で7日以内の再入院、及び、一連)の様式1データを作成する際に 🏆 様式1作成仕様に基づいて、関連する入院歴から値を取得しております。

様式1の以下の4項目は2024年度から選択項目または入力値が変更となりました。

- ・「A000020 入院情報」の「予定・救急医療入院」
- ・「A004030 栄養情報」の「低栄養の有無(様式1開始時点)(様式1終了時点)」
- ・「A004030 栄養情報」の「経管・経静脈栄養の状況(様式1開始時点)(様式1終了時点)」
- ・「M060010 肝硬変患者情報/Child-Pugh」の「肝硬変のChild-Pugh分類」

そのため、親様式に関連する入院歴が2022年度以前の選択項目または入力値で作成されている場合、 親様式に適切な値を反映できないことがあります。(「改定を跨ぐ転棟の親様式1」がこのケースに該当します)

「改定を跨ぐ転棟の親様式1」を作成する場合、お手数ですが、様式1の各項目ごとに個別の対応をお願いいたします。

| 1. 「A000020 入院情報」の「予定·救急医療入院」                                                                                                    |
|----------------------------------------------------------------------------------------------------|
| (様式1作成仕様)                                                                                                    |
| ・親様式に反映する値は、関連する入院歴の先頭歴から入院歴の値を取得します。                                                                                                    |
| ・2024年度の様式1データを作成する場合、関連する入院歴が2022年度以前の選択項目または入力値で作成されている場合に限り、取得した値を変換(303→空欄、313→空欄)します。<br>関連する入院歴に「救急医療入院【理由】呼吸不全又は心不全で重篤の状態:303、<br>救急医療入院【理由】03に準ずる状態:313」が選択されているの場合、<br>形式チェックソフトでエラーとなる可能性があります。 |
| (個別の対応)<br>・関連する入院歴の値を入力しなおす場合は、<br>「入院データの入力」で修正を行ってください。<br>修正後、「様式1の作成」にて当該患者様の様式1データを作成することで、親様式に適切な値が反映されます。                                                                                         |
| ・・・<手順1>へ                                                                                                    |
| ・関連する入院歴の値は修正しないで、 <mark>様式1データの値のみを</mark> 変更する場合は、<br>「 <mark>様式1の確認・ファイル出力」で修正</mark> を行ってください。                                                                                                    |
| ・・・<手順2>へ                                                                                                    |

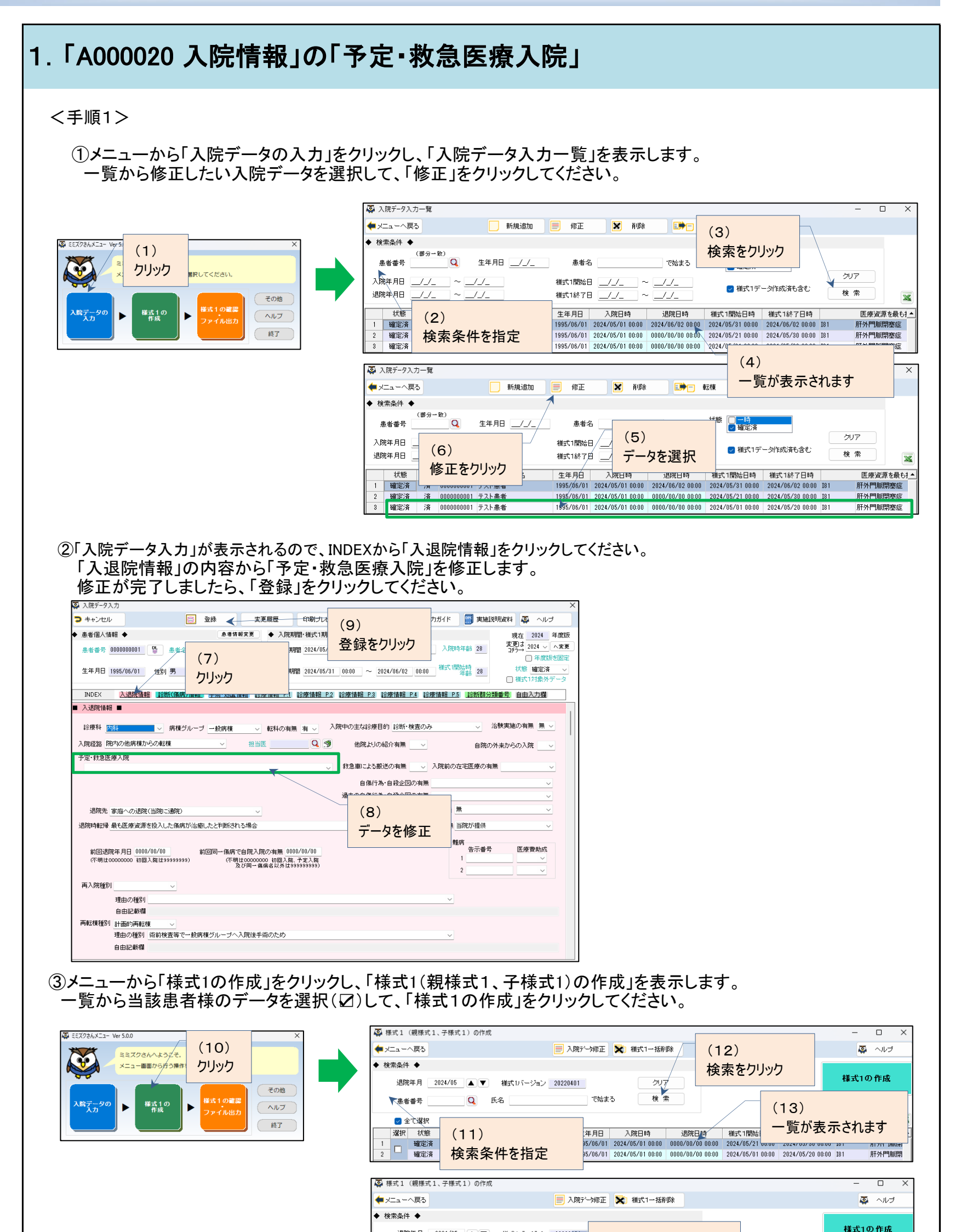

| 週院年月 2024/05 ▲ ▼ 様式リバージョン<br>患者番号 Q 氏名 |      |        |           | <sup>20220401</sup> (14)<br>データを選択(☑) |     |      |         |                  |                  |          |        |             |         |  |
|----------------------------------------|------|--------|-----------|---------------------------------------|-----|------|---------|------------------|------------------|----------|--------|-------------|---------|--|
|                                        | 全て選  | 択      |           |                                       |     |      |         |                  |                  |          | (15)   | Γ           | 26      |  |
| 選択                                     | マ 状  | 《態 様式1 | 患者番号      |                                       | 患者名 | 生生   | 年月日     | 入院日時             | 退院日時             | 様式1開     |        | 日時          | 医療資源: 🔺 |  |
| 1                                      | 確定   | 定済 済   | 000000000 | 1 テスト患者                               | 5   | 1995 | 5/06/01 | 2024/05/01 00:00 | 0000/00/00 00:00 | 2024/05/ | マ クリック | ) 00:00 I81 | 肝外門脈閉   |  |
| 2                                      | 確定   | 定済 済   | 000000000 | 1 テスト患者                               | Ь.  | 1995 | 5/06/01 | 2024/05/01 00:00 | 0000/00/00 00:00 | 2024/05/ | /(     | ) 00:00 I81 | 肝外門脈閉   |  |
|                                        | *E.4 |        |           | 7 271724                              |     | 1000 |         | 2020/00/01/00/00 |                  | 2021/00/ |        | ,           |         |  |
|                                        |      |        |           |                                       |     |      |         |                  |                  |          |        |             |         |  |
|                                        |      |        |           |                                       |     |      |         |                  |                  |          |        |             |         |  |

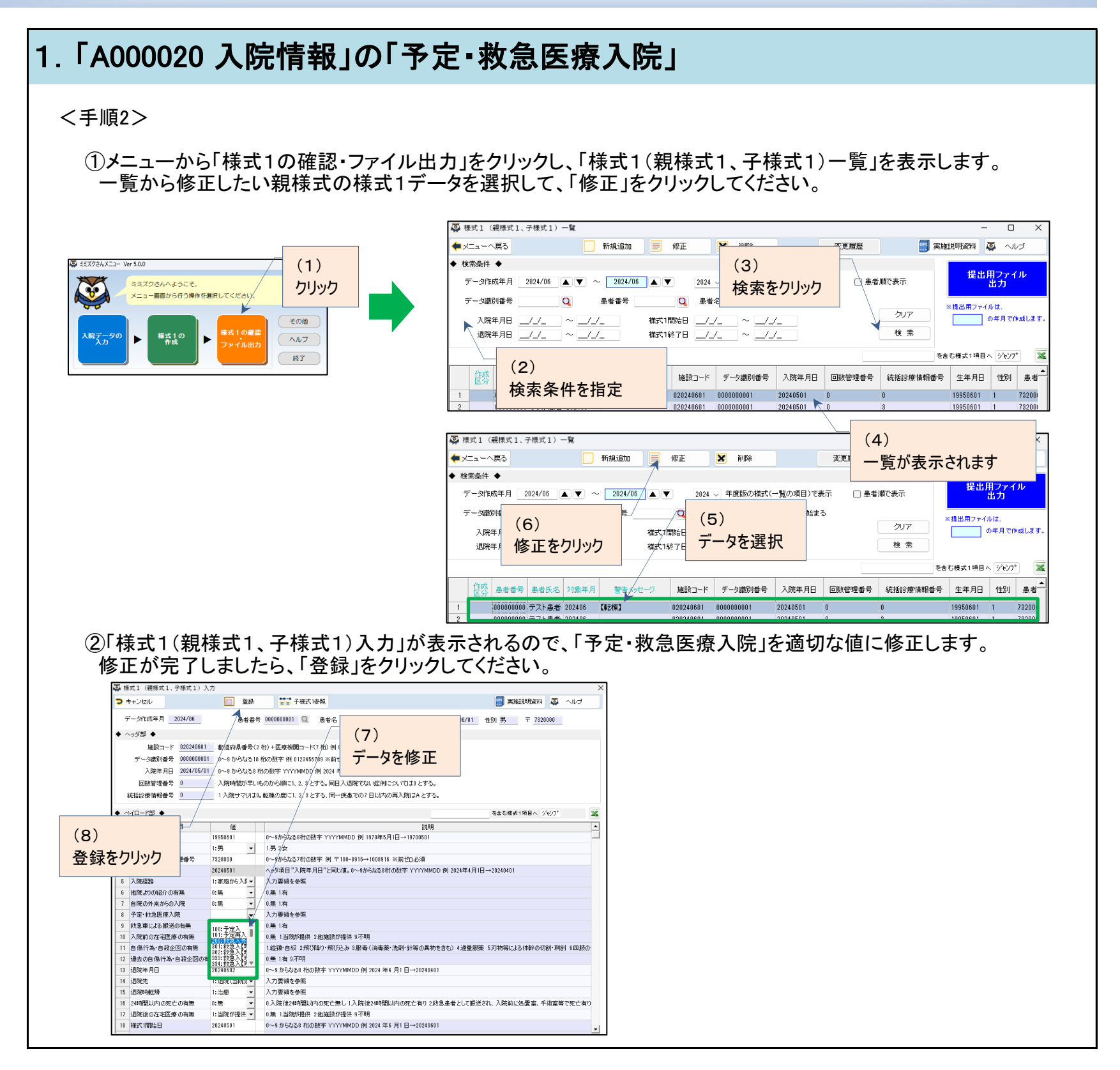

### 2.「A004030 栄養情報」の「低栄養の有無(様式1開始時点)」 「A004030 栄養情報」の「低栄養の有無(様式1終了時点)」

(様式1作成仕様)

・低栄養の有無(様式1開始時点)

・親様式に反映する値は、関連する入院歴の先頭歴から最終歴で最初に値が見つかった入院歴を取得します。

・低栄養の有無(様式1終了時点)

・親様式に反映する値は、関連する入院歴の最終歴から先頭歴で最初に値が見つかった入院歴を取得します。

・2024年度の様式1データを作成する場合、関連する入院歴が2022年度以前の選択項目または入力値で作成されて いる場合に限り、取得した値の2~6桁目で空白の桁に「9:評価が困難な場合」を付加し、6桁にします。

(個別の対応)

・関連する入院歴の値を入力しなおす場合は、 「入院データの入力」で修正を行ってください。 修正後、「様式1の作成」にて当該患者様の様式1データを作成することで、親様式に適切な値が反映されます。

…<手順1>へ

・関連する入院歴の値は修正しないで、様式1データの値のみを変更する場合は、 「様式1の確認・ファイル出力」で修正を行ってください。

…<手順2>へ

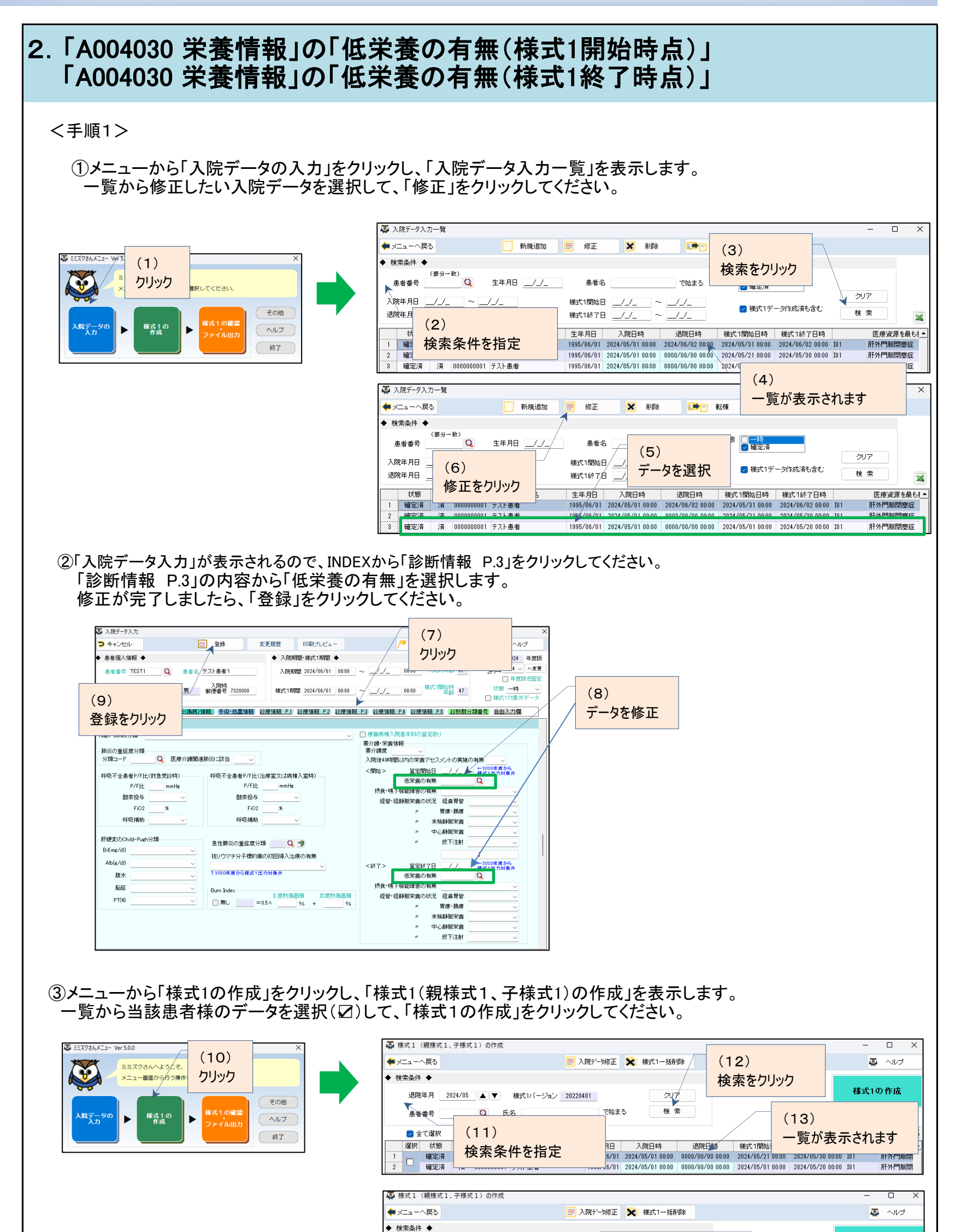

| 退院年月 20<br>患者番号                       | 2024/05 🔺 🔻 様式1パージョン                   | , <u>2022</u> 9401 (14)<br>デークを選出                          |                                                      | 7    | 様式1の作成<br>                   |
|---------------------------------------|----------------------------------------|------------------------------------------------------------|------------------------------------------------------|------|------------------------------|
| ✓ 全て選択<br>選択 状態                       | 祥式1 串考報号 串考公                           |                                                            | 現時日時 様式15                                            | (15) | <b>溪</b><br>医腐溶源:▲           |
| 1         確定済           2         確定済 | 済 000000001 テスト患者<br>済 000000001 テスト患者 | 1995/06/01 2024/05/01 00:00<br>1995/06/01 2024/05/01 00:00 | 0000/00/00 00:00 2024/05<br>0000/00/00 00:00 2024/05 |      | 00 181 肝外門脈閉<br>00 181 肝外門脈閉 |
|                                       |                                        |                                                            |                                                      |      |                              |

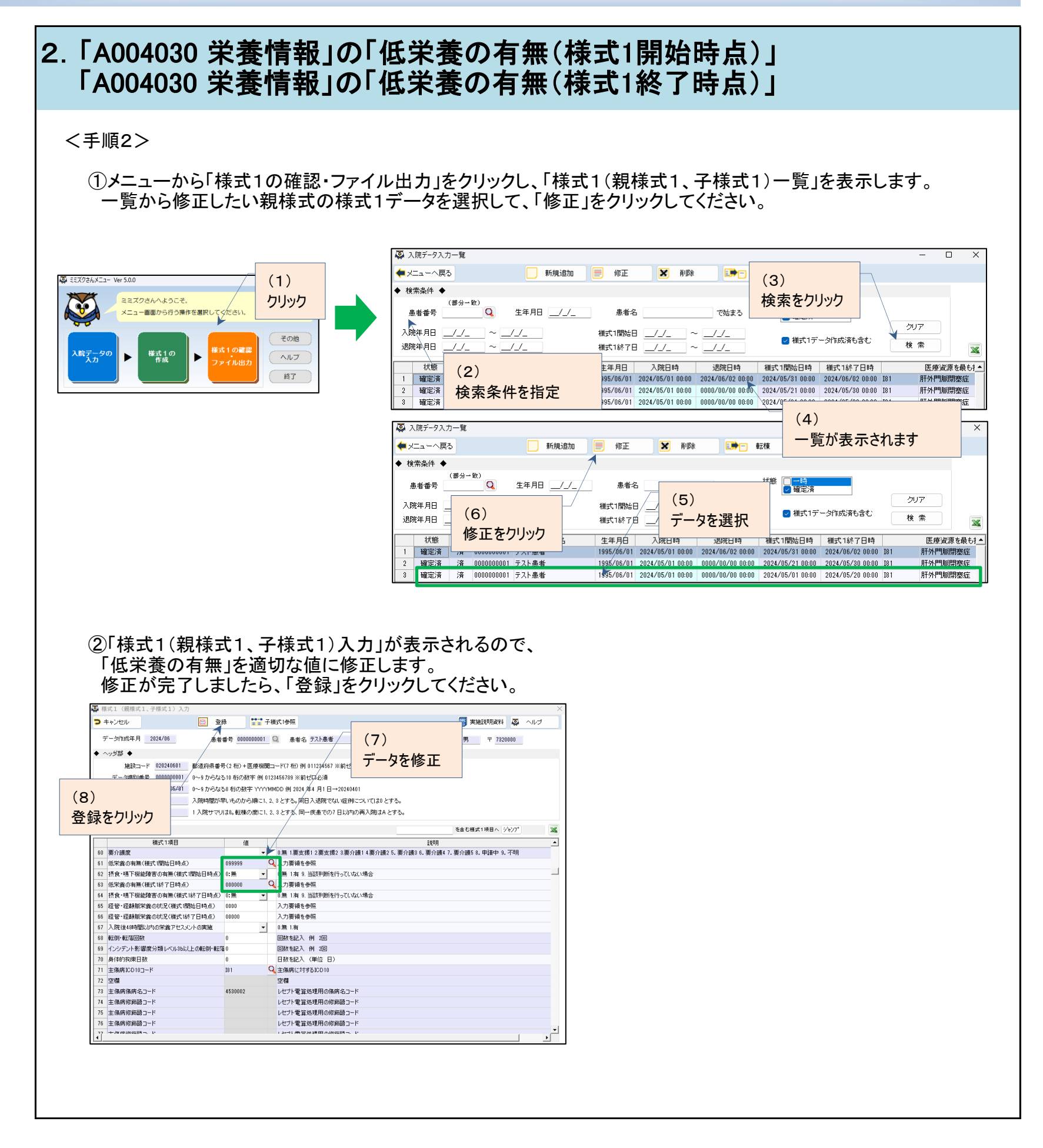

### 3. 「A004030 栄養情報」の「経管・経静脈栄養の状況(様式1開始時点)」 「A004030 栄養情報」の「経管・経静脈栄養の状況(様式1終了時点)」 (様式1作成仕様) ・経管・経静脈栄養の状況(様式1開始時点) ・親様式に反映する値は、関連する入院歴の先頭歴から最終歴で最初に値が見つかった入院歴を取得します。 ・経管・経静脈栄養の状況(様式1終了時点) ・親様式に反映する値は、関連する入院歴の最終歴から先頭歴で最初に値が見つかった入院歴を取得します。 ・2024年度の様式1データを作成する場合、関連する入院歴から取得した値をそのまま反映します。 関連する入院歴に「経管・経静脈栄養の状況 皮下注射(5桁目)」が未入力の場合、 形式チェックソフトでエラーとなる可能性があります。 (個別の対応) ・関連する入院歴の値を「各分類(4桁)」→「各分類(5桁)」で入力する場合は、「入院データの入力」で 修正を行ってください。修正後、「様式1の作成」にて当該患者様の様式1データを作成することで、 親様式に適切な値が反映されます。 …<手順1>へ ・関連する入院歴の値は修正しないで、様式1データの値のみを「各分類(4桁)」→「各分類(5桁)」に変更する 場合は、「様式1の確認・ファイル出力」で修正を行ってください。 …<手順2>へ

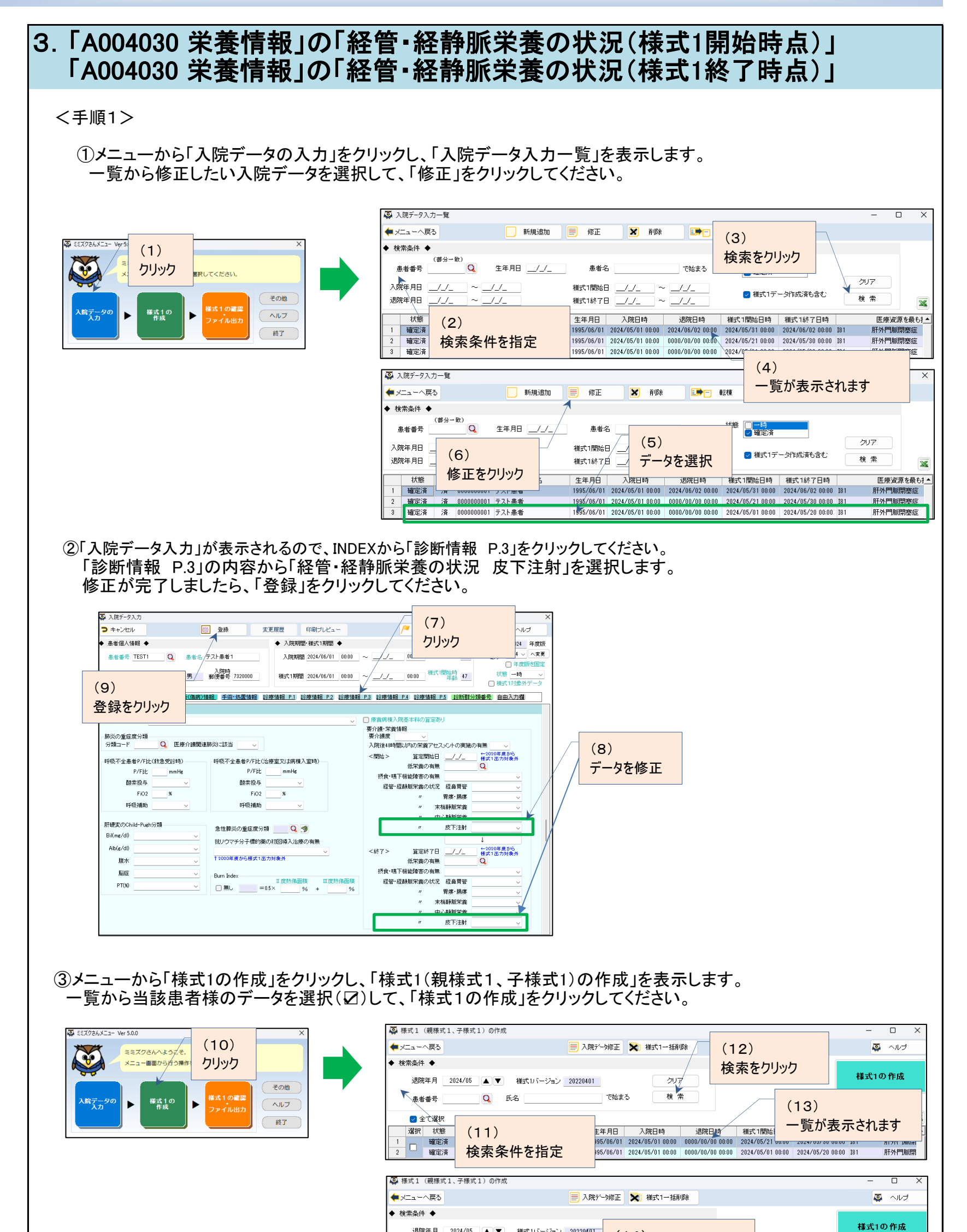

| <u> </u> |
|----------|
| -        |
| 1        |
|          |
|          |

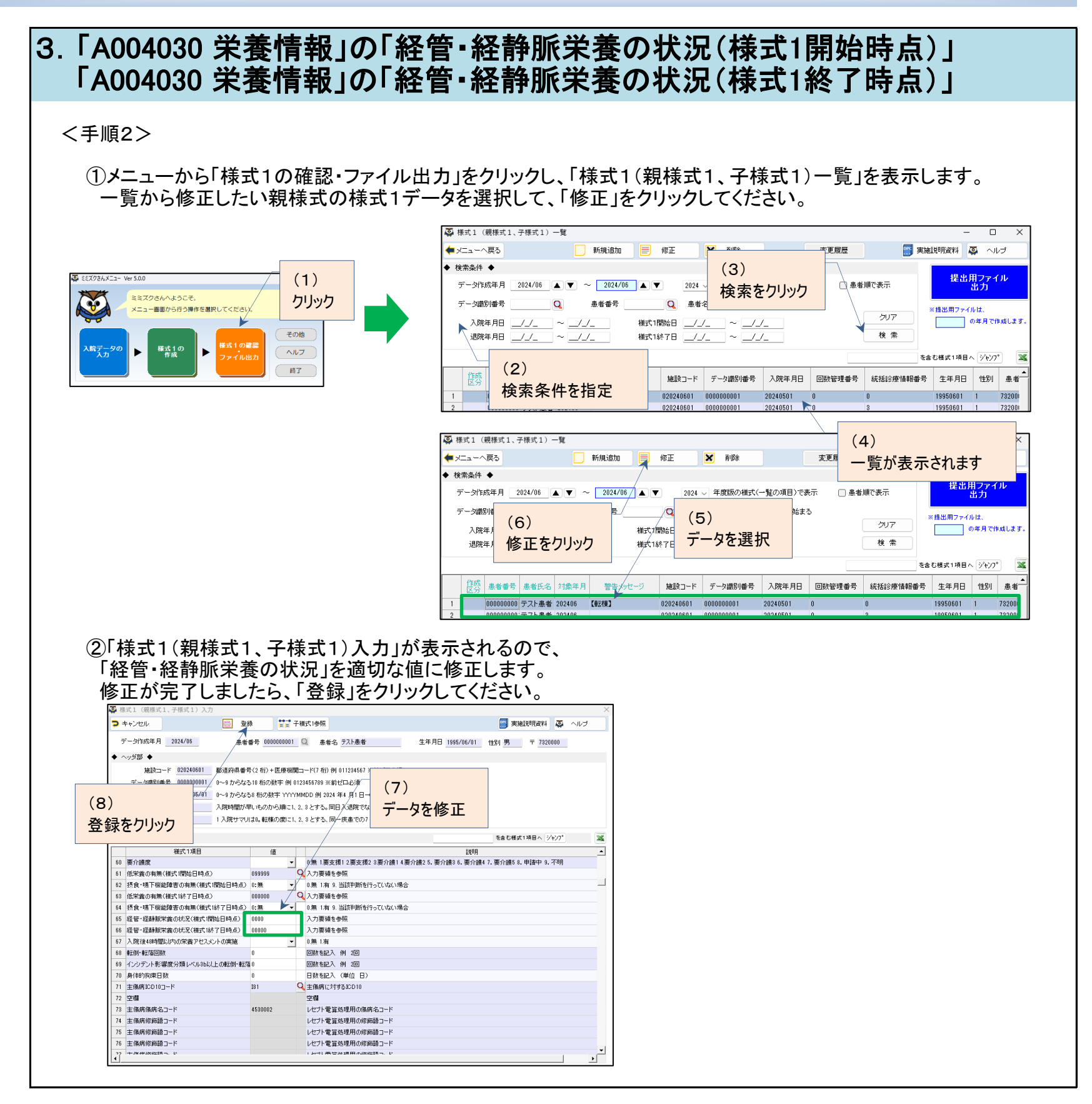

### 4.「M060010 肝硬変患者情報/Child-Pugh」の「肝硬変のChild-Pugh分類」

(様式1作成仕様)

・親様式に反映する値は、関連する入院歴の最大値を取得します。

・2024年度の様式1データを作成する場合、関連する入院歴が2022年度以前の選択項目または入力値で作成されて いる場合に限り、取得した値を変換(「各分類の最小値(O)」→「各分類の最小値(1)」)します。

(個別の対応)

・上記以外の値に変更が必要な場合は、「様式1の確認・ファイル出力」で修正を行ってください。

…<手順>へ

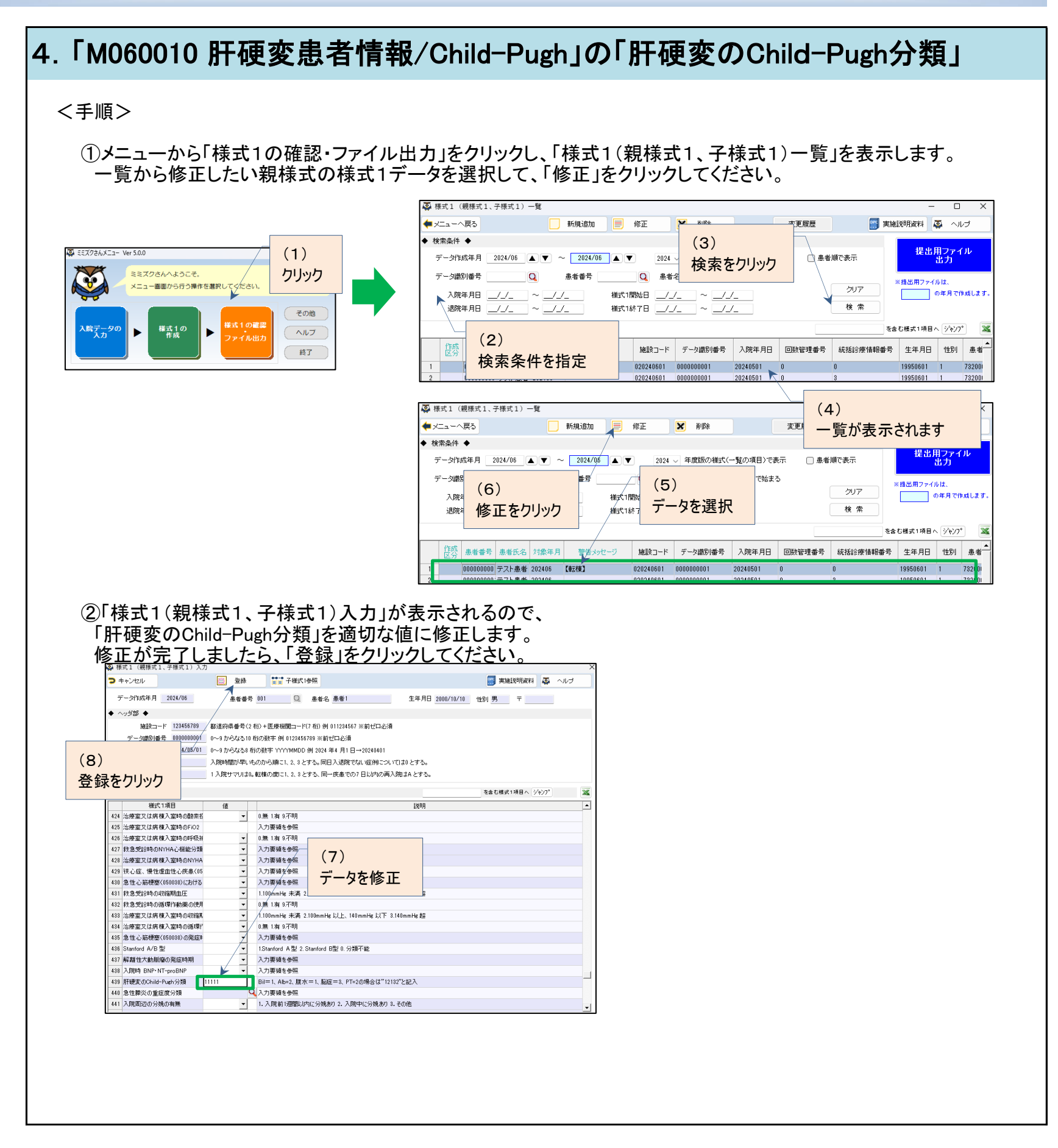